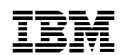

IBM 8250 Multiprotocol Intelligent Hub

SA33-0213-04

Token Ring Management Module Installation and User's Guide

Note!

Before using this information and the product it supports, be sure to read the general information under "Notices" on page xv.

#### Fifth Edition March 1996

The information contained in this manual is subject to change from time to time. Any such changes will be reported in subsequent revisions.

Order publications through your IBM representative or the IBM branch office serving your locality. Publications are not stocked at the address given below.

A form for readers' comments appears at the back of this publication. If the form has been removed, address your comments to:

IBM France Centre d'Etudes et de Recherches Service 0798 - BP 79 06610 La Gaude France

- FAX: (33) 93.24.77.97
- EMAIL: FRIBMQF5 at IBMMAIL
- IBM Internal Use: LGERCF at LGEPROFS
- Internet: rcf\_lagaude@vnet.ibm.com

When you send information to IBM, you grant IBM a non-exclusive right to use or distribute the information in any way it believes appropriate without incurring any obligation to you.

Parts of information in this guide are reprinted with the permission of 3Com Corporation.

© Copyright International Business Machines Corporation 1996. All rights reserved. Note to U.S. Government Users — Documentation related to restricted rights — Use, duplication, or disclosure is subject to restrictions set forth in GSA ADP Schedule Contract with IBM Corp.

### Contents

| Notices                                             |
|-----------------------------------------------------|
|                                                     |
| Electronic Emissions Notices                        |
| Federal Communications Commission Notice            |
| Industry Canada Compliance Statement                |
| Avis de conformite aux normes d'Industrie Canada    |
| Japanese Voluntary Control Council for Interference |
| (VCCI) Statement xvii                               |
| Power Line Harmonics (IFIDA) Statement              |
| Koroan Communications Statement                     |
|                                                     |
|                                                     |
| Trademark and Service Marks                         |
| Safety xviii                                        |
| Product Page/Warranties                             |
| Statement of Limited Warranty                       |
| Production Status xx                                |
| The IBM Warranty vy                                 |
| Werrenty Service                                    |
|                                                     |
| Extent of Warranty                                  |
| Limitation of Liability                             |

#### About This Book

| Who Should Use This Bookxxv            |
|----------------------------------------|
| How to Use This Book xxvi              |
| Document Conventions xxviii            |
| Automatic Update Service xxix          |
| Improved Decision Making xxix          |
| Asset Protection xxix                  |
| Connectivity Improvementsxxx           |
| Network Operations Productivity        |
| Where to Find Further Information xxxi |

#### **Chapter 1. Introduction**

| 8250 Token Ring Management Module1         | -2 |
|--------------------------------------------|----|
| 8250 Token Ring Management Module Versions | -2 |
| TRMM Basic Version                         | -2 |
| TRMM Advanced Version1                     | -3 |
| Theory of Operation                        | -4 |
| Master and Slave TRMMs1                    | -5 |
| TRMM Network Control1                      | -5 |
| TRMM Features                              | -6 |
| Network Management Access1                 | -7 |
| Network Management Functions1              | -8 |
| Backplane Architecture                     | 10 |

### Chapter 2. Designing Your Network

iv IBM 8250 Token Ring Management Module Installation and User's Guide

| Description of Token Ring 42- | 22 |
|-------------------------------|----|
| Configuration Management2-    | 22 |
| Statistics                    | 22 |
| Beacon Recovery2-             | 23 |

### Chapter 3. Unpacking and Installing the Module

| Precautionary Procedures                 |
|------------------------------------------|
| Unpacking Procedure                      |
| Verifying Jumper Settings                |
| Advanced Board Installation              |
| Installing the Module                    |
| Connecting Copper Ring-In/Ring-Out Ports |
| Connecting to Trunks in the Same Hub     |
| Connecting to External Trunks            |
| Verifying Operation                      |
| TRMM Front Panel                         |
| Reset Button                             |
| RS-232 Serial Port                       |
| RS-232 Cable Specifications              |
| Modem Use                                |

#### Chapter 4. Preparing the TRMM Command Interface

| Quick Reference for Getting Started       |
|-------------------------------------------|
| Saving and Reverting Configuration Values |
| Configuring the Terminal                  |
| Logging in for the First Time             |
| Optional Terminal Settings4-7             |
| Setting Terminal Hangup4-7                |
| Setting the Terminal Prompt               |
| Setting Terminal Timeout                  |
| Configuring the TRMM                      |
| Setting Hub Platform                      |
| Setting the Internal Clock                |
| Assigning TRMM Names4-10                  |
| Assigning Contact Names and Locations     |
| Setting Device Diagnostics4-10            |
| Assigning Module Mastership Priority4-11  |
| Configuring User Logins                   |
| User Access Levels                        |

| User Login Functions                             |
|--------------------------------------------------|
| Adding New Users (Requires Super User Authority) |
| Showing Current Users                            |
| Clearing Login Names4-16                         |
| Setting SNMP Values                              |
| Receiving SNMP Alarms4-18                        |
| Assigning IP Addresses                           |
| Creating a Community Table4-19                   |
| Configuring the Alert Setting4-19                |
| Setting a Subnetwork Mask4-19                    |
| Defining the Default Gateway4-20                 |
| Enabling Trap Receive                            |
| Defining MAC Address Type4-2                     |
| Using TELNET for Remote Logins                   |
| Logging Out From a Remote Session                |
|                                                  |

### Chapter 5. Using TRMM Features

| Configuring Modules and Ports           |
|-----------------------------------------|
| Assigning Module Networks               |
| Assigning a Slave TRMM to a Network     |
| Defining Module Ring Speed              |
| Setting Port Mode                       |
| Setting Port Station Type5-4            |
| Configuring Address-to-Port Security5-5 |
| Using Beacon Recovery Commands5-6       |
| Beacon Timeout Command                  |
| Beacon Trunk Retry Feature              |
| Beacon Recovery Algorithm               |
| Trap Log                                |
| Using BootP                             |
| Starting BootP                          |
| Showing BootP Settings                  |
| Clearing the BootP Result               |
| Sample BootPtab File5-12                |
| Using Scheduling                        |
| Scheduling Examples                     |

vi IBM 8250 Token Ring Management Module Installation and User's Guide

| Using Scripting                                                 |
|-----------------------------------------------------------------|
| Nesting Scripts                                                 |
| Downloading Scripts                                             |
| Scripting Examples                                              |
| Using the TRMM Advanced Port Groups                             |
| Port Group Examples                                             |
| Clearing Module Groups for Removed Modules (TRMM Advanced Only) |
| 5-21                                                            |
| Using the TRMM Advanced Thresholds                              |
| Threshold Examples                                              |
| Configuring Fiber Trunk Redundancy5-24                          |
| Fiber Trunk Redundancy Description                              |
| Configuring Trunk Redundancy                                    |
| Ring Integrity                                                  |
| Configuring Ring-In and Ring-Out Fiber Trunks                   |
| Fiber Trunk Redundancy Examples                                 |
| Displaying Trunk Redundancy                                     |
| Removing Trunk Redundancy                                       |
| Using the SHOW Commands                                         |
| Showing Hub Information                                         |
| Showing Device Information                                      |
| Showing Module Information                                      |
| Showing Port Information                                        |
| Showing Network Information                                     |
| Showing Counter Statistics                                      |
| Using the MONITOR Command                                       |
| Using the SET COUNTER PORT STATISTICS Command                   |
| Showing Trap and Event Logs                                     |
|                                                                 |

### Chapter 6. Using RMON to Monitor the Network

| RMON MIB Overview                       | 6-2 |
|-----------------------------------------|-----|
| Support for the RMON MIB                | 6-3 |
| Support for RMON MIB Groups             | 6-3 |
| Accessing the RMON MIB                  | 6-4 |
| Enabling and Disabling Monitoring Tasks | 6-5 |
| Enabling the TRMM RMON Probe Function   | 6-5 |
| Managing RMON Probe Resources           | 6-7 |
| Control and Data Tables                 | 6-7 |
|                                         |     |

| Using the Host Group                                    | 6-9    |
|---------------------------------------------------------|--------|
| Controlling the Host Group                              | 6-9    |
| Enabling Host Group Monitoring                          | 6-9    |
| Viewing the Host Group Control Table                    | 6-9    |
| Disabling Host Group Monitoring                         | 6-10   |
| Viewing Host Group Data                                 | . 6-10 |
| Viewing Data for All Hosts                              | . 6-10 |
| Viewing Data for a Single Host                          | . 6-11 |
| Using the Host Top N Group                              | . 6-13 |
| Controlling the Host Top N Group                        | 6-13   |
| Host Top N Group Monitoring Process                     | . 6-13 |
| Enabling Host Top N Group Monitoring                    | 6-13   |
| Viewing the Host Top N Group Control Table              | . 6-14 |
| Disabling Host Top N Group Monitoring                   | . 6-15 |
| Viewing Host Top N Group Data                           | . 6-15 |
| Using the Matrix Group                                  | . 6-17 |
| Controlling the Matrix Group                            | 6-17   |
| Enabling Matrix Group Monitoring                        | 6-17   |
| Viewing the Matrix Group Control Table                  | 6-17   |
| Disabling Matrix Group Monitoring                       | 6-18   |
| Viewing Matrix Group Data                               | 6-18   |
| Using the Statistics Group                              | 6-20   |
| Controlling the Statistics Group                        | . 6-20 |
| Enabling Statistics Group Monitoring                    | . 6-20 |
| Viewing the Statistics Group Control Tables             | . 6-21 |
| Disabling Statistics Group Monitoring                   | . 6-21 |
| Viewing Statistics Group Data                           | . 6-21 |
| Using the Source Routing Group                          | . 6-24 |
| Controlling the Source Routing Group                    | . 6-24 |
| Enabling Source Routing Group Monitoring                | . 6-24 |
| Viewing the Source Routing Group Control Table          | . 6-24 |
| Disabling Source Routing Group Monitoring               | . 6-25 |
| Viewing Source Routing Group Data                       | . 6-25 |
| Using the Token Ring Ring-Station Group                 | . 6-26 |
| Controlling the Token Ring Ring-Station Group           | . 6-26 |
| Enabling Token Ring Ring-Station Group Monitoring       | . 6-26 |
| Viewing the Token Ring Ring-Station Group Control Table | . 6-26 |
| Disabling Token Ring Ring-Station Group Monitoring      | . 6-27 |

viii IBM 8250 Token Ring Management Module Installation and User's Guide

| Viewing Token Ring Ring-Station Group Data         |
|----------------------------------------------------|
| Using the Alarm and Event Groups                   |
| Alarm Thresholds Overview                          |
| Rising and Falling Thresholds6-31                  |
| Re-arming Alarm Thresholds6-31                     |
| Initial Trigger6-32                                |
| Sample Intervals                                   |
| Delta and Absolute Values6-32                      |
| Setting Up Alarms and Events                       |
| General Procedure for Setting Up Alarms and Events |
| Configuring Events                                 |
| Clearing Events                                    |
| Showing Events                                     |
| Configuring Alarms6-35                             |
| Clearing Alarms                                    |
| Showing Alarms                                     |
| Example: Configuring Alarms and Events             |
| Interpreting Token Ring Statistics                 |
| Soft Errors                                        |
| Hard Errors                                        |
| Insertion Errors                                   |

### Chapter 7. Troubleshooting

| • •                                         |    |
|---------------------------------------------|----|
| Troubleshooting Power Problems              | -2 |
| Troubleshooting Using TRMM LEDs             | -3 |
| Troubleshooting Terminal Interface Problems | -6 |
| TRMM Network Impact                         | -8 |
| TRMM Trap Messages                          | -9 |

### Chapter 8. Downloading TRMM Firmware

| Download Requirements                                            | 8-2 |
|------------------------------------------------------------------|-----|
| Important Prerequisites to the Download Procedure                | 8-2 |
| Items Required to Complete the Download Procedure                | 8-4 |
| In-band Download Instructions                                    | 8-6 |
| Downloading Files on UNIX Systems                                | 8-6 |
| Initiating the Download                                          | 8-8 |
| Understanding the Universal Code Download Kit and UDK Processes8 | -11 |
| Out-of-Band Download Instructions8                               | -11 |
|                                                                  |     |

### Appendix A. Specifications

| General Specifications A-         | 1 |
|-----------------------------------|---|
| Electrical Specifications         | 2 |
| Environmental Specifications A-2  | 2 |
| Mechanical Specifications A-2     | 2 |
| Hardware Specifications A-3       | 3 |
| Memory                            | 3 |
| Internal Memory                   | 3 |
| Special Circuits A-3              | 3 |
| Token Ring Connector Requirements | 4 |

### Appendix B. MIB Groups

| MIB-II Groups | <br> | <br> | <br> |  |  |  |  | <br> |  |  |  |  |  |  | <br>. B | -1 |
|---------------|------|------|------|--|--|--|--|------|--|--|--|--|--|--|---------|----|
| IBM MIBs      | <br> | <br> | <br> |  |  |  |  |      |  |  |  |  |  |  | <br>. B | -2 |

#### Index

x IBM 8250 Token Ring Management Module Installation and User's Guide

# Figures

| Figure 1-1. | TRMM Communication in 8250                             |
|-------------|--------------------------------------------------------|
|             | Multiprotocol Intelligent Hub1-4                       |
| Figure 1-2. | TriChannel Backplane Architecture Assignments1-11      |
| Figure 2-1. | Address-to-Port Mapping Example                        |
| Figure 2-2. | Maximum Trunk Length Using STP Lobe Cable Example 2-11 |
| Figure 2-3. | Valid Token Ring Configuration2-16                     |
| Figure 2-4. | TRMMs in a WAN Configuration                           |
| Figure 2-5. | TRMM Management With Three Hubs and Four Rings2-19     |
| Figure 3-1. | TRMM Jumpers and Default Jumper Settings               |
| Figure 3-2. | Attaching the Advanced Board to the Basic Board3-5     |
| Figure 3-3. | Installing the Token Ring Management Module            |
| Figure 3-4. | TRMM RS-232 Port Connected to a Terminal               |
| Figure 3-5. | TRMM Connected to Two 8250 Token Ring                  |
|             | MAU Modules                                            |
| Figure 3-6. | TRMM Connected to External MAUs                        |
| Figure 3-7. | Token Ring Management Module Front Panel3-15           |
| Figure 3-8. | TRMM RS-232 Connector Pinouts                          |
| Figure 4-1. | Sample Remote Connection4-24                           |
| Figure 5-1. | 3822TR Modules Configured for Fiber Redundancy         |
|             | Using Ring-In Fiber Trunks5-28                         |
| Figure 5-2. | 3822TR Modules Configured for Fiber Redundancy         |
|             | Using Both Ring-In and Ring-Out Fiber Trunks           |
| Figure 6-1. | Host Group Control and Data Tables (Simplified)6-8     |
| Figure 6-2. | Rising and Falling Alarm Thresholds                    |
| Figure A-1. | Token Ring 8-Pin Connector A-4                         |

## Tables

| Table 1-1. | Ethernet Backplane Combination Reference Chart 1-12   |
|------------|-------------------------------------------------------|
| Table 1-2. | Token Ring Backplane Combination Reference Chart 1-13 |
| Table 1-3. | FDDI Backplane Combination Reference Chart1-14        |
| Table 2-1. | Maximum Trunk Lengths for 4 Mbps Networks             |
| Table 2-2. | Maximum Trunk Lengths for 16 Mbps Networks            |
| Table 3-1. | Interpreting the TRMM LEDs 3-16                       |
| Table 3-2. | RS-232 Cable Guidelines                               |
| Table 4-1. | Quick Reference for Getting Started4-2                |
| Table 4-2. | TRMM Terminal Defaults and Commands4-5                |
| Table 4-3. | SHOW LOGIN Display Fields4-15                         |
| Table 6-1. | Effect on Counters When Enabling and Disabling        |
|            | RMON Probe Mode                                       |
| Table 6-2. | Isolating Errors                                      |
| Table 6-3. | Non-Isolating Errors                                  |
| Table 7-1. | Applying Power Suggestions                            |
| Table 7-2. | Troubleshooting With the TRMM LEDs7-3                 |
| Table 7-3. | TRMM Terminal Interface Suggestions                   |
| Table 7-4. | TRMM Trap Message Fields                              |

### **Notices**

References in this publication to IBM products, programs, or services do not imply that IBM intends to make these available in all countries in which IBM operates. Any reference to an IBM product, program, or service is not intended to state or imply that only IBM's product, program, or service may be used. Any functionally equivalent product, program, or service that does not infringe any of IBM's intellectual property rights may be used instead of the IBM product, program, or service. Evaluation and verification of operation in conjunction with other products, except those expressly designated by IBM, is the user's responsibility.

IBM may have patents or pending patent applications covering subject matter in this document. The furnishing of this document does not give you any license to these patents. You can send these inquiries, in writing, to the IBM Director of Licensing, IBM Corporation, 500 Columbus Avenue, Thornwood, New York 10594, U.S.A.

### **CE European Community Marking**

The CE marking has been applied to this product, meaning its compliance to the following directives:

- EMC Directive 89/336/EEC and amendment 93/31/EEC
- Low Voltage Directive 73/23/EEC

### **Electronic Emissions Notices**

#### Federal Communications Commission Notice

**Note:** This equipment has been tested and found to comply with the limits for a Class A digital device, pursuant to Part 15 of the FCC Rules. These limits are designed to provide reasonable protection against harmful interference when the equipment is operated in a commercial environment. This equipment generates, uses, and can radiate radio frequency energy and, if not installed and used in accordance with the instruction manual, may cause harmful interference to radio communications. Operation of this equipment in a residential area is likely to cause harmful interference, in which case the user will be required to correct the interference at his or her own expense.

IBM is not responsible for any radio or television interference caused by unauthorized changes or modifications to this equipment. Unauthorized changes or modifications could void the user's authority to operate the equipment.

This device complies with Part 15 of the FCC Rules. Operation is subject to the following two conditions: (1) this device may not cause harmful interference, and (2) this device must accept any interference received, including interference that may cause undesired operation.

#### **Industry Canada Compliance Statement**

This Class A digital apparatus meets the requirements of the Canadian Interference-Causing Equipment Regulations.

#### Avis de conformite aux normes d'Industrie Canada

Cet appareil numérique de la classe A respecte toutes les exigences du Règlement sur le matériel brouilleur du Canada.

# Japanese Voluntary Control Council for Interference (VCCI) Statement

This equipment is in the 1st Class category (information equipment to be used in commercial or industrial areas) and conforms to the standards set by the Voluntary Control Council for Interference by Information Technology Equipment aimed at preventing radio interference in commercial and industrial areas.

Consequently, when used in a residential area or in an adjacent area thereto, radio interference may be caused to radios and TV receivers, and so on.

Read the instructions for correct handling.

#### **Korean Communications Statement**

This device has been approved for business purpose with regard to electromagnetic interference. If you find this is not suitable for your use, you may exchange this device for a non-business purpose.

#### **New Zealand Statement**

Attention: This is a Class A product. In a domestic environment, this product may cause radio interference in which case you may be required to take adequate measures.

### **Trademark and Service Marks**

The following terms, denoted by an asterisk (\*), used in this publication, are trademarks or service marks of IBM Corporation in the United States or other countries:

IBM\*AIX NetView/6000AIXwindowsRISC System 6000NetViewPS/2AS/400NwaysNways

The following terms, denoted by a double asterisk (\*\*), used in this publication, are trademarks of other companies:

UNIX is a registered trademark in the United States and other countries, licensed exclusively through X/Open Company Ltd.

DEC, DECnet, VT100, and LAT are trademarks of Digital Equipment Corporation.\*\*

Hayes is a registered trademark of Hayes Microcomputer Products.\*\*

OSF/Motif, OSF, and Open Software Foundation are trademarks of the Open Software Foundation.

TriChannel is a registered trademark of 3Com Corporation.\*\*

ProComm is a registered trademark of DATASTORM TECHNOLOGIES, INC.\*\*

DATASTORM is a trademark of DATASTORM TECHNOLOGIES, INC. \*\*

### Safety

This product meets IBM\* safety standards.

For more information, see the *IBM Telecommunication Products Safety Handbook*, GA33-0126.

xviii IBM 8250 Token Ring Management Module Installation and User's Guide

### **Product Page/Warranties**

The following paragraph does not apply to the United Kingdom or to any country where such provisions are inconsistent with local law.

INTERNATIONAL BUSINESS MACHINES CORPORATION PROVIDES THIS PUBLICATION "AS IS" WITHOUT WARRANTY OF ANY KIND, EITHER EXPRESS OR IMPLIED, INCLUDING, BUT NOT LIMITED TO, THE WARRANTIES OF MERCHANTABILITY OR FITNESS FOR A PARTICULAR PURPOSE.

Some states do not allow disclaimer of express or implied warranties in certain transactions, therefore this statement may not apply to you.

### Statement of Limited Warranty

The warranties provided by IBM in this Statement of Limited Warranty apply only to Machines you originally purchase for your use, and not for resale, from IBM or an IBM authorized reseller. The term "Machine" means an IBM machine, its features, conversions, upgrades, elements, or accessories, or any combination of them. Machines are subject to these terms only if purchased in the United States or Puerto Rico, or Canada, and located in the country of purchase. If you have any questions, contact IBM or your reseller.

Machine - 8250 Token Ring Management Module

Warranty Period\* - One Year

\*Elements and accessories are warranted for three months. Contact your place of purchase for warranty service information.

Notices xix

#### **Production Status**

Each Machine is manufactured from new parts, or new and serviceable used parts (which perform like new parts). In some cases, the Machine may not be new and may have been previously installed. Regardless of the Machine's production status, IBM's warranty terms apply.

#### The IBM Warranty

IBM warrants that each Machine 1) is free from defects in materials and workmanship and 2) conforms to IBM's Official Published Specifications. IBM calculates the expiration of the warranty period from the Machine's Date of Installation. The date on our receipt is the Date of Installation, unless IBM or your reseller informs you otherwise.

During the warranty period, IBM or your reseller will provide warranty service under the type of service designated for the Machine and will manage and install engineering changes that apply to the Machine. IBM or your reseller will specify the type of service.

For a feature, conversion, or upgrade, IBM or your reseller may require that the Machine on which it is installed be 1) the designated, serial-numbered Machine and 2) at an engineering-change level compatible with the feature, conversion, or upgrade. Some of these transactions (called "Net-Priced" transactions) may include additional parts and associated replacement parts that are provided on an exchange basis. All removed parts become the property of IBM and must be returned to IBM.

Replacement parts assume the remaining warranty of the parts they replace.

If a Machine does not function as warranted during the warranty period, IBM or your reseller will repair or replace it (with a Machine that is at least functionally equivalent) without charge. If IBM or your reseller is unable to do so, you may return it to your place of purchase and your money will be refunded.

xx IBM 8250 Token Ring Management Module Installation and User's Guide

If you transfer a Machine to another user, warranty service is available to that user for the remainder of the warranty period. You should give your proof of purchase and this Statement to that user.

#### Warranty Service

To obtain warranty service for the Machine, you should contact your reseller or call IBM. In the United States, call IBM at **1-800-IBM-SERV** (**426-7378**). In Canada, call IBM at **1-800-465-6666**. You may be required to present proof of purchase.

Depending on the Machine, the service may be 1) a "Repair" service at your location (called "On-site") or at one of IBM's or a reseller's service locations (called "Carry-in") or 2) an "Exchange" service, either On-site or Carry-in.

When a type of service involves the exchange of a Machine or part, the item IBM or your reseller replaces becomes its property and the replacement becomes yours. The replacement may not be new, but will be in good working order and at least functionally equivalent to the item replaced.

It is your responsibility to:

- 1. Obtain authorization from the owner (for example, your lessor) to have IBM or your reseller service a Machine that you do not own;
- 2. Where applicable, before service is provided:
  - a. follow the problem determination, problem analysis, and service request procedures that IBM or your reseller provide,
  - b. secure all programs, data, and funds contained in a Machine,
  - c. inform IBM or your reseller of changes in a Machine's location, and
  - d. for a Machine with exchange service, remove all features, parts, options, alterations, and attachments not under warranty service.
    Also, the Machine must be free of any legal obligations or restrictions that prevent its exchange; and

Notices xxi

3. Be responsible for loss of, or damage to, a Machine in transit when you are responsible for the transportation charges.

#### Extent of Warranty

IBM does not warrant uninterrupted or error-free operation of a Machine.

Misuse, accident, modification, unsuitable physical or operating environment, improper maintenance by you, or failure caused by a product for which IBM is not responsible may void the warranties.

THESE WARRANTIES REPLACE ALL OTHER WARRANTIES, EXPRESS OR IMPLIED, INCLUDING, BUT NOT LIMITED TO, THE IMPLIED WARRANTIES OF MERCHANTABILITY AND FITNESS FOR A PARTICULAR PURPOSE. HOWEVER, SOME LAWS DO NOT ALLOW THE EXCLUSION OF IMPLIED WARRANTIES. IF THESE LAWS APPLY, THEN ALL EXPRESS AND IMPLIED WARRANTIES ARE LIMITED IN DURATION TO THE WARRANTY PERIOD. NO WARRANTIES APPLY AFTER THAT PERIOD.

In Canada, warranties include both warranties and conditions.

Some jurisdictions do not allow limitations on how long an implied warranty lasts, so the above limitation may not apply to you.

### **Limitation of Liability**

Circumstances may arise where, because of a default on IBM's part (including fundamental breach) or other liability (including negligence and misrepresentation), you are entitled to recover damages from IBM. In each such instance, regardless of the basis on which you are entitled to claim damages, IBM is liable only for:

- 1. Bodily injury (including death), and damage to real property and tangible personal property; and
- The amount of any other actual loss or damage, up to the greater of \$100,000 or the charge for the Machine that is the subject of the claim.

xxii IBM 8250 Token Ring Management Module Installation and User's Guide

Under no circumstances is IBM liable for any of the following:

- 1. Third-party claims against you for losses or damages (other than those under the first item listed above);
- 2. Loss of, or damage to, your records or data; or
- 3. Economic consequential damages (including lost profits or savings) or incidental damages, even if IBM is informed of their possibility.

Some jurisdictions do not allow the exclusion or limitation of incidental or consequential damages, so the above limitation or exclusion may not apply to you.

This warranty gives you specific legal rights and you may also have other rights which vary from jurisdiction to jurisdiction.

### About This Book

This guide is designed to help customers understand the features, indicators, and installation procedure for the IBM 8250 Token Ring Management Module (also referred to as TRMM). Information on troubleshooting and diagnostics is included for operation verification.

#### Who Should Use This Book

This guide is intended for the following people at your site:

- Network Manager or Administrator
- System Manager or Administrator.

#### How to Use This Book

This guide contains the following chapters and appendixes:

*Chapter 1, Introduction* – Presents the key features and management functions of the TRMM.

*Chapter 2, Designing Your Network* – Provides maximum trunk lengths for 4 Mbps and 16 Mbps networks and shows an example of a WAN configuration using the TRMM. This chapter also describes the management capabilities of the TRMM in a typical Token Ring configuration.

*Chapter 3, Unpacking and Installing the Module* – Provides illustrated procedures for installing the Advanced board onto the Basic board and for installing the TRMM into the 8250 Multiprotocol Intelligent Hub. It also describes the front panel indicators (LEDs), the Reset button, Ring-In/Ring-Out connectors, and the RS-232 serial port connector.

*Chapter 4, Preparing the TRMM Command Interface* – Explains how to configure the TRMM to manage a Token Ring network. Configuration options include terminal settings, default system values, and configuring the TRMM for communication with SNMP-based management systems.

*Chapter 5, Using TRMM Features* – Explains how to use TRMM features including BootP, scheduling and scripting, and thresholds. This chapter also describes how to monitor your Token Ring network using the SHOW commands.

*Chapter 6, Using RMON to Monitor the Network* – Explains how to use the TRMM to administer RMON remote network monitoring functions.

*Chapter 7, Troubleshooting* – Provides help in isolating and correcting problems that may arise during installation and during normal operation.

*Chapter 8, Downloading TRMM Firmware* – Explains how to perform out-of-band and in-band downloads to load new software to the Flash or Boot EPROM in your TRMM.

xxvi IBM 8250 Token Ring Management Module Installation and User's Guide

*Appendix A, Specifications* – Provides technical specifications for the Basic and Advanced versions of the TRMM, such as the electrical and environmental specifications. Also included are Token Ring cable connector requirements.

*Appendix B, MIB Groups* – Lists the MIB-II and IBM\* MIB groups that are supported in Version v4.00.

Index

About This Book xxvii

# **Document Conventions**

The following document conventions are used in this guide.

| Text Conventions                | Example                                                                                             |
|---------------------------------|----------------------------------------------------------------------------------------------------|
| User Input                      | In the Agent Information Form, enter MIS in the New Contact field.                                  |
| System Output                   | After pressing the Apply button, the system displays the message Transmitting data.                 |
| Path Names                      | Before you begin, read the overview file<br>located in the directory<br>/usr/snm/agents/readme.txt. |
| User-substituted<br>Identifiers | In the command above, substitute<br>< <b>rem_name&gt;</b> with the name of the remote<br>machine.   |
| Keyboard                        | [ENTER]                                                                                             |
| Text Emphasis                   | Ensure that you press the Apply button <i>after</i> you add the new search parameters.              |
| Note                            | Indicates that the information is important.                                                        |
| Warning                         | Indicates that a condition may damage software or hardware.                                         |
| Caution                         | Indicates that a condition may threaten personal safety.                                            |

xxviii IBM 8250 Token Ring Management Module Installation and User's Guide

### Automatic Update Service

The Automatic Update Service (AUS) subscription is a simple and cost-effective way of ensuring that your hardware modules are up-to-date with the latest microcode functions and improvements. Available on a 3-year subscription basis, AUS subscriptions cover all your feature modules with independently upgradable microcode components. With AUS subscriptions, you automatically receive the newest versions of microcode when they are made available.

Two types of subscriptions are available to accommodate your needs:

*Single*: Subscription for a single feature module.

*Site*: Subscription for as many modules (of the same type) as needed in one building or campus with a unique mailing address where 8250 modules are installed. This subscription covers modules that are already installed, as well as those ordered during the subscription period.

#### Improved Decision Making

With the 3-year subscription, it is easy to predict the annual cost of upgrading your network with the latest microcode functions. Also, because you always have the latest version of management modules, fewer planning considerations are required when ordering new media and interconnect modules.

#### **Asset Protection**

The automatic distribution of the latest microcode versions ensures that your hardware is always up-to-date with the latest set of functions, thereby expanding the life of your network and reducing compatibility problems.

About This Book xxix

#### **Connectivity Improvements**

With the latest version of microcode in place, your management and interconnect modules are automatically upgraded with the latest performance and configuration improvements, as well as new bridging and routing features.

#### **Network Operations Productivity**

The AUS subscription ensures that the modules (of a given type) in your network are kept at the same level of microcode, therefore making network operations simpler and more consistent. Also, with the latest version of the management module installed, the network manager can perform configuration and problem management for all the newly-announced hub components and modules without restrictions.

For more information about the *Automatic Update Service*, contact your IBM marketing representative or your authorized reseller.

xxx IBM 8250 Token Ring Management Module Installation and User's Guide

### Where to Find Further Information

The following documents supply background information:

**Case, J., Fedor, M., Scoffstall, M., and J. Davin**, *The Simple Network Management Protocol*, RFC 1157, University of Tennessee at Knoxville, Performance Systems International and the MIT Laboratory for Computer Science, May 1990.

**Rose, M., and K. McCloghrie**, *Structure and Identification of Management Information for TCP/IP-based Internets*, RFC 1155, Performance Systems International and Hughes LAN Systems, May 1990.

IBM Management Information Base (MIB) commands that enable you to manage IBM SNMP-based products are available over the Internet on an anonymous FTP server. Updates to these MIBs and additional MIBs are released as new IBM products are introduced.

To access Internet versions:

- 1. FTP to venera.isi.edu or 128.9.0.32.
- 2. Enter the login name anonymous.
- 3. Enter your full Internet e-mail address as the password.
- 4. Change to the mib directory using the cd /mib command.
- 5. List the contents of the directory using the ls -l command and use **Ctrl-S** to pause the display to view the available IBM MIB entries. Use **Ctrl-Q** to continue the display.
- 6. Copy the IBM MIB files to your current directory using the appropriate command. For example, get ibm-hub-mib.txt.
- 7. To exit the FTP session, invoke the quit command.

If no access to the Internet library is available, contact your IBM marketing representative.

About This Book xxxi

xxxii IBM 8250 Token Ring Management Module Installation and User's Guide

### **Chapter 1. Introduction**

This chapter presents an overview of the 8250 Token Ring Management Module at Version v4.00 for the Basic (FC 3823) and Advanced (FC 3884) versions. It describes the module's key features and management capabilities.

This chapter contains the following sections:

- 8250 Token Ring Management Module
- Theory of Operation
- Network Management Access
- Network Management Functions
- Backplane Architecture

### 8250 Token Ring Management Module

The 8250 Token Ring Management Module (TRMM) is a single-slot module designed to work with IBM 8250 Multiprotocol Intelligent Hubs. The TRMM provides connection to an IEEE 802.5 Token Ring (LAN), enabling you to fully manage and control a Token Ring network.

In addition, the TRMM includes:

- Monitoring and control capabilities which allow you to configure and check status on all Token Ring, Ethernet, and FDDI modules
- Ring-In/Ring-Out ports to allow you to extend your network to other devices

#### 8250 Token Ring Management Module Versions

The 8250 Token Ring Management Module come in two versions:

- Basic (Feature Code 3823)
- Advanced (Feature Code 3884)

#### **TRMM Basic Version**

You can use the TRMM Basic version in any 8250 Multiprotocol Intelligent Hub. The major features of the TRMM Basic version include:

- Compliance with industry standards such as IEEE 802.5, TCP/IP, TELNET, SNMP, and TFTP
- Monitoring and reporting of key Token Ring network fault statistics
- In-band and out-of-band network management
- Dynamic network monitoring and control
- Automatic detection of faults and failures
- 1 2 8250 Token Ring Management Module Installation and User's Guide

- Automatic detection and resolution of station beaconing, with the TRMM automatically disabling the port to prevent corruption of the entire ring
- Scripts, which enable you to create a command file by specifying a list of management commands to execute
- Scheduling, which allows you to execute scripts at a specific time of day
- Assignable through software to one of seven separate Token Ring backplane networks
- Support of TriChannel\*\* architecture and fault tolerance capabilities
- Address-to-port security

#### **TRMM Advanced Version**

You can use the TRMM Advanced version in any 8250 Multiprotocol Intelligent Hub. The TRMM Advanced version includes all of the features of the Basic version plus:

- Port groups which allow user-defined port groups to be enabled or disabled with a management command.
- Threshold feature that enables you to define network, port, and station thresholds. When the threshold is exceeded, an alarm is sent to the management station.
- Enhanced traffic statistic and performance monitoring capabilities.
- Token Ring RMON MIB support.

### Theory of Operation

The TRMM can be installed into any slot in the hub and can communicate with all other modules in the hub using a dedicated control bus as shown in Figure 1-1.

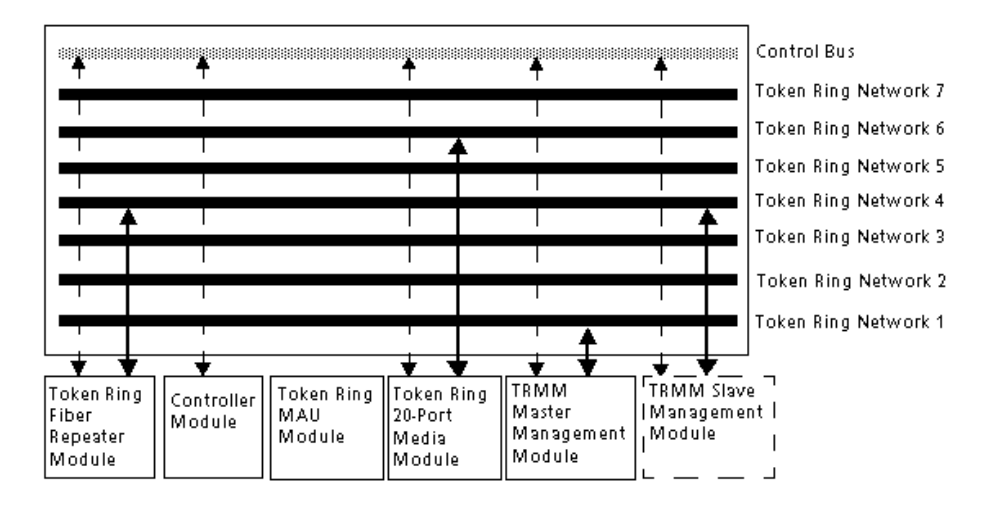

Figure 1-1. TRMM Communication in 8250 Multiprotocol Intelligent Hub

As with media modules installed in the 8250 Multiprotocol Intelligent Hub, the TRMM is assigned using management commands to a network on the hub backplane. The configuration capacity of the TRMM is protocol-independent, enabling you to configure all Token Ring modules as well as Ethernet and FDDI modules.

In addition, using the control bus, the TRMM can configure and check status on *all* modules in the hub, even if they are assigned to different networks, or are isolated from the backplane.

1 - 4 8250 Token Ring Management Module Installation and User's Guide
### Master and Slave TRMMs

If you have modules assigned to different Token Ring networks in a hub, you should use multiple TRMMs to track real-time statistics on the individual networks. For configuration management, however, only one TRMM in the hub can be the master TRMM. All other TRMMs are considered slaves.

A slave TRMM can collect statistics and listen to traffic on the network to which it is assigned. Because the slave TRMM does not have *control* of the control bus, it cannot configure modules or detect faults. The slave module takes over as master if the master TRMM fails, thus providing fault tolerance for hub management. You can configure the slave module to re-assign itself to a network in the event it becomes master.

The network administrator assigns a mastership priority level between 1 and 10 to each TRMM. Because all TRMMs are factory set with priority level 10, the first TRMM you install automatically becomes master for that hub. If you want the first TRMM to remain master, change the mastership priority of all other TRMMs you install to a lower value.

It is important to note that if a TRMM and an Ethernet Management Module (EMM) are present in the same hub, the TRMM must have a higher mastership priority for beacon recovery to work. If an FDDI Management Module is installed in the same hub, it must be master.

### **TRMM Network Control**

When you install a TRMM into a hub for the first time and it becomes master, it automatically learns and saves the configuration of all existing modules and their ports. The TRMM provides all of the features you need to configure, monitor, and control your Token Ring network at the network console.

The TRMM also enables you to configure 8250 Ethernet and FDDI modules, which gives you the flexibility to handle multiple protocols and media types in a single, managed hub.

Introduction 1 - 5

### **TRMM Features**

The TRMM provides the following features to maximize security and minimize the risk of losing module and port configuration settings:

- All known modules installed in an 8250 Multiprotocol Intelligent Hub after a TRMM has been installed will have all ports disabled and isolated to prevent unapproved connections. The one exception is when a module is unknown to the TRMM, in which case it will be configured from its DIP switch settings.
- You can implement port security by assigning a MAC address to a specific port, and then enabling the security feature for that port. In the event another device is connected to that port, the TRMM disables the port. The TRMM supports up to four MAC addresses per port.
- If you remove any module from the hub and then re-install it (or install another module of the same type) in the same slot, the TRMM automatically configures the module to the last settings saved for that module.
- If you replace a TRMM with another TRMM, the newly installed TRMM automatically learns all module and port configurations. However, you will need to re-enter terminal and device configuration information.
- If hub power fails, the TRMM "remembers" the configuration last saved. Therefore, when power is restored, none of the pre-failure configuration information is lost.

1 - 6 8250 Token Ring Management Module Installation and User's Guide

## **Network Management Access**

The TRMM provides both in-band and out-of-band network management access:

- In-band The TRMM provides:
  - A built-in SNMP (Simple Network Management Protocol) agent. The agent enables you to manage TRMMs through SNMP-based network management systems.
  - TELNET support. TELNET support is based on a fully compliant TCP/IP stack. The TRMM supports up to four simultaneous incoming TELNET sessions.
- Out-of-band You can connect an ASCII terminal to the RS-232 port on the module faceplate and manage the TRMM using the command-line interface.

## **Network Management Functions**

The TRMM provides management and control capabilities in eight major areas:

- **Configurations** When logged in under the administrator password, you can configure the TRMM, Token Ring network, modules, ports, trunks, and terminal settings.
- Fault, Performance, and Traffic Statistics Monitoring Typical terminal management systems report statistics only when you request them. You can set the TRMM to continuously monitor and report key statistics by invoking the MONITOR command. The statistics on the screen are updated periodically to give a snapshot of the network.

The Advanced TRMM also provides the thresholding feature, which enables you to specify thresholds for network, station, or port counters. When a threshold is exceeded, a trap is sent to the terminal or management workstation.

The Advanced TRMM also offers RFC 1271 and RFC 1513 RMON support.

- **Beaconing Recovery Capability** The TRMM senses a beaconing port through automatic detection and resolves the situation by disabling the faulty port. The faulty port is bypassed to maintain the integrity of the ring.
- **Security Control** The TRMM provides two important security features that prevent unauthorized access to devices on the network:
  - Address-to-port security
  - Two-level password protection

In addition, the Advanced TRMM provides the Port Group feature, which allows you to enable or disable user-defined port groups with one management command.

- In-band and Out-of-Band Download The TRMM provides both in-band and out-of-band download features. An in-band download is performed using TFTP (Trivial File Transfer Protocol). The out-of-band download is performed using Xmodem software and a connection to the RS-232 serial port on the front panel of the TRMM.
- SNMP Support SNMP (Simple Network Management Protocol) is a protocol defined by the Internet community. The TRMM acts as an agent in an SNMP managed environment to respond to SNMP requests and generate SNMP traps.
- **TELNET Support** The TELNET command enables you to log in remotely to any TRMM on the network and manage it from a remote TRMM. You can also manage a TRMM from a workstation with TELNET support.
- **Mapping** The TRMM provides an important mapping feature that keeps a detailed topological map of each Token Ring module in the 8250 Multiprotocol Intelligent Hub. The information in this map can be displayed using the SHOW NETWORK\_MAP TOKEN\_RING command and its options.

## **Backplane Architecture**

The 8250 Multiprotocol Intelligent Hub's unique backplane architecture allows you to create multiple Token Ring, Ethernet, and FDDI networks in one hub. The hub supports the following configurations:

- Three separate Ethernet networks and one isolated network
- Seven backplane Token Ring networks and one isolated network
- Four FDDI networks and one isolated network

Figure 1-2 illustrates how Ethernet, Token Ring, and FDDI networks coexist on the hub backplane. Note in Figure 1-2 that Ethernet networks and paths correspond. That is, the Ethernet\_1 network is always allocated to Ethernet path 1, the Ethernet\_2 network is always allocated to Ethernet path 2, and the Ethernet\_3 network is always allocated to Ethernet path 3.

Token Ring and FDDI networks and paths do not correspond:

- Token Ring There are 7 available Token Ring *networks* and 15 Token Ring *paths*.
- FDDI There are 4 available FDDI networks and 8 FDDI paths.

The master management module dynamically allocates the best possible path currently available for your configuration.

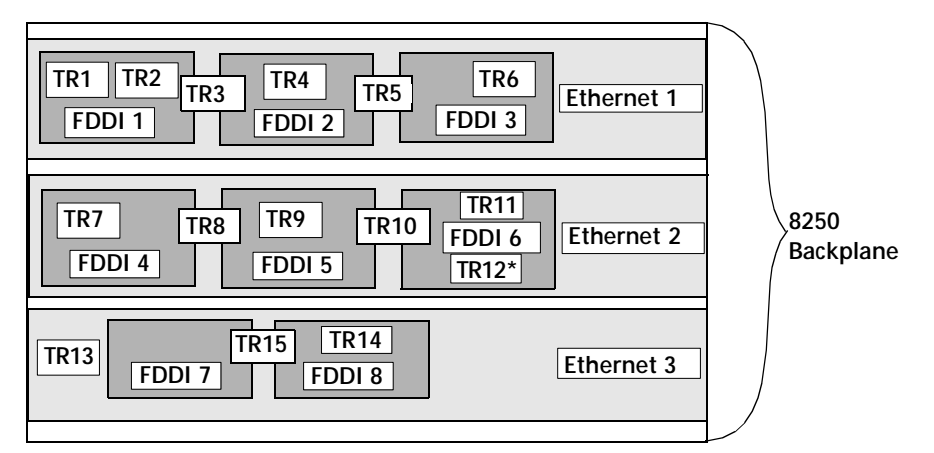

\* TR12 overlays part of FDDI 6, but it does not affect the Ethernet 2 path.

Figure 1-2. TriChannel Backplane Architecture Assignments

Table 1-1, Table 1-2, and Table 1-3 provide reference charts for configuring Ethernet, Token Ring, and FDDI networks in one hub. These tables define which networks paths are removed when certain network paths are used. Refer to these charts to determine the number and types of different protocol combinations you can have in one hub.

You may want to issue the SHOW NETWORK PATHS command before and after you configure networks to modules or ports to display which network paths are in use.

As shown in Table 1-1, Ethernet\_3 is the best Ethernet network selection to use in a mixed-protocol environment because it affects the least amount of Token Ring and FDDI network paths.

| Ethernet Paths     | Token Ring Paths                                                                             | FDDI Paths                 |
|--------------------|----------------------------------------------------------------------------------------------|----------------------------|
| Ethernet 1 removes | Token Ring 1<br>Token Ring 2<br>Token Ring 3<br>Token Ring 4<br>Token Ring 5<br>Token Ring 6 | FDDI 1<br>FDDI 2<br>FDDI 3 |
| Ethernet 2 removes | Token Ring 7<br>Token Ring 8<br>Token Ring 9<br>Token Ring 10<br>Token Ring 11               | FDDI 4<br>FDDI 5<br>FDDI 6 |
| Ethernet 3 removes | Token Ring 12<br>Token Ring 13<br>Token Ring 14<br>Token Ring 15                             | FDDI 7<br>FDDI 8           |

Table 1-1. Ethernet Backplane Combination Reference Chart

1 - 12 8250 Token Ring Management Module Installation and User's Guide

| Token Ring Paths      | Ethernet Paths | FDDI Paths       |
|-----------------------|----------------|------------------|
| Token Ring 1 removes  | Ethernet 1     | FDDI 1           |
| Token Ring 2 removes  | Ethernet 1     | FDDI 1           |
| Token Ring 3 removes  | Ethernet 1     | FDDI 1<br>FDDI 2 |
| Token Ring 4 removes  | Ethernet 1     | FDDI 2           |
| Token Ring 5 removes  | Ethernet 1     | FDDI 2<br>FDDI 3 |
| Token Ring 6 removes  | Ethernet 1     | FDDI 3           |
| Token Ring 7 removes  | Ethernet 2     | FDDI 4           |
| Token Ring 8 removes  | Ethernet 2     | FDDI 4<br>FDDI 5 |
| Token Ring 9 removes  | Ethernet 2     | FDDI 5           |
| Token Ring 10 removes | Ethernet 2     | FDDI 5<br>FDDI 6 |
| Token Ring 11 removes | Ethernet 2     | FDDI 6           |
| Token Ring 12 removes |                | FDDI 6           |
| Token Ring 13 removes | Ethernet 3     |                  |
| Token Ring 14 removes | Ethernet 3     | FDDI 8           |
| Token Ring 15 removes | Ethernet 3     | FDDI 7<br>FDDI 8 |

Table 1-2. Token Ring Backplane Combination Reference Chart

Introduction 1 - 13

| FDDI Paths     | Ethernet Paths | Token Ring<br>Paths                             |
|----------------|----------------|-------------------------------------------------|
| FDDI 1 removes | Ethernet 1     | Token Ring 1<br>Token Ring 2<br>Token Ring 3    |
| FDDI 2 removes | Ethernet 1     | Token Ring 3<br>Token Ring 4<br>Token Ring 5    |
| FDDI 3 removes | Ethernet 1     | Token Ring 5<br>Token Ring 6                    |
| FDDI 4 removes | Ethernet 2     | Token Ring 7<br>Token Ring 8                    |
| FDDI 5 removes | Ethernet 2     | Token Ring 8<br>Token Ring 9<br>Token Ring 10   |
| FDDI 6 removes | Ethernet 2     | Token Ring 10<br>Token Ring 11<br>Token Ring 12 |
| FDDI 7 removes | Ethernet 3     | Token Ring 15                                   |
| FDDI 8 removes | Ethernet 3     | Token Ring 14<br>Token Ring 15                  |

Table 1-3. FDDI Backplane Combination Reference Chart

1 - 14 8250 Token Ring Management Module Installation and User's Guide

## **Chapter 2. Designing Your Network**

This chapter contains configuration information that will help you to plan your Token Ring network. This chapter contains the following sections:

- Beaconing Recovery Capability
- Source Routing
- General Configuration Information
- Cable Types and Ring Speeds
- Maximum Number of Stations
- Maximum Copper Trunk Lengths
- Sample TRMM Configuration
- Example of TRMM Management

## **Beaconing Recovery Capability**

The IEEE 802.5 Token Ring standard specifies that when a station detects a problem with the ring, it sends out a beacon that includes the address of its upstream neighbor. A *beacon* is a frame sent by a station indicating that it has stopped receiving signals from its upstream neighbor. (This condition could be due to a hard error, such as a station with an incorrect ring speed attaching itself to the ring, or a faulty cable.) The ring is said to be *beaconing* if a station sends a beacon frame.

A beaconing station sends out beaconing frames every 20 milliseconds. A beacon frame contains:

- The beaconing station's source address
- The local broadcast address (C0 00 FF FF FF)
- An indication of the beacon type (for example, signal loss)
- The address of the upstream neighbor in the NAUN field (Nearest Active Upstream Neighbor)
- **Note:** The beacon frame is sent as a broadcast address. All stations are aware that the ring is beaconing.

Beacon recovery reacts to beaconing conditions as follows:

• Station receives eight consecutive beacon frames with its own address in the NAUN field — The station removes itself from the ring by wrapping the transmit pairs and receive pairs of the lobe cable. It then performs a test on itself and its lobe cable. During this self-check, the station sends thousands of frames to itself. If any of the frames are corrupted, the station stays off the ring. If the station is functional, it re-attaches itself to the ring.

• Station configured for an incorrect ring speed — The station does not receive the beacon frames and remains on the ring. The downstream neighbor continues to send out beaconing frames because it still cannot receive a signal. Because the beaconing protocol cannot resolve this problem, the TRMM must intervene.

To maintain the integrity of the ring, the TRMM waits for the station to remove itself from the ring. If the ring is not repaired and the TRMM determines the faulty station is connected to a port in the hub, it disables the port, thus removing the faulty station from the ring. If the TRMM determines that the faulty station exists external to the hub (that is, connected through trunks), it wraps the external trunks that connect the faulty station to the hub. The TRMM re-enables the trunks in less than 10 seconds to check if the beaconing has been resolved externally. If not, it leaves the trunk disabled.

- **Note:** The TRMM can shut down a beaconing port only for modules that reside in the same hub as the TRMM *and* on the same Token Ring network.
  - Device does not support beacon recovery TRMM provides the SET TRUNK EXTERNAL\_BEACON\_RECOVERY NON\_EXIST command, which should be issued in a multi-hub environment when an external trunk is connected to a device that does not support beacon recovery. This command enables the TRMM to determine the order in which trunks will be re-enabled in the beaconing process. If the trunk continues to beacon, the TRMM will segment it rather than segmenting the entire ring.

## Source Routing

In a transparent bridged network, the end stations have no knowledge that bridges exist. To the end stations there appears to be one large network that can be addressed. In a source routing bridged environment, however, the end stations require knowledge of the bridges between themselves and the remote stations.

The TRMM can be an end station in a source routing bridged environment. It has local tables in memory of source routing paths for remote stations, and these tables are automatically updated. No user input or intervention is required to run in a source routing environment.

## **General Configuration Information**

The TRMM offers front panel connection with a pair of non-repeated copper Ring-In/Ring-Out ports. The copper Ring-In/Ring-Out connections can be used for interconnecting IBM Token Ring MAU Modules or external multistation access units (MAUs) such as the IBM 8228 MAU.

Use only Shielded Twisted Pair (STP) cable on the copper Ring-In/Ring-Out ports. Unshielded Twisted Pair (UTP) cable may appear to work, but can cause intermittent mapping and beacon recovery problems. UTP is not supported for use with the Ring-In/Ring-Out ports.

The copper ports can also be used to connect hubs that are in the same wiring closet. If the copper trunks are used, verify that the copper Ring-In port's network map parameter is set to:

- *external* when connecting hubs or other devices outside (external) to the hub
- internal when connecting modules within (internal) the hub

2 - 4 8250 Token Ring Management Module Installation and User's Guide

**Note:** It is not recommended that the copper Ring-In/Ring-Out ports be used for connectivity between wiring closets. You should use the fiber ports on the 8250 Token Ring Fiber Repeater Module (Feature Code 3822) for connectivity between wiring closets.

The TRMM configures Fiber Repeater Modules and Token Ring Media Modules over the backplane by assigning the modules to the same network using internal communication paths. This method is preferred over using the copper Ring-In/Ring-Out ports because it eliminates the possibility of cable problems or accidental disconnections, and allows reconfiguration using software commands.

Warning: Do not connect a TRMM and an 8250 Token Ring Fiber Repeater Module (Feature Code 3822) using both the copper Ring-In/Ring-Out ports and the backplane simultaneously. This is an invalid configuration and will segment the ring into two distinct rings.

### Address-to-Port Mapping Limitations

In some configurations, stations that are directly connected to ports in a IBM hub may incorrectly appear to the TRMM as *external* stations. (External indicates that the station is connected to another hub or MAU, and is connected to the ring with copper or fiber trunks.)

In this situation, stations are identified as external when a TRMM is separated from them by two or more external trunk connections (fiber or copper), even though the stations are connected directly to the hub. When stations are external, the beacon recovery feature and the port security feature may not function properly for these ports.

This mapping condition occurs only when two or more trunks are used on two or more modules (for example, using two repeaters, regardless of whether they are in consecutive slots, with at least one trunk used on each module). This condition does not occur if two trunks are used on a single repeater within the ring configuration.

### Assigning TRMMs to Networks

The order in which you assign Token Ring modules to a network can assist in proper address-to-port mapping. You should assign modules consecutively, beginning with the module in slot 1.

Once the modules are assigned to Token Ring networks, use the SHOW NETWORK\_MAP TOKEN\_RING LOGICAL command to verify whether *internal* (directly connected) MAC stations are mapped incorrectly to an external designation, or mapped correctly to a slot/port designation. The SHOW NETWORK\_MAP TOKEN\_RING LOGICAL command displays information about ring topology and also identifies which port is the active monitor.

If you suspect that an external address-to-port limitation exists, use the SHOW NETWORK\_MAP TOKEN\_RING PHYSICAL command to observe the order of trunk and backplane connections. This command shows the physical links between ports on all connected Token Ring modules in the hub.

#### Mapping Examples

Figure 2-1 shows a sample hub configuration, followed by two examples of the SHOW NETWORK\_MAP TOKEN\_RING PHYSICAL command displays. Both displays report the physical ordering of modules according to the sequence in which the modules were assigned to Token Ring network 1.

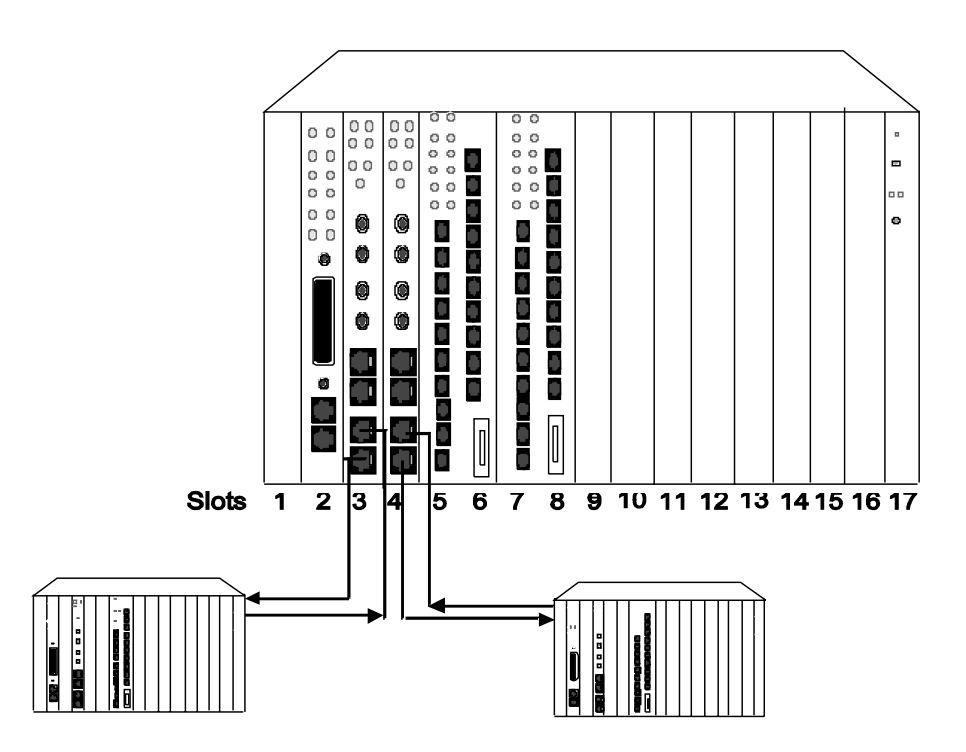

Figure 2-1. Address-to-Port Mapping Example

In this example, the modules are assigned to Token Ring network 1 in the following sequence:

8250> set module 4 network token\_ring 1 8250> set module 8 network token\_ring 1 8250> set module 2 network token\_ring 1 8250> set module 3 network token\_ring 1 8250> set module 6 network token\_ring 1

The SHOW NETWORK\_MAP TOKEN\_RING PHYSICAL command displays the modules in the following order:

#### 8250> show network\_map token\_ring physical

Physical wiring map for modules in TOKEN\_RING\_1:

| Upstream<br><i>Slot ID</i> | Connection<br>Type | Downstream<br><i>Slot ID</i> |
|----------------------------|--------------------|------------------------------|
|                            |                    |                              |
| External                   | Fiber              | 4                            |
| 4                          | Copper             | External                     |
| External                   | Copper             | 4                            |
| 4                          | Backplane          | 8                            |
| 8                          | Backplane          | 2                            |
| 2                          | Copper             | External                     |
| External                   | Copper             | 2                            |
| 2                          | Backplane          | 3                            |
| 3                          | Fiber              | External                     |
| External                   | Fiber              | 3                            |
| 3                          | Copper             | External                     |
| External                   | Copper             | 3                            |
| 3                          | Backplane          | 6                            |
| 6                          | Backplane          | 4                            |
| 4                          | Fiber              | External                     |

If the fiber and/or copper trunks are used on each repeater, the TRMM will not be able to map the stations to ports on the 3821T module in slot 6. This occurs because the TRMM is separated upstream and downstream from the 3821T module by external trunks.

Using the same configuration in Figure 2-1, the modules are assigned to Token Ring 1 in the following order:

8250> set module 2 network token\_ring 1 8250> set module 3 network token\_ring 1 8250> set module 4 network token\_ring 1 8250> set module 6 network token\_ring 1 8250> set module 8 network token\_ring 1

2 - 8 8250 Token Ring Management Module Installation and User's Guide

The SHOW NETWORK\_MAP TOKEN\_RING PHYSICAL command displays these modules in the following order:

#### 8250> show network\_map token\_ring physical

Physical wiring map for modules in TOKEN\_RING\_1:

| Upstream<br><i>Slot ID</i> | Connection<br><i>Type</i> | Downstream<br><i>Slot ID</i> |
|----------------------------|---------------------------|------------------------------|
| External                   | Fiber                     | 4                            |
| 4                          | Copper                    | External                     |
| External                   | Copper                    | 4                            |
| 4                          | Backplane                 | 6                            |
| б                          | Backplane                 | 8                            |
| 8                          | Backplane                 | 2                            |
| 2                          | Copper                    | External                     |
| External                   | Copper                    | 2                            |
| 2                          | Backplane                 | 3                            |
| 3                          | Fiber                     | External                     |
| External                   | Fiber                     | 3                            |
| 3                          | Copper                    | External                     |
| External                   | Copper                    | 3                            |

If the fiber and/or copper trunks are used on each repeater, the TRMM is able to map the stations on both 3821T modules. The TRMM can map the stations because it is not separated upstream and downstream from the media module ports.

## Cable Types and Ring Speeds

Cable type and length requirements vary depending on whether your network ring operates at 4 or 16 Mbps, and by the cable type you use:

- If you are designing a 4 Mbps network that you do not want to upgrade to 16 Mbps, use the 4 Mbps cable configuration rules.
- If you are designing a 16 Mbps network, or a 4 Mbps network that you plan to upgrade to 16 Mbps at a later time, use the cabling configuration rules for 16 Mbps networks.

For cabling configuration rules, refer to the appropriate media module installation and operation guide or the *8250/8260/8285 Planning and Site Preparation Guide* (Document Number GA33-0285).

## Maximum Number of Stations

The 1989 IEEE 802.5 standard for Shielded Twisted Pair (STP) networks recommends that no more than 250 stations be connected to a single ring. The *IEEE Recommended Practices for Use of Unshielded Twisted Pair Cable (UTP) for Token Ring Data Transmission at 4 Mb/s* specifies that no more than 72 stations be connected to a single ring. The TRMM counts as one station.

Although no IEEE standard currently governs the use of UTP cable for 16 Mbps networks, IBM recommends a maximum of 150 stations. Note that a mixed configuration of modules using STP and UTP in a 4 Mbps network should comply to the UTP standard of 72 stations.

In general, when implementing Token Ring networks it is desirable to configure the rings with fewer than the specified maximum number of stations. Bridges may be used to interconnect smaller rings into a single logical network.

The 8250 Multiprotocol Intelligent Hub does not support the use of fan-out devices that expand a lobe port to allow multiple connections. These devices will invalidate the TRMM's network map and port statistics.

### **Connecting Rings With Bridges**

A Token Ring LAN (local area network) can consist of one or more rings connected by bridges. Bridges can be used to connect more than 250 attaching devices into a single network.

Users from the same department or similar groups can be assigned to the same ring, yet still have access to other resources that are on rings to which their ring is bridged. In a bridged LAN, all of the users have access to each other by passing frames across the bridges and on rings until the destination address has been reached.

2 - 10 8250 Token Ring Management Module Installation and User's Guide

## Maximum Copper Trunk Lengths

The maximum recommended copper Ring-In/Ring-Out trunk lengths vary depending on ring speed, the number of hubs on the ring, and the type of lobe cable being used. You should use only STP cable on the copper trunks to provide the necessary shielding which protects the integrity of the trunk path (that is, decreasing susceptibility to external noise sources).

Table 2-1 and Table 2-2 define the maximum copper trunk lengths for 4 Mbps networks and 16 Mbps networks, respectively. For example, if you are using STP *lobe* cable to connect two hubs on a 4 Mbps network, you will need to limit your *trunk* length to 355 meters to ensure data integrity. This example is illustrated in Figure 2-2.

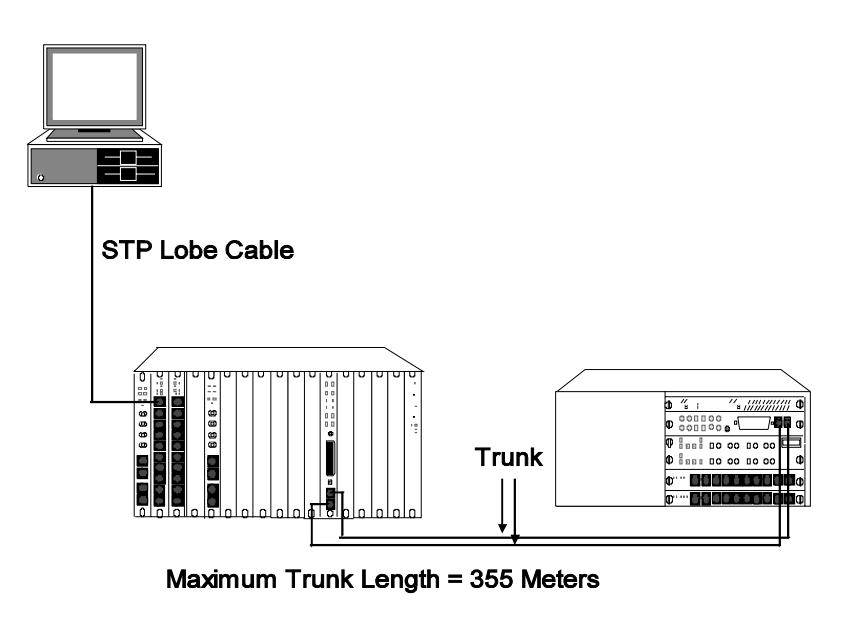

Figure 2-2. Maximum Trunk Length Using STP Lobe Cable Example

| Number              | Maximum Trunk Lengths (in meters) Using: |                              |                           |                           |
|---------------------|------------------------------------------|------------------------------|---------------------------|---------------------------|
| of<br>Hubs/<br>MAUs | STP Lobe<br>Cable                        | UTP Level<br>5 Lobe<br>Cable | UTP Level 4<br>Lobe Cable | UTP Level 3<br>Lobe Cable |
| 2                   | 355                                      | 264                          | 264                       | 205                       |
| 3                   | 336                                      | 245                          | 245                       | 186                       |
| 4                   | 318                                      | 227                          | 227                       | 168                       |
| 5                   | 300                                      | 209                          | 209                       | 150                       |
| 6                   | 282                                      | 191                          | 191                       | 132                       |
| 7                   | 264                                      | 173                          | 173                       | 114                       |
| 8                   | 245                                      | 155                          | 155                       | 95                        |
| 9                   | 227                                      | 136                          | 136                       | 77                        |
| 10                  | 209                                      | 118                          | 118                       | 59                        |
| 11                  | 191                                      | 100                          | 100                       | 41                        |
| 12                  | 173                                      | 82                           | 82                        | 23                        |
| 13                  | 155                                      | 64                           | 64                        | 5                         |
| 14                  | 136                                      | 45                           | 45                        |                           |
| 15                  | 118                                      | 27                           | 27                        |                           |
| 16                  | 100                                      | 9                            | 9                         |                           |
| 17                  | 82                                       |                              |                           |                           |
| 18                  | 64                                       |                              |                           |                           |

Table 2-1. Maximum Trunk Lengths for 4 Mbps Networks

2 - 12 8250 Token Ring Management Module Installation and User's Guide

| Number              | Maximum Trunk Lengths (in meters) Using: |                              |                           |                           |
|---------------------|------------------------------------------|------------------------------|---------------------------|---------------------------|
| of<br>Hubs/<br>MAUs | STP Lobe<br>Cable                        | UTP Level<br>5 Lobe<br>Cable | UTP Level 4<br>Lobe Cable | UTP Level 3<br>Lobe Cable |
| 19                  | 45                                       |                              |                           |                           |
| 20                  | 27                                       |                              |                           |                           |

Table 2-1. Maximum Trunk Lengths for 4 Mbps Networks (Continued)

Table 2-2 identifies maximum *trunk* lengths for 16 Mbps networks using STP *lobe* cables.

| Number of | Maximum Trunk Lengths (in meters) Using: |                           |                           |  |
|-----------|------------------------------------------|---------------------------|---------------------------|--|
| Hubs/MAUs | STP Lobe Cable                           | UTP Level 5<br>Lobe Cable | UTP Level 4<br>Lobe Cable |  |
| 2         | 111                                      | 29                        | 16                        |  |
| 3         | 102                                      | 20                        | 7                         |  |
| 4         | 93                                       | 11                        |                           |  |
| 5         | 84                                       | 2                         |                           |  |
| 6         | 76                                       |                           |                           |  |
| 7         | 67                                       |                           |                           |  |
| 8         | 58                                       |                           |                           |  |
| 9         | 49                                       |                           |                           |  |
| 10        | 40                                       |                           |                           |  |
| 11        | 31                                       |                           |                           |  |
| 12        | 22                                       |                           |                           |  |
| 13        | 13                                       |                           |                           |  |
| 14        | 4                                        |                           |                           |  |

Table 2-2. Maximum Trunk Lengths for 16 Mbps Networks

The trunk lengths specified are based on lobe lengths of 100 meters or less. The recommended trunk lengths are based on the 22 dB maximum attenuation allowance specified by the IEEE 802.5 standard.

For example, if you are using STP cable to connect five hubs on a 4 Mbps network, you need to limit your trunk length to 300 meters to ensure data integrity. Multiplying 2.2 dB (where 2.2dB = loss/100m of cable) x 6 (300

2 - 14 8250 Token Ring Management Module Installation and User's Guide

meters for the transmit path + 300 meters for the receive path = 600 meters) equals 13.2 dB.

This loss is well below the 22 dB set by the 802.5 standard, and allows adequate margin for communication between stations with 100 meter lobe lengths. This calculation also includes adequate margin for losses incurred by other devices and when a break occurs in the network and the backup path must be used.

### Sample Valid Configuration

Figure 2-3 provides an example of a valid configuration using the rules outlined in the previous section. In this example, three hubs and one external MAU are connected using the copper trunk connections. For a 4 Mbps network, the maximum trunk length for connecting four hubs and MAUs using STP cable is 318 meters, as defined in Table 2-1. If you add the cable lengths shown in Figure 2-3, the total trunk distance is 245 meters. Thus, the configuration is valid.

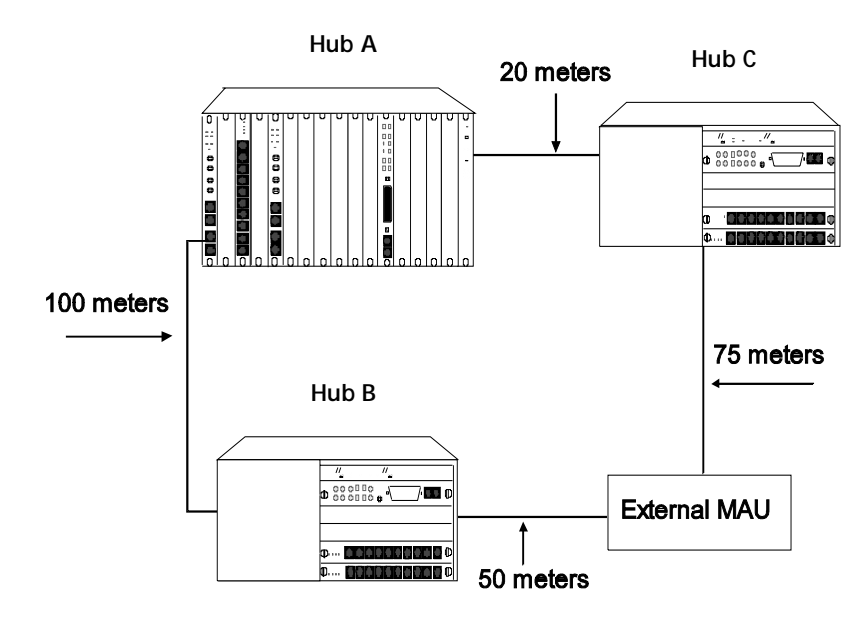

100 meters + 50 meters + 75 meters + 20 meters = 245 meters

Figure 2-3. Valid Token Ring Configuration

2 - 16 8250 Token Ring Management Module Installation and User's Guide

# Sample TRMM Configuration

Figure 2-4 illustrates a WAN configuration with a TRMM installed in each hub. The TRMMs can be managed from an SNMP workstation application, such as the IBM Nways\* Campus Manager LAN, using a graphical user interface or from a host with TCP/IP and TELNET protocols.

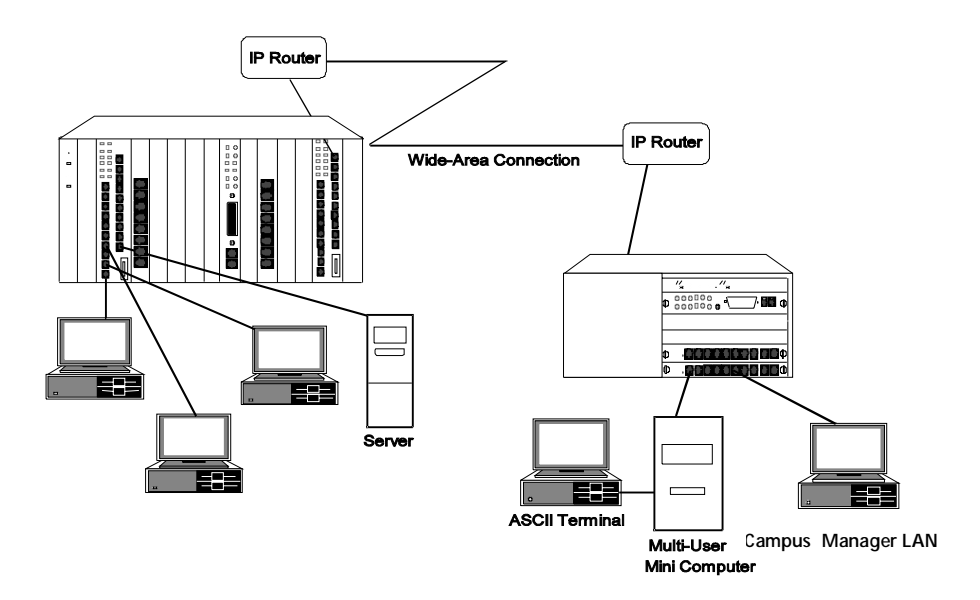

Figure 2-4. TRMMs in a WAN Configuration

## **Example of TRMM Management**

This section describes how the TRMM manages a multi-hub, multi-ring configuration, and the limits of the configuration. General TRMM configuration information is presented first, followed by an explanation of TRMM management illustrated by Figure 2-5.

Token Ring modules can be grouped together with two parameters:

- Whether or not they are in the same ring
- Whether or not they are in the same hub

In this example, a *group* of Token Ring modules is defined as a set of modules that are in the same hub *and* in the same ring.

A TRMM can configure any media modules (that is, Token Ring, Ethernet, and FDDI) that are in the same hub. It cannot configure media modules that are in a different hub. To configure media modules that are in a different hub, you must log in to the second hub using TELNET.

A TRMM can gather statistics for all stations on the ring to which it is assigned. To associate the station statistics to port statistics, however, a TRMM must also be located in the same hub as the ports for which statistics are gathered. The TRMM's beacon recovery capability enables it to shut down a beaconing port only for modules in its group (that is, modules in the same hub and ring as the TRMM).

Figure 2-5 shows three 8250 Multiprotocol Intelligent Hubs with four Token Ring networks and one Ethernet network. The following sections discuss each ring and hub. Each section discusses how the TRMM:

- Controls the ring
- Performs configuration management
- Records statistics
- Performs beaconing recovery

2 - 18 8250 Token Ring Management Module Installation and User's Guide

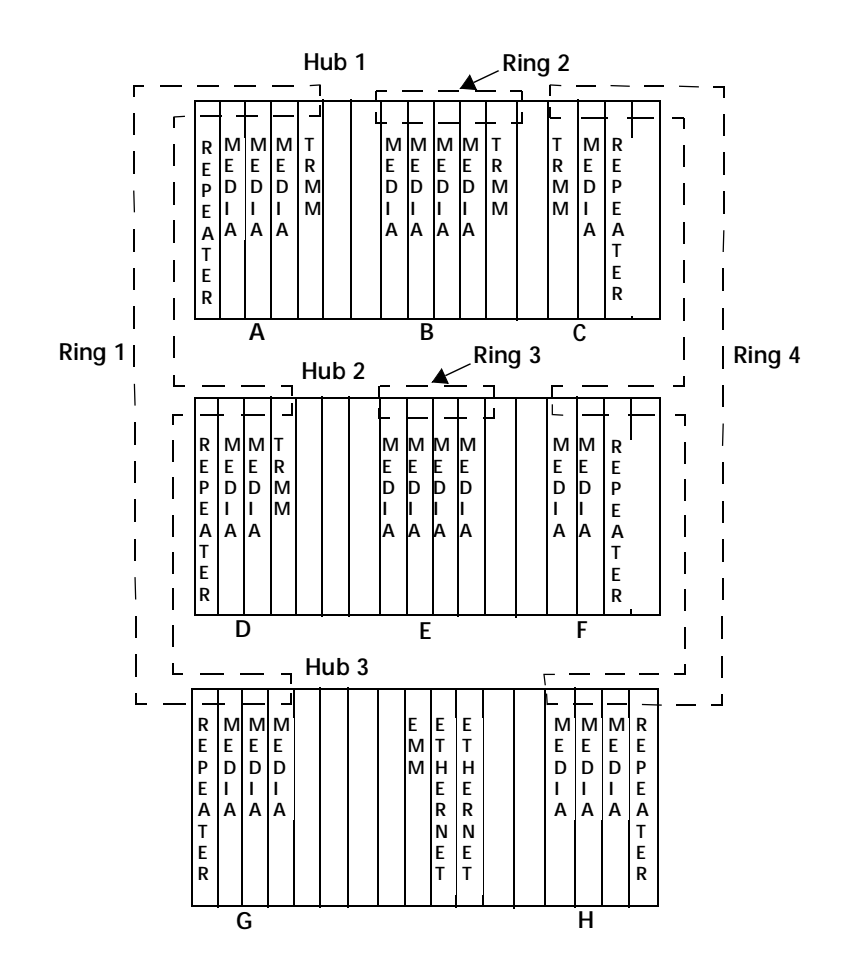

*Figure 2-5. TRMM Management With Three Hubs and Four Rings* 

In general, the TRMM provides the hub labeled Hub 1 with the maximum management capability. By installing a TRMM for each ring in Hub 1, you will receive statistics for each station in addition to per-port statistics. Each TRMM in a ring provides beaconing recovery for that ring.

### **Description of Token Ring 1**

In Figure 2-5, Token Ring 1 spans all three hubs (hubs). It consists of the groups of modules labeled A, D, and G.

### **Configuration Management**

The modules in group A are configured by one of the three TRMMs in Hub 1 (whichever is hub master). The modules in Group D are configured by the TRMM in Hub 2. The modules in Group G are configured by the EMM in Hub 3.

### Statistics

The modules in Group A have statistics kept per station by the TRMM in Group A and the TRMM in Group D. Additionally, the TRMM in Group A can associate the counts on a per-port basis for the media modules in Group A (but not Group D or G). Remember that in order to obtain *per-port* statistics, the TRMM must be located in the same hub as the media modules.

The modules in Group D have their statistics kept per station by the TRMM in Group A and the TRMM in Group D. The TRMM in Group D can associate the counts on a per-port basis for the media modules in Group D only (not Group A or G).

The modules in Group G have their statistics kept per station by the TRMM in Group A and the TRMM in Group D. Note that no management module has the ability to associate per-port statistics with the stations attached to the media modules in Group G.

In addition to error statistics, the Advanced TRMM also reports traffic statistics.

2 - 20 8250 Token Ring Management Module Installation and User's Guide

#### **Beacon Recovery**

The TRMM in Group A will disable a beaconing port for the modules in Group A. The TRMM in Group D will disable a beaconing port for the modules in Group D. A beaconing port in Group G will not be disabled because no TRMM exists in that group.

### **Description of Token Ring 2**

In Figure 2-5, Token Ring 2 is completely contained within Hub 1. The ring consists of the group of modules labeled B.

#### **Configuration Management**

The modules in Token Ring 2 are configured by one of the three TRMMs in Hub 1 (whichever is hub master). This is the case even if the master TRMM is not in Token Ring 2. A TRMM master has configuration control for all media modules in its hub.

#### Statistics

The modules in Token Ring 2 have their statistics kept per station by the TRMM in Token Ring 2. Additionally, the TRMM in Token Ring 2 can associate the statistics on a per-port basis for all of the media modules in Token Ring 2.

#### **Beacon Recovery**

The TRMM in Token Ring 2 will disable a beaconing port within that group.

### **Description of Token Ring 3**

In Figure 2-5, Token Ring 3 is completely contained within Hub 2. The ring consists of the group of modules labeled E.

### **Configuration Management**

The modules in Token Ring 3 are configured by the TRMM in Group D.

### **Statistics**

The modules in Token Ring 3 have no statistical reporting capabilities. This is because a TRMM is *not* assigned to Token Ring 3.

### **Beacon Recovery**

A beaconing port that occurs within Token Ring 3 will not be disabled because no TRMM exists on that ring.

### **Description of Token Ring 4**

In Figure 2-5, Token Ring 4 spans all three hubs. It consists of the groups of modules labeled C, F, and H.

### **Configuration Management**

The modules in group C are configured by the master TRMM in Hub 1. The modules in Group F are configured by the TRMM in Hub 2 (Group D, which is part of Token Ring 1). The modules in Group H are configured by the EMM in Hub 3.

#### Statistics

The modules in Group C have their statistics kept per station by the TRMM in Group C. Additionally, the TRMM in Group C can associate the statistics on a per-port basis for the media modules in Group C only (not Groups F or H).

2 - 22 8250 Token Ring Management Module Installation and User's Guide

The modules in Group F and Group H have their statistics kept per station by the TRMM in Group C. No management module has the ability to associate the statistics on a per-port basis with the stations attached to the media modules in Group F or H.

### **Beacon Recovery**

The TRMM in Group C will disable a beaconing port for the modules within that hub. A beaconing port will not be disabled for the modules in Group F or in Group H because no TRMM exists on that ring.

# Chapter 3. Unpacking and Installing the Module

This chapter describes how to install the TRMM and verify its operation. It contains the following sections:

- Precautionary Procedures
- Unpacking Procedure
- Advanced Board Installation
- Installing the Module
- Connecting Copper Ring-In/Ring-Out Ports
- Verifying Operation
- TRMM Front Panel

## **Precautionary Procedures**

Electrostatic discharge (ESD) can damage the static-sensitive devices on circuit boards. To avoid this kind of damage, use the following precautions when handling the TRMM:

- Do not remove the board from its antistatic shielding bag until you are ready to insert it into the hub.
- Use proper grounding techniques when inspecting and installing the TRMM. These techniques include using a foot strap and grounded mat or wearing a grounded static discharge wrist strap. An alternate method is to touch a grounded rack or other source of ground *before* you handle the TRMM.
## **Unpacking Procedure**

To unpack the TRMM:

- 1. Verify that the TRMM is the correct model by matching the part number listed on the side of the shipping carton to the part number you ordered.
  - The part number of the Basic version is 43G3949.
  - The part number of the Advanced version is 43G3884.
- 2. Remove the module, in its antistatic bag, from the shipping carton.
- 3. Remove the module from the antistatic shielding bag and inspect it for damage. Always handle the module by the faceplate, being careful not to touch the components.

If the module appears to be damaged, replace it in the antistatic shielding bag, return it to the shipping carton, and contact your local supplier.

IBM suggests you keep the shipping carton and antistatic shielding bag in which your module was shipped in case you later want to repackage the module for storage or shipment.

IBM also suggests that you record the serial number of your TRMM. A log for this and other information specific to your module is provided under the Slot Usage Chart in Appendix B of the *8250 Multiprotocol Intelligent Hub Installation and Operation Guide*.

### **Verifying Jumper Settings**

The TRMM has three on-board jumpers, JP1, JP4 and, JP5. Jumpers JP1 and JP5 do not have their pins capped. Jumper JP4 has two of its three pins capped depending on the number of Flash EPROMs installed:

- Pins 1 and 2 are capped if eight Flash EPROMs are installed.
- Pins 2 and 3 are capped if four Flash EPROMs are installed.

This jumper setting *should not be changed*. Information on this jumper is included so that you can restore it to the proper setting if necessary.

Figure 3-1 shows the location of the jumper pins on the TRMM and their default settings. This figure illustrates jumper JP4 set for a board that has four Flash EPROMs installed.

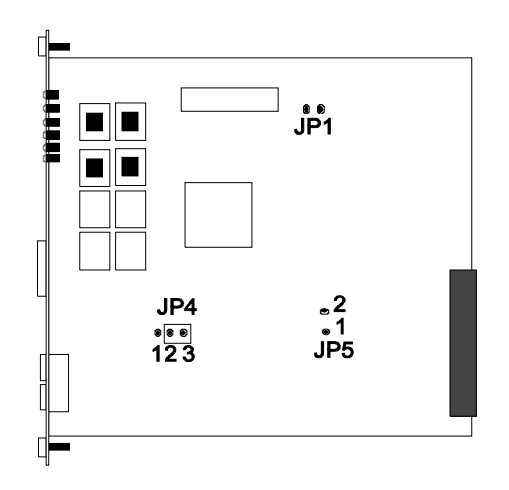

Figure 3-1. TRMM Jumpers and Default Jumper Settings

#### 3 - 4 8250 Token Ring Management Module Installation and User's Guide

## **Advanced Board Installation**

If you are installing the TRMM Advanced module (Feature Code 3884) or upgrading your TRMM Basic module to an Advanced module, you must first attach the Advanced board onto the Basic board as described in the steps below and illustrated in Figure 3-2.

- 1. Using a Phillips-head screwdriver, remove the three screws from the metal standoffs on the component side of the Basic board.
- 2. Connect the Advanced board connector to the Basic board connector.
- 3. To secure the Advanced board, re-install the three screws back into each of the three metal standoffs on the TRMM. Once the Advanced board is attached, complete the installation by following the procedures in the next section.

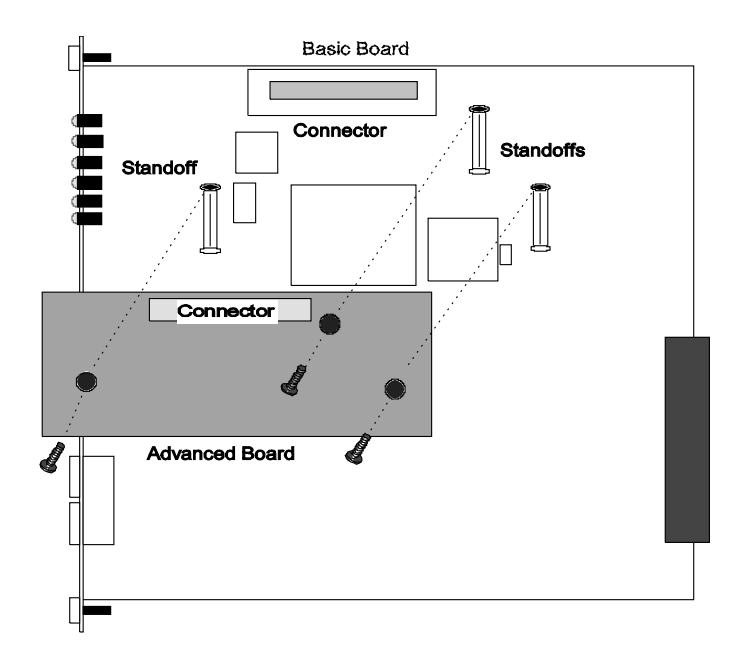

Figure 3-2. Attaching the Advanced Board to the Basic Board

## Installing the Module

Installing the Token Ring Management Module into an existing installation *does not* require you to power down the hub. The TRMM, as with all other 8250 modules, has the ability to be "hot swapped." You can install the module into any open slot, and remove it while the hub is operating.

When you first install a new 8250 Multiprotocol Intelligent Hub and modules, the following steps must be performed *prior* to installing the TRMM:

- 1. Install the hub in its location (rack, table, and so on), referring to the instructions in the *8250 Multiprotocol Intelligent Hub Installation and Operation Guide.*
- 2. Install the Controller Module and all media modules into the board guides at the top *and* bottom of the slots and slide them into the hub.
- 3. Using your fingers, fasten the spring-loaded screws on the front panels of the modules to the hub (do not overtighten).
- 4. Plug the power cord into an outlet.

To install a TRMM into an 8250 Multiprotocol Intelligent Hub:

1. Install the TRMM into the board guides at the top *and* bottom of an empty slot and slide it into the hub as shown in Figure 3-3. Make sure the connector is firmly seated in the backplane of the hub.

3 - 6 8250 Token Ring Management Module Installation and User's Guide

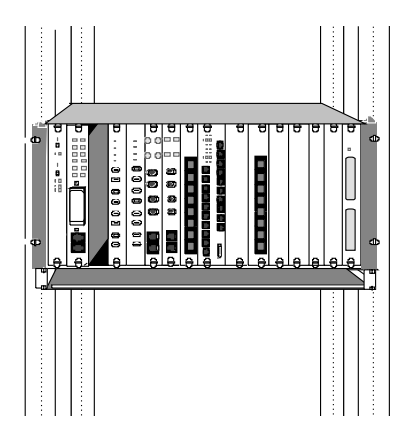

Figure 3-3. Installing the Token Ring Management Module

2. Using your fingers, fasten the spring-loaded screws on the TRMM faceplate to the hub (do not overtighten).

Wait for the following:

- Status LED lights solid green.
- BAS or ADV LED lights to indicate the TRMM version (Basic or Advanced).
- Master Mgt LED or the Backup LED lights to indicate whether the TRMM is configured as master or slave.
- 3. If you want to use a terminal (out-of-band) connection, verify that the terminal meets the factory defaults of the TRMM, or you will not be able to communicate with the module. The default TRMM settings are:
  - 9600 baud
  - 8 data bits
  - No parity
  - 1 stop bit
  - Enable XOFF/XON
- 4. Attach one end of an RS-232 cable to the RS-232 serial port connector on the front of the TRMM. Loop the cable through the hub cable tray (if installed) and attach the other end to the RS-232 serial port connector to a terminal or personal computer as shown in Figure 3-4.

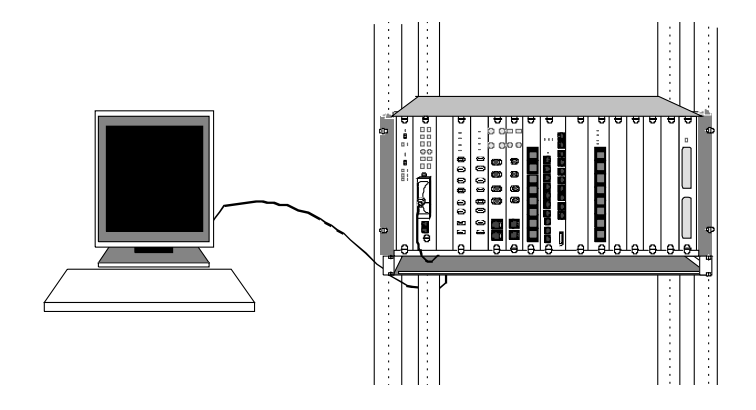

Figure 3-4. TRMM RS-232 Port Connected to a Terminal

The maximum recommended length for an RS-232 cable is 50 feet. There are several valid RS-232 cable configurations available depending on your installation. Refer to RS-232 Cable Specifications on page 3-19 for more information on the exact RS-232 cable that you need for your installation and for the correct pinouts.

5. Install the cables to the copper Ring-In and Ring-Out ports (if necessary). These ports are described in the following section.

## **Connecting Copper Ring-In/Ring-Out Ports**

The primary purpose for the copper Ring-In and Ring-Out ports is for interconnecting the TRMM to either an 8250 Token Ring MAU Module in a hub or to a standalone MAU such as the IBM 8228.

- **Note:** Cable Monitor mode must be disabled when connecting the TRMM to another hub or to a non-IBM device. Use the SET TRUNK RING\_IN/RING\_OUT CABLE\_MONITOR command to enable or disable Cable Monitor mode.
- **Warning:** Do not connect a TRMM and a 3822TR module using both the copper Ring-In/Ring-Out trunks and the backplane simultaneously. This is an invalid configuration and will segment the ring into two distinct rings.

3 - 10 8250 Token Ring Management Module Installation and User's Guide

### Connecting to Trunks in the Same Hub

To connect the TRMM to a MAU Module in the same hub:

- 1. Attach one end of the twisted pair cable (STP-type only) to the copper Ring-Out port on the front of the TRMM.
- 2. Attach the other end to the copper Ring-In port on the MAU Module.
- 3. Interconnect any remaining MAU Modules using each module's Ring-In/Ring-Out ports. Be sure to make connections using both the copper Ring-In and Ring-Out ports to form a full ring. Also, you should use the IBM 43G3873 or 43G3874 cables for maximum fault tolerance between the TRMM and MAU Modules.

Figure 3-5 shows a TRMM connected to two 8250 Token Ring MAU modules.

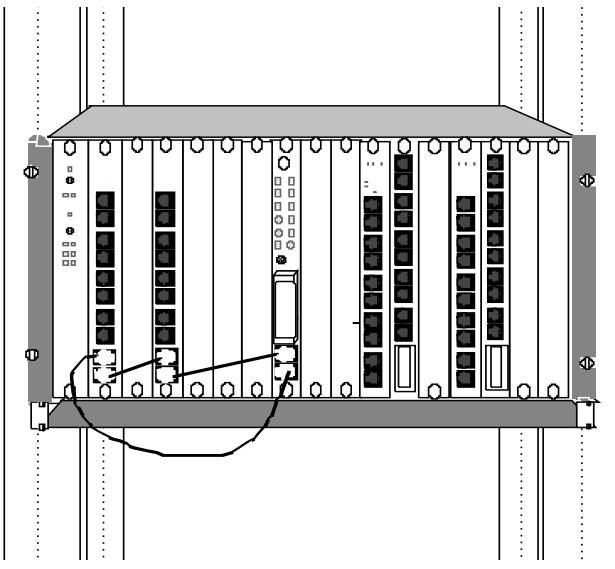

*Figure 3-5. TRMM Connected to Two 8250 Token Ring MAU Modules* 

### **Connecting to External Trunks**

To provide maximum fault tolerance for configurations that use multivendor equipment, the local ring should always start and end with the TRMM's copper Ring-In and Ring-Out ports. To connect to trunks external to the hub containing the TRMM:

- 1. Attach one end of the twisted pair cable (STP-type only) to the copper Ring-Out port on the front of the TRMM.
- 2. Attach the other end to the copper Ring-In port on a second 8250 hub or non-8250 device.
- Issue the SET TRUNK *slot* RING\_IN EXTERNAL\_BEACON\_ RECOVERY ENABLE command and the SET TRUNK *slot* RING\_OUT EXTERNAL\_BEACON\_ RECOVERY ENABLE command to provide beacon recovery for the ring.
- 4. Issue the SET TRUNK *slot* RING\_IN CABLE\_MONITOR DISABLE command and the SET TRUNK *slot* RING\_OUT CABLE\_MONITOR DISABLE command to disable Cable Monitor mode.
- 5. Issue the SET TRUNK *slot* RING\_IN NETWORK\_MAP EXTERNAL command to ensure that the TRMM provides correct information when you issue the SHOW NETWORK\_MAP command.

The configuration illustrated in Figure 3-6 shows how the copper ports are used to connect the TRMM to two IBM 8228 MAUs.

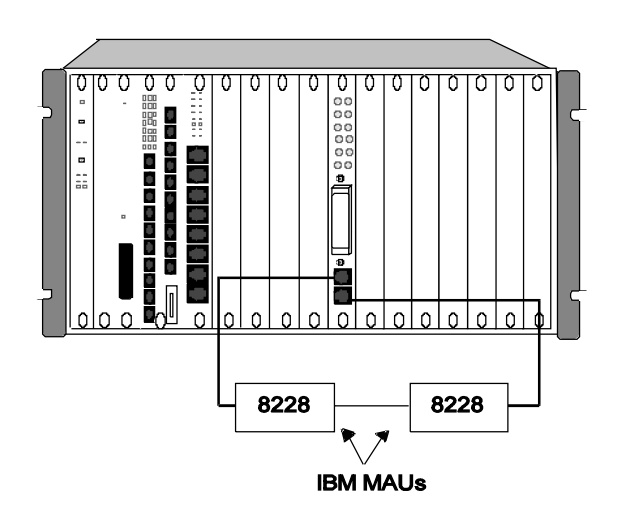

Figure 3-6. TRMM Connected to External MAUs

# **Verifying Operation**

To verify the TRMM's functionality before you enter commands:

- The Status LED on the module should light. The Master Mgt LED should light if this TRMM is master.
- The BAS or ADV LED should light depending on whether the Basic or Advanced version of the TRMM is installed.
- The following message should display on the terminal screen once the module is installed properly and the RS-232 connection is made:

```
8250 Token Ring Management Module (vx.xx-A or B)
Copyright (c) 199x IBM Corporation.
```

See Chapter 4 for instructions on how to log in to the TRMM.

## **TRMM Front Panel**

The TRMM has the following front-panel features:

- 12 module status LEDs
- Reset button
- Ring-In and Ring-Out ports
- RS-232 serial port connector

Figure 3-7 shows the features of the TRMM faceplate and Table 3-1 describes the LEDs.

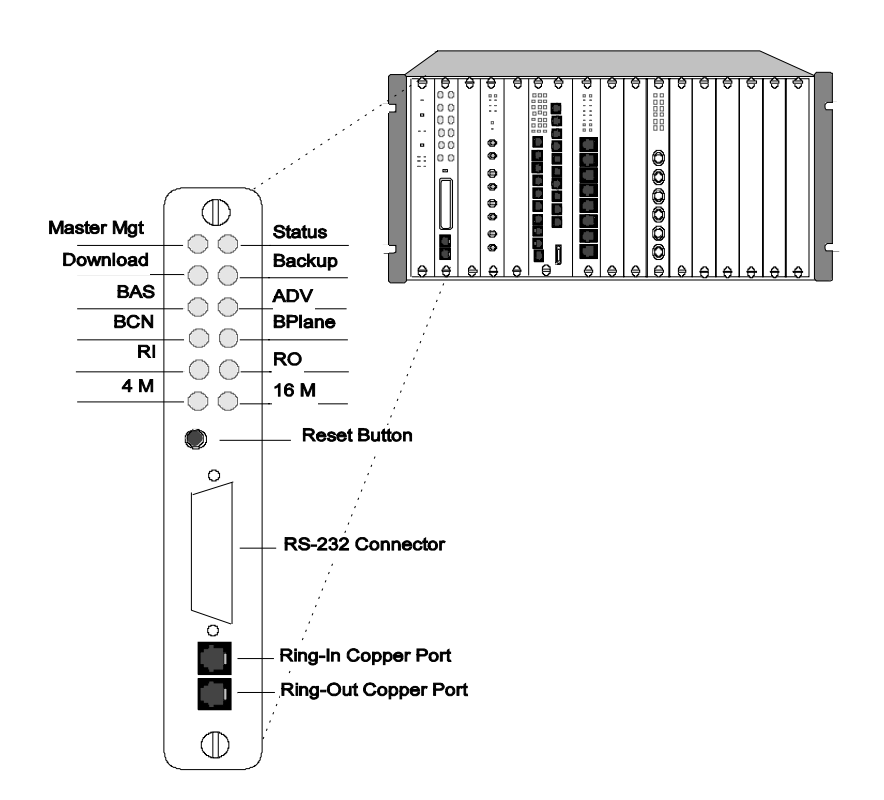

Figure 3-7. Token Ring Management Module Front Panel

| LED Name           | Color  | State    | Indicates                                   |
|--------------------|--------|----------|---------------------------------------------|
| Master Mgt         | Green  | OFF      | TRMM is a slave.                            |
|                    |        | On       | TRMM is a master.                           |
|                    |        | Blinking | Mastership election is in progress.         |
| Status             | Green  | OFF      | Power off or complete failure.              |
|                    |        | ON       | Power on and software functioning properly. |
| Download           | Yellow | OFF      | Not downloading.                            |
|                    |        | On       | Download of new software in progress.       |
| Backup             | Green  | OFF      | TRMM is master.                             |
|                    |        | On       | TRMM is a slave.                            |
| BAS (Basic)        | Green  | OFF      | Indicates Advanced TRMM.                    |
|                    |        | On       | Indicates Basic TRMM.                       |
| ADV<br>(Advanced)  | Green  | OFF      | Indicates Basic TRMM.                       |
|                    |        | On       | Indicates Advanced TRMM.                    |
| BCN<br>(Beaconing) | Yellow | OFF      | No beaconing present on the network.        |
|                    |        | On       | Beaconing present on the network.           |

Table 3-1. Interpreting the TRMM LEDs

3 - 16 8250 Token Ring Management Module Installation and User's Guide

| LED Name              | Color | State    | Indicates                                                   |
|-----------------------|-------|----------|-------------------------------------------------------------|
| BPlane<br>(Backplane) | Green | OFF      | Module is isolated from the backplane.                      |
|                       |       | On       | Module is operating on the backplane.                       |
| RI                    | Green | OFF      | Port disabled.                                              |
| (Ring-In)             |       | On       | Port enabled and functioning properly.                      |
|                       |       | 1 Blink  | Ring-In port is wrapped due to no cable detected.           |
|                       |       | 2 Blinks | Port is wrapped because no signal is detected.              |
| RO                    | Green | OFF      | Port disabled.                                              |
| (Ring-Out)            |       | On       | Port enabled and functioning properly.                      |
|                       |       | 1 Blink  | Ring-Out port is wrapped due to no cable detected.          |
|                       |       | 2 Blinks | Port is wrapped because no signal is detected.              |
| 4 M                   | Green | OFF      | Indicates 16 Mbps ring speed.                               |
|                       |       | On       | Indicates 4 Mbps ring<br>speed. Ring operating<br>properly. |
|                       |       | 1 Blink  | Ring set to 4 Mbps but<br>TRMM cannot lock to<br>signal.    |

Table 3-1. Interpreting the TRMM LEDs (Continued)

LED Name Color State Indicates

Table 3-1. Interpreting the TRMM LEDs (Continued)

|      | 00101 | otato   | maioatoo                                                  |
|------|-------|---------|-----------------------------------------------------------|
| 16 M | Green | OFF     | Indicates 4 Mbps ring speed.                              |
|      |       | On      | Indicates 16 Mbps ring speed. Ring operating properly.    |
|      |       | 1 Blink | Ring set to 16 Mbps but<br>TRMM cannot lock to<br>signal. |

**Reset Button** 

The Reset button resets the TRMM and executes self-test diagnostics (network traffic is not affected). You should press this button only when you suspect problems with the TRMM. The Reset button is recessed to prevent an accidental reset, but can be pressed with a pen tip or a small screwdriver.

When the TRMM is reset, it will come up under the last saved configuration parameters. Therefore, it is important for you to issue the SAVE ALL command prior to resetting the module. Pushing this button has the same effect as issuing the RESET DEVICE command.

### **RS-232 Serial Port**

The 25-pin (DB-25) RS-232 serial port is a DTE male connector used to connect the TRMM to a terminal or modem so you can enter management commands and download new software.

3 - 18 8250 Token Ring Management Module Installation and User's Guide

#### **RS-232** Cable Specifications

The RS-232 cable connects to the management interface on the TRMM front panel. The management interface is designed to connect to a cable offering a female DTE interface. Table 3-2 defines the pinouts for an RS-232 cable for connecting devices to the management interface.

Table 3-2. RS-232 Cable Guidelines

| Device          | Connector (from terminal to TRMM)                      |
|-----------------|--------------------------------------------------------|
| Terminal        | Female-to-female crossover (pin 2 to 3 and pin 3 to 2) |
|                 | Female-to-male crossover (pin 2 to 3 and pin 3 to 2)   |
| Modem           | Female-to-male straight-through (1 to 1, 2 to 2,)      |
| Terminal Server | Refer to supplier documentation                        |

When you first connect your terminal to the TRMM management interface, make sure the terminal is properly set for asynchronous serial communication. Figure 3-8 illustrates the RS-232 connector on the TRMM front panel and shows the proper pinouts for a crossover RS-232 cable.

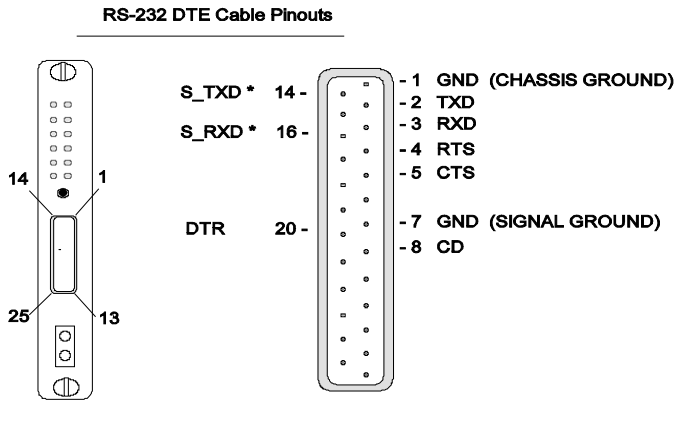

\* FACTORY USE ONLY

Figure 3-8. TRMM RS-232 Connector Pinouts

#### Modem Use

The Token Ring Management Module permits dial-in modem usage. The requirements are as follows:

- 1. The modem must be 100% Hayes<sup>\*\*</sup> compatible.
- 2. Any baud rate in the range (300, 1200, 2400, 9600) may be used. Higher rates provide faster performance.
- 3. The modem must be placed in Dumb/Auto Answer mode by entering the following commands from a terminal directly connected to the modem:

| а  | at&F         | Enter          | Restore factory defaults                                           |
|----|--------------|----------------|--------------------------------------------------------------------|
| *b | at&d0        | Enter          | Ignore changes in DTR status                                       |
| С  | ats0=1       | Enter          | Auto-answer on first ring                                          |
| d  | ats0?        | Enter          | Verify auto-answer (should<br>return 001)                          |
| е  | atq1         | Enter          | Does not return result codes                                       |
| f  |              |                |                                                                    |
| I  | at&W         | Enter          | Save this configuration                                            |
| g  | at&W<br>at&Y | Enter<br>Enter | Save this configuration<br>Define this configuration as<br>default |

\* If you issue the SET TERMINAL HANGUP ENABLE command for modem use, you must change the DTR parameter as follows to ensure proper modem operation:

\*I at&d2 Enter Indicates hangup and assumes command state when an ON to OFF transition of DTR occurs

3 - 20 8250 Token Ring Management Module Installation and User's Guide

## Chapter 4. Preparing the TRMM Command Interface

This chapter describes how to configure the TRMM once you have completed the installation procedures outlined in Chapter 3. Included in this chapter is a quick reference chart for getting started. The remainder of the chapter contains the following sections:

- Quick Reference for Getting Started
- Configuring the Terminal
- Configuring the TRMM
- Configuring User Logins
- Setting SNMP Values
- Using TELNET for Remote Logins

The commands necessary to configure the TRMM for operation are provided in this chapter. Refer to the *8250 Management Commands Guide* (Document Number SA33-0302) for complete information on all 8250 management commands and conventions.

# **Quick Reference for Getting Started**

Table 4-1 outlines the steps necessary to configure your TRMM. The procedures and command examples are explained further throughout this chapter. If you are familiar with these instructions, you may want to use this table as a checklist.

| Procedure                                                                                  | Command                                                                                                    |
|--------------------------------------------------------------------------------------------|----------------------------------------------------------------------------------------------------|
| <ol> <li>Configure your terminal to<br/>default TRMM communication<br/>settings</li> </ol> | Refer to your terminal vendor's documentation                                                                                                    |
| <ul> <li>Configure TRMM terminal<br/>settings</li> </ul>                                   | SET TERMINAL CONSOLE HANGUP<br>SET TERMINAL PROMPT<br>SET TERMINAL TIMEOUT                                                                                  |
| 2. Configure the TRMM                                                                      |                                                                                                    |
| Concentrator Configuration                                                                 | SET CONCENTRATOR PLATFORM<br>SET CLOCK                                                                                                    |
| <ul> <li>Device Configuration (TRMM)</li> </ul>                                            | SET DEVICE CONTACT<br>SET DEVICE DIAGNOSTICS<br>SET DEVICE LOCATION<br>SET DEVICE NAME<br>SET LOGIN                                                         |
| 3. SNMP Configuration                                                                      | SET COMMUNITY<br>SET DEVICE DEFAULT_GATEWAY<br>PRIMARY/SECONDARY<br>SET DEVICE IP_ADDRESS<br>SET DEVICE SUBNET_MASK<br>SET ALERT<br>SET DEVICE TRAP_RECEIVE |

Table 4-1. Quick Reference for Getting Started

4 - 2 8250 Token Ring Management Module Installation and User's Guide

| Procedure                        | Command                                                                          |
|----------------------------------|----------------------------------------------------------------------------------|
| 4. Module Configuration          | SET MODULE<br>MASTERSHIP_PRIORITY<br>SET MODULE NETWORK<br>SET MODULE RING_SPEED |
| 5. Port Configuration            | SET PORT<br>SET PORT MODE<br>SET PORT STATION_TYPE<br>SET SECURITY PORT          |
| 6. Save All Configuration Values | SAVE ALL                                                                         |

Table 4-1. Quick Reference for Getting Started (Continued)

### Saving and Reverting Configuration Values

When you make configuration changes using the SET command, they are effective immediately (except for MAC address, IP address, subnet mask, and default gateway) but are not saved permanently. To save settings permanently, issue the SAVE command. Only *saved* values are in effect upon reset of the TRMM or the hub.

**Note:** The SAVE ALL and SAVE MODULE\_PORT commands automatically save all module and port configuration parameters to any slave TRMMs in the hub.

You can issue the SAVE ALL command to save all current hub configuration values previously established by the SET command for all categories. Or, you can issue a specific SAVE command to save the configuration values of only one group.

Use the REVERT command to restore the configuration values in effect at the time of the last save. Any unsaved changes made using the SET

Preparing the TRMM Command Interface 4 - 3

command are lost. You can issue the REVERT ALL command to revert all current hub configuration values previously established by the SET command for all categories. Or, you can issue a specific REVERT command to revert the configuration values of only one group.

The SAVE and REVERT commands support the following configuration groups:

- Alert All
- BootP
   Community
- Concentrator
   Device
- Group
   Module\_Port
- Schedule Scripts
- Security
   Terminal
- TFTP Threshold

4 - 4 8250 Token Ring Management Module Installation and User's Guide

## Configuring the Terminal

The terminal that attaches to the serial port on the TRMM must be configured to the same parameter settings as the TRMM so the terminal and TRMM can communicate. These settings include:

- baud rate
   data bits
- parity stop bits

Initially, the terminal settings must match the factory default settings of the TRMM as specified in Table 4-2. Consult the user's guide shipped with your computer terminal for instructions on how to set the terminal values.

| Parameter | Options                     | Factory Default |
|-----------|-----------------------------|-----------------|
| Baud      | 300, 1200, 2400, 4800, 9600 | 9600            |
| Data_bits | 7 or 8                      | 8               |
| Parity    | odd, even, or none          | none            |
| Stop_bits | 1 or 2                      | 1               |

Table 4-2. TRMM Terminal Defaults and Commands

### Logging in for the First Time

Once you have configured your terminal to match the factory defaults of the TRMM:

1. Press Enter. The following message is displayed:

```
Token Ring Management Module (T01MS-MGTx) vx.xx
Copyright (c) 1996 IBM Corporation
```

Login:

Preparing the TRMM Command Interface 4 - 5

- 2. Type system, which is the default super-user login, then press Enter. The TRMM prompts you for a password:
  - If you are upgrading from TRMM Version v3.3 or earlier, enter your administrator password.
  - If this is a new TRMM installation, the default password is to press Enter.
- 3. Press Enter again. The following greeting and management prompt are displayed:

```
Welcome to super user service on 8250.
8250>
```

You are now logged in as the administrator with full access to all commands. Once terminal settings are complete, you can configure the 8250 Multiprotocol Intelligent Hub, the newly installed TRMM, and all other 8250 modules residing in the hub.

When you are done using the TRMM, save all changes, and then log out of the system using the LOGOUT command. Provided you have saved all changes before issuing this command, you are logged out of the system and the following message displays:

```
8250> logout
Bye
```

If you have made configuration changes and you have not saved those changes, the LOGOUT command prompts you as follows:

8250> logout WARNING: Save unsaved changes before logout.

You must either save or revert any changes you made to the system before you can log out. Once you have saved or reverted changes, re-issue the LOGOUT command to log out of the system.

4 - 6 8250 Token Ring Management Module Installation and User's Guide

### **Optional Terminal Settings**

The TRMM provides three additional terminal management commands you can use to customize your terminal connection:

- SET TERMINAL HANGUP
- SET TERMINAL PROMPT
- SET TERMINAL TIMEOUT

These terminal settings are discussed in the following sections.

#### Setting Terminal Hangup

If you use a modem connection to the TRMM, you may want to have the modem automatically hang up the connection to the terminal when you log out of the TRMM. The factory-default setting is disable, which means the modem will *not* automatically hang up when you log out of the connection.

Use the SET TERMINAL CONSOLE HANGUP command to hang up the modem connection automatically once you log out of the TRMM:

```
8250> set terminal console hangup enable
```

**Note:** If you fail to hang up the modem connection, an unauthorized user may pick up the last login session.

#### Setting the Terminal Prompt

It is a good idea to customize the terminal prompt for each TRMM. This reminds you of the TRMM to which you are connected when you are logged in to a remote TRMM. The default terminal prompt for all TRMMs is 8250>. Use the SET TERMINAL PROMPT command to customize your terminal prompt:

```
8250> set terminal prompt TRMM4> TRMM4>
```

Preparing the TRMM Command Interface 4 - 7

**Note:** IBM recommends that you use the same identification to specify both the terminal prompt and the device name for your TRMM.

#### **Setting Terminal Timeout**

For optimum security control, set the terminal timeout value to specify the amount of time you want your terminal to remain active during the absence of any keyboard activity. This feature is useful for preventing unauthorized users from gaining access to the system if you leave your terminal without logging out. Once timeout has been set, the terminal automatically logs you out of the system if there is no terminal (keyboard) activity for the period of time you have specified.

The default timeout value is 0, which means that no timeout has been set; you will never be logged out automatically. Use the SET TERMINAL TIMEOUT command to set the timeout period. Note that the value specified is in minutes.

```
8250> set terminal timeout 10
```

## Configuring the TRMM

This section describes the commands necessary for startup and management of your hub and TRMM. The TRMM is factory-set to default values that you may need to change before using it (for example, the mastership priority of the TRMM). You must be logged in under the super user password in order to change these values.

You need to define the following settings for your TRMM:

- Platform Type
   TRMM Clock
- TRMM Name
   Contact Name and Location
- Diagnostics
   Mastership Priority

### Setting Hub Platform

Use the following command to define the type of hub in which the TRMM resides as a 17-slot hub.

8250> set concentrator platform 8250-017

Note: Use the 8250-006 designation for all 6-slot hubs.

#### Setting the Internal Clock

Use the SET CLOCK command to establish a starting time, date, and day. This setting needs to be defined only once, at the time you install the TRMM into your hub. The following example shows you how to set the 24-hour internal clock to *5:53PM*, *Sunday*, *March 10th*, *1996*.

8250> set clock 17:53 96/03/10 sunday

The internal clock is powered by its own battery and continues to work even when the hub loses power. This battery is designed to operate for 10 years.

Preparing the TRMM Command Interface 4 - 9

### Assigning TRMM Names

To make identification of your TRMMs easier, assign a unique name to each TRMM. You can use this name instead of the IP address or the MAC address to refer to a particular TRMM. Use the same identification to specify the terminal prompt and the device name for your TRMM.

Use the SET DEVICE NAME command to assign a unique name to your TRMM. The TRMM name can be a maximum of 31 characters long.

8250> set device name TRMM3

#### Assigning Contact Names and Locations

The TRMM enables you to enter the name of a service contact and hub location. Use the SET DEVICE LOCATION and SET DEVICE CONTACT commands to identify the name of the person responsible for the TRMM and the location of the TRMM.

These commands allow you to enter one line of free-format text up to 78 alphanumeric characters in length. You must enter the line of text within 15 seconds of receiving the prompt or the command times out.

8250> set device location
> Bld.1 Floor 3 Eng Wiring Closet
8250> set device contact
> System Administrator

#### Setting Device Diagnostics

When the TRMM is reset (or rebooted) using the factory-default settings, the module performs a full diagnostic self-test and then sets all of the modules to the appropriate settings.

You can disable diagnostics if you want the TRMM to boot faster. Use the SET DEVICE DIAGNOSTICS command to bypass the diagnostics.

```
8250> set device diagnostics disable
```

4 - 10 8250 Token Ring Management Module Installation and User's Guide

### Assigning Module Mastership Priority

All 8250 management modules are shipped from the factory with a mastership priority level of 10, the highest priority. When multiple management modules reside in the same hub, the SET MODULE MASTERSHIP\_PRIORITY command enables you to establish one of the modules as the master management module and all other modules as slaves.

A TRMM master provides beacon recovery and manages the network to which it is assigned, controls all configuration, and supplies all fault-detection capabilities for the entire hub. A slave management module can only listen to its assigned network's activity. Both master and slaves can collect statistics on *only* one network at a time. The first TRMM you place in a hub should maintain the default mastership priority level of 10. Once installed, the priority levels of all other TRMMs should be changed to mastership priority level 1 (slave).

Use the following command to set the module in slot 7 to mastership priority level 1.

8250> set module 7 mastership\_priority 1

Once mastership priorities are assigned, you must issue the RESET MASTERSHIP command to initiate an election. During an election, the management module with the highest assigned mastership priority becomes the master. The new mastership setting is in effect immediately, but you must use the SAVE MODULE\_PORT command to save this priority permanently.

**Note:** When you power up a hub in which more than one management module is set to priority level 10, one management module is randomly chosen as master. IBM recommends that you assign priority level 10 to only one management module in the hub. Any other management modules in the same hub should then be set to priority level 1.

# **Configuring User Logins**

This section describes:

- User Access Levels
- User Login Functions
- Adding New Users
- Showing Current Users
- Clearing Login Names

**Warning:** Refer to Logging in for the First Time on page 4-5 when you log into TRMM Version v4.0 or later for the first time.

#### **User Access Levels**

TRMM provides three levels of user access:

- **User Level** Allows the user to display information about network configuration and operation (except community table information).
- Administrator Level Allows the user to perform all user-level tasks, as well as:
  - Reset and configure 8250 modules and ports (SET commands)
- Super User Level Allows the user to perform administrator- and user-level tasks, enter maintenance mode, and add and change passwords, as well as:
  - Configure hub IP address information
  - Configure community tables
  - Download new flash and boot code
- 4 12 8250 Token Ring Management Module Installation and User's Guide

### **User Login Functions**

TRMM allows:

- Configuration of up to 10 user logins, in any combination of access levels
- More than one user at a time to log in to the command interface

The only configuration limitation is that only one user at a time can log in with write privileges. If a second administrator or super user tries to log in, that user has access to user-level (read) functions only. Up to four remote (TELNET) sessions can be established at one time.

Because the TRMM only allows one super user login at a time, the software includes a special SET LOGIN ACCESS SUPER\_USER command. If a super user logs in and is granted only user privileges, that user can issue the SET LOGIN ACCESS SUPER\_USER command with the following results:

- The current super user is logged off the TRMM
- The super user issuing the command immediately assumes super user privileges
- The new super user assumes responsibility for all unsaved changes from the logged-out super user session

This command can also be used to override sessions in which communications have failed but the super user remains logged in. Without this command, you must wait for the disrupted super user session to time out before you can initiate a new super user session.

### Adding New Users (Requires Super User Authority)

As stated in the previous section, the TRMM allows you to configure up to 10 user logins, with access rights as described above.

To configure a new user:

- **Note:** To add login names, you must be logged in using a user name that has been assigned super user privileges.
  - 1. Log in using a super user-level name and password.
  - 2. At the prompt, enter SET LOGIN *login type*, then press Enter. The system prompts for your password (to confirm your right to set new passwords) as follows:

Enter current session password for user "system":{enter password}

- 3. At the Enter Login Name: prompt, enter the login name for the user you want to add.
- 4. At the Enter Login Password: prompt, enter the login password.
- 5. At the verify re-enter password: prompt, retype the new password.
- 6. Enter the SAVE LOGIN command to save the new user login.

The system acknowledges the new password by displaying:

Login successfully entered.

4 - 14 8250 Token Ring Management Module Installation and User's Guide

## Showing Current Users

To show the existing login names for the TRMM, enter the SHOW LOGIN command. The following displays:

| Index | Login Name | Access     | Active Sessions |
|-------|------------|------------|-----------------|
|       |            |            |                 |
| 1     | system     | Super User | 1               |
| 2     | kwillow    | User       | 0               |
| 3     | test1      | User       | 0               |
| 4     | [not used] |            |                 |
| 5     | [not used] |            |                 |
| 6     | [not used] |            |                 |
| 7     | [not used] |            |                 |
| 8     | [not used] |            |                 |
| 9     | [not used] |            |                 |
| 10    | [not used] |            |                 |
|       |            |            |                 |

Active Login Sessions:

| Login Name       | Session Type                     | Session Time                       |
|------------------|----------------------------------|------------------------------------|
|                  |                                  |                                    |
| system<br>system | Remote Super User<br>Remote User | 0 days 00:08:05<br>1 days 01:08:06 |

Table 4-3 describes the fields in the SHOW LOGIN display.

Table 4-3. SHOW LOGIN Display Fields

| Column                   | Description                                                                               |
|--------------------------|-------------------------------------------------------------------------------------------|
| Index                    | Index number of each of the 10 available logins                                           |
| Login Name               | The name assigned to each login (or [not used])                                           |
| Access                   | Privilege level assigned to this login name (refer to User<br>Access Levels on page 4-12) |
| Active<br>Sessions       | Number of active sessions under this login name                                           |
| Active Login<br>Sessions | Session Type – Indicates user privileges and whether session is local or remote           |
|                          | Session Time – Length of the session                                                      |

Preparing the TRMM Command Interface 4 - 15

### **Clearing Login Names**

You may want to clear login names from the TRMM periodically to help ensure system security. To clear a login name from the TRMM:

1. Enter CLEAR LOGIN index number

or

CLEAR LOGIN ALL to clear all logins not currently logged in with Active Sessions.

2. Press Enter.

If you are not sure of the index number for the user name you want to clear, enter SHOW LOGIN for a list of all login names (and corresponding index numbers) available for this TRMM.

4 - 16 8250 Token Ring Management Module Installation and User's Guide

## **Setting SNMP Values**

SNMP (Simple Network Management Protocol) is a protocol defined by the Internet community. SNMP is encapsulated in a UDP and IP packet, which in turn is encapsulated in a Token Ring 802.5 frame.

The TRMM supports SNMP by responding to SNMP requests and generating SNMP traps. A TRMM acts as an agent in an SNMP-managed environment, enabling you to configure your TRMM, and all modules in the hub, through SNMP. The TRMM has a community table that can contain up to 10 IP addresses.

An IP address entry in a community table may have one of the following attributes assigned:

- **read-only** allows the specified IP address to read SNMP variables using the SNMP GET command.
- read-write allows the specified IP address to read and write SNMP variables using the SNMP GET and SNMP SET commands, respectively.
- **trap** sends a trap to the specified IP address when an SNMP variable is changed.
- **read-trap** allows the specified IP address to read SNMP variables and receive traps.
- **all** (read-write and trap) allows the specified IP address to read SNMP variables, change the variables using the SNMP SET command, and receive traps whenever an SNMP variable is changed.

You must assign community privileges to a management station IP address as follows:

- To receive traps, assign trap, read-trap, or all
- To allow TRMM configuration using SNMP, assign read-write or all
- To monitor the TRMM, assign read-only, read-write, read-trap, or all

### **Receiving SNMP Alarms**

A TRMM can receive SNMP alarms from SNMP devices on the network (including itself). The TRMM receives SNMP alarms if its IP address and accompanying attributes have been added to the community table of the SNMP device generating the alarms, and the SET ALERT feature is enabled.

For example, if a major fault condition causes a port to beacon, an SNMP trap is generated and displays to the terminal or workstation. This feature enables you to analyze network information by accessing a single TRMM instead of having to be at the network management workstation.

If you plan to manage your hub through an SNMP workstation, you must set the following attributes for the TRMM:

- IP Address
- Community Table

• Alerts

- Subnetwork Mask
- Default Gateway
- Trap Receive
- MAC Address Type

### **Assigning IP Addresses**

To run SNMP, every device on your network must have a unique IP address. Use the SET DEVICE IP\_ADDRESS command to assign an IP address to the TRMM on a Token Ring network. You can set separate IP addresses for each of the individual networks on the hub backplane.

The following example assigns IP address 195.36.58.27 to the TRMM on Token Ring network 3:

#### 8250> set device ip\_address 195.36.58.27 token\_ring\_3

Once you change the IP address, connection to the old IP address is lost. Therefore, you must reset the TRMM and re-establish the connection.

4 - 18 8250 Token Ring Management Module Installation and User's Guide
#### Creating a Community Table

The community table defines which SNMP stations on the network can access information from the TRMM, and which stations receive a trap from the TRMM when the TRMM detects an error.

Use the SET COMMUNITY command to create a community table entry. The following example adds a community name of NCS with IP address 195.36.58.217 to have read\_write access:

8250> set community NCS 195.36.58.217 read\_write

**Note:** Community entry names are case-sensitive. For example *NCS* and *ncs* are *different* community names.

Use the SHOW COMMUNITY command to view existing community entries.

#### Configuring the Alert Setting

Use the SET ALERT command to enable or disable the feature for sending an alert to the management workstation. The following command enables the alert feature. When a configuration change is made to the hub using SNMP, an alert is sent to the management workstation.

8250> set alert change enable

Refer to the description of the SET ALERT command in the *8250 Management Commands Guide* for information on the different types of alerts available through this command.

#### Setting a Subnetwork Mask

The subnetwork mask is specific to each type of Internet class. Generally, the subnetwork mask is a group of common characters appearing on the left side of an IP address (called the Network ID), while the host address is the group of unique characters appearing on the right side of an

IP address. For example, to set the subnetwork mask for a class C address without subnetworks, enter the following command:

8250> set device subnet\_mask FF.FF.FF.00 all

The subnetwork mask for a class B device, without subnetworks, would be set using the following command:

8250> set device subnet\_mask FF.FF.0.0 token\_ring\_3

Note that you can set separate subnetwork masks for each of the individual networks on the hub backplane, or the same subnetwork mask for all of the networks on the hub backplane.

#### Defining the Default Gateway

The default gateway is the IP address of the gateway that receives and forwards packets whose addresses are unknown to the local network. The default gateway is useful when sending TRMM alert packets to a management workstation on a different network. You can set separate default gateways for each of the individual networks on the hub backplane, or the same default gateway for all of the networks on the hub backplane. In addition, the TRMM enables you to define both a *primary* and *secondary* default gateway.

The following command defines IP address 195.3.6.58 as the primary default gateway for all Token Ring networks:

8250> set device default\_gateway 195.3.6.58 all primary

The following command defines the IP address 128.3.6.3 as the secondary default gateway for all Token Ring networks:

8250> set device default\_gateway 128.3.6.3 all secondary

The secondary default gateway feature detects if the gateway that the TRMM is using is no longer available. If the primary default gateway becomes unavailable, the TRMM switches from the current default gateway to the secondary default gateway.

To detect a malfunctioning gateway (and not produce excessive network traffic), the TRMM verifies that the gateway is active when it needs to

4 - 20 8250 Token Ring Management Module Installation and User's Guide

communicate with it. If no packets have been received from the gateway MAC address, every 30 seconds the TRMM forces an ARP (Address Resolution Protocol) request to the gateway when the TRMM needs to communicate with it. If no ARP response is received after two requests, the gateway is considered to be malfunctioning.

When the TRMM detects a malfunctioning gateway, it sends an ARP request to the other entry (primary or secondary). If the TRMM receives a response, it sets the default gateway to that entry. The TRMM will always attempt to use the primary gateway as the default gateway upon a reset.

The SHOW DEVICE display contains both primary and secondary gateway fields. The active gateway is indicated by a pound sign (#).

#### **Enabling Trap Receive**

You can define the TRMM as a trap receiver. As a trap receiver, the TRMM receives traps from other SNMP devices that have the TRMM IP address in their community table.

Use the following command to enable a TRMM to function as the trap receiver for other SNMP devices on the network:

```
8250> set device trap_receive enable
```

**Note:** You must add the TRMM IP address to a device community table for that device to be able to send traps to the TRMM.

## Defining MAC Address Type

The local administration of the TRMM MAC address enables you to specify the TRMM MAC address as either the factory-default MAC address (burned\_in) or user-defined (locally\_administered).

Use the following command to specify the locally administered MAC address in slot 7:

8250> set module 7 locally\_administered\_address 40-10-50-10-23-33

The TRMM rejects this command if the MAC address specified as the TRMM MAC address is 0-0-0-0-0. Bit 2 of the locally administered MAC address must be a 1. In the above MAC address example, bit 2 is 1, which is indicated by 4 in the first hexadecimal digit.

Use the following command to specify the MAC address as locally administered for the TRMM in slot 7:

8250> set module 7 mac\_address\_type locally\_administered

4 - 22 8250 Token Ring Management Module Installation and User's Guide

# Using TELNET for Remote Logins

The TELNET command enables you to log in remotely to any TRMM on the network, and to manage the network remotely (from a terminal attached to a remote TRMM, or from a workstation with TELNET support). You can manage a TRMM across any number of bridges and routers. Each TRMM supports up to four simultaneous incoming TELNET sessions.

You can also use the TRMM to connect to other devices by using the TELNET command to specify the IP address of the remote TRMM to which you want to connect. You must be logged in to the local hub before you can issue the command.

#### 8250> telnet 127.3.6.58

Once you are connected to a remote TRMM, you must log in to that TRMM. Once logged in, all of the commands you issue are for that TRMM. Refer to the *8250 Management Commands Guide* for a complete description of the TELNET command.

As shown in Figure 4-1, if you are locally connected to the TRMM in Hub C, you can remotely log in and manage the TRMMs in Hubs A and B. Note that you are allowed only one outgoing TELNET login session for each TRMM. Therefore, it is not possible to use the TRMM in Hub C to log in to Hub A *and* Hub B simultaneously.

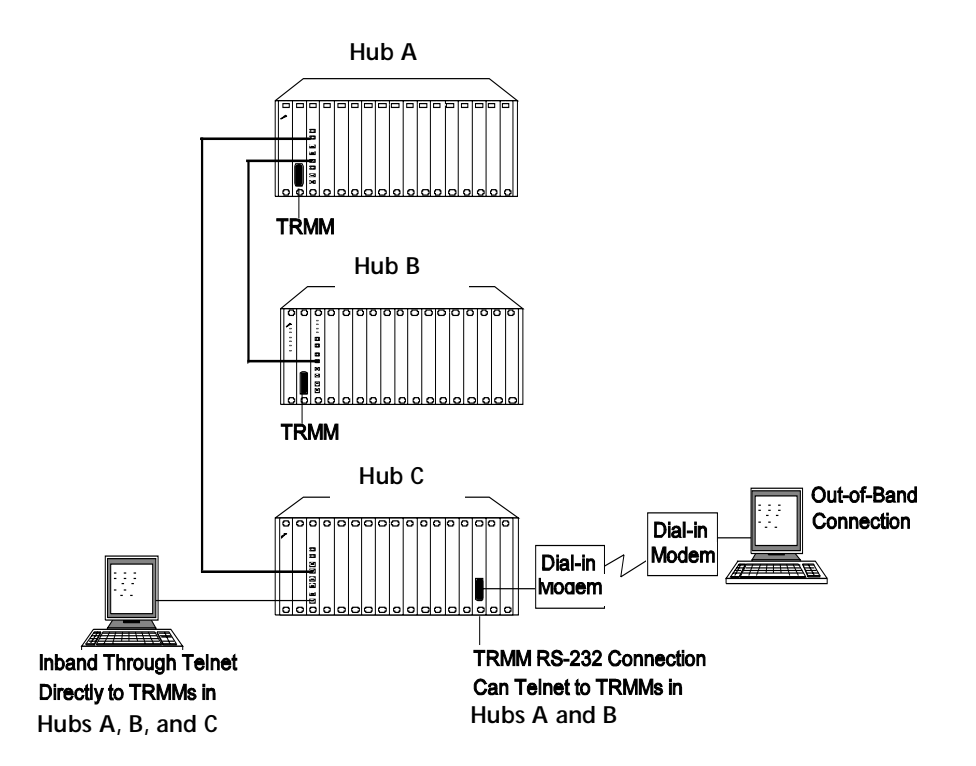

Figure 4-1. Sample Remote Connection

## Logging Out From a Remote Session

When you no longer need to be connected to a remote device, enter the LOGOUT command. This command disconnects the remote connection and reconnects the session with the local TRMM. Once this is done, the local management prompt returns to the local screen and the system displays the message Remote session completed.

```
82502> logout
Bye
Remote session completed
8250>
```

4 - 24 8250 Token Ring Management Module Installation and User's Guide

**Warning:** If TIMEOUT has been set for the remote TRMM and the time runs out, you are logged out of the remote TRMM and returned to the local TRMM. Unsaved changes are still in effect, but they will be lost if the TRMM is reset. To save these changes, re-establish connection to the TRMM and issue the SAVE command.

4 - 26 8250 Token Ring Management Module Installation and User's Guide

# **Chapter 5. Using TRMM Features**

This chapter describes TRMM features you can use to manage your Token Ring network. The chapter contains the following sections:

- Configuring Modules and Ports
- Configuring Address-to-Port Security
- Using Beacon Recovery Commands
- Using BootP
- Using Scheduling
- Using Scripting
- Using the TRMM Advanced Port Groups
- Using the TRMM Advanced Thresholds
- Configuring Fiber Trunk Redundancy
- Using the SHOW Commands

# **Configuring Modules and Ports**

This section describes how to assign the TRMM and media modules to a backplane Token Ring network and how to configure your Token Ring ports correctly. This section contains the following subsections:

- Assigning Module Networks
- Assigning a Slave TRMM to a Network
- Defining Module Ring Speed
- Setting Port Mode
- Setting Port Station Type

Appendix B of the *8250 Multiprotocol Intelligent Hub Installation and Operation Guide* provides a chart to record the values you set for modules in your hub.

#### Assigning Module Networks

Modules assigned to the same network form a ring. Modules assigned to different networks are on different rings; these rings cannot communicate with each other unless the networks are bridged. All 8250 modules, except the Fault-Tolerant Controller Module and the Token Ring MAU Module, can be assigned to a network. The Controller Module does not require a network assignment because it connects to the control bus only. The MAU Module connects through its trunk or Ring-In/Ring-Out ports only.

If you isolate a module, the isolated module cannot send or receive any traffic from other modules in the hub. An isolated TRMM can receive traffic through the copper Ring-In/Ring-Out ports. Initially, all 8250 modules are factory-set to network 1, but come up isolated if a management module is installed in the hub.

For example, use the following command to assign the module in slot 7 to Token Ring network 3:

```
8250> set module 7 network token_ring_3
```

**Note:** When you switch Token Ring modules from one ring to another ring, the rings are momentarily joined. To avoid this situation, switch the modules to isolated before switching them to another ring. The momentary joining of the rings does not adversely affect the ring, nor does it have any effect on user applications.

## Assigning a Slave TRMM to a Network

The TRMM enables you to define the network a slave TRMM will be assigned to in the event it becomes the master TRMM. For example, a master TRMM is configured for Token\_Ring\_1 and a slave TRMM is configured for Token\_Ring\_2. You can specify that the slave TRMM reconfigure to Token\_Ring\_1 in the event it becomes master TRMM.

For example, use the following command to define Token Ring 1 as the network assignment for the slave TRMM:

8250> set module 7 master\_network token\_ring\_1

#### **Defining Module Ring Speed**

Token Ring modules must be configured to operate at a transmission rate of 4 Mbps or 16 Mbps to match the network's ring speed.

For example, use the following command to set the module in slot 7 to a 16 Mbps ring speed:

8250> set module 7 ring\_speed 16mbps

#### Setting Port Mode

The SET PORT MODE command allows you to enable and disable media module ports in the hub.

For example, use the following command to enable port 1 on the module in slot 7:

8250> set port 7.1 mode enable

#### Setting Port Station Type

Stations that assert phantom current, but do not have a MAC address (for example, a network analyzer) may cause problems in the Token Ring mapping algorithm. To prevent this problem, use the SET PORT STATION\_TYPE command to set the station type parameter to MAC\_NOT\_PRESENT. This setting eliminates a MAC-less station from the mapping algorithm.

For example, use the following command to define the station type of port 6 on the module in slot 3 as mac\_not\_present:

8250> set port 3.6 station\_type mac\_not\_present

5 - 4 8250 Token Ring Management Module Installation and User's Guide

## Configuring Address-to-Port Security

Address-to-port security allows you to assign up to four MAC addresses to each port in your network. When a TRMM detects a port MAC address that is not in the list assigned to this port, it disables the port to preserve network security, and sends a trap to any station configured in the TRMM community table to have trap or all access.

Once you correct the security violation (by either removing the station or adding its MAC address to the list), you must issue the SET PORT MODE ENABLE command to re-enable the port.

To implement port security you must assign a MAC address to a given port before you enable the security feature for that port.

For example, use the following command to assign a MAC address to port 6 on the module in slot 3:

#### 8250> set security port 3.6 mac\_address 08-00-8f-12-c0-09

Use the following command to enable the security feature for port 6 on the module in slot 3:

#### 8250> set security port 3.6 mode enable

If you use the all option instead of specifying a slot and port, the TRMM sends the command to modules in the hub that support security.

Use the SHOW SECURITY PORT command to display the MAC address and security setting for a specific module and port, for all ports, or for all ports of a specific module.

The following example displays security settings for all ports on the module in slot 7:

8250> show security port 7.all

Security Display for Module T08MS-RJ45S:

| Port  | Mode    | MAC Address       | General Information |
|-------|---------|-------------------|---------------------|
| 07.01 | ENABLED | 08.00.8f.1b.0b.ad | TOKEN_RING_1        |
| 07.02 | ENABLED | 08.00.8f.3c.c6.1e | TOKEN_RING_1        |
| 07.03 | ENABLED | 08.00.8f.00-0e-c6 | TOKEN_RING_1        |
|       |         |                   |                     |

## Using Beacon Recovery Commands

This section describes the following commands:

- Beacon Timeout Command
- Beacon Trunk Retry
- Trap Log

#### **Beacon Timeout Command**

The BEACON\_TIMEOUT command enables you to define a time limit that the TRMM uses to keep a port disabled during beaconing. The time limit is based upon the timeout value. The default value is 10 seconds.

The syntax of the BEACON\_TIMEOUT command is as follows:

set device beacon\_timeout 1 to 100 seconds

Because the Beacon Timeout value is not stored in the permanent storage of the TRMM, you must reconfigure the value if the TRMM is reset.

To display the current Beacon Timeout value, use the SHOW DEVICE command. There is no SNMP support for the Beacon Timeout feature.

#### **Beacon Trunk Retry Feature**

The Beacon Trunk Retry feature:

- Allows you to configure the number of times the TRMM re-enables trunks disabled due to beaconing conditions.
- Eliminates the need for you to re-enable trunk configurations manually.

5 - 6 8250 Token Ring Management Module Installation and User's Guide

#### **Beacon Recovery Algorithm**

By default, the beacon recovery algorithm causes the TRMM to re-enable trunks that have been disabled during the beacon recovery process. After the TRMM has tried twice to re-enable trunks, one of the following conditions exists:

- Beaconing is resolved and trunks remain enabled.
- Beaconing is still present on the ring and trunks remain disabled.

If a trunk remains disabled after beacon recovery completes:

- 1. The TRMM checks the Beacon Trunk Retry value. If the value is greater than 0, the TRMM re-enables the trunk. If the beaconing condition is resolved, the trunk remains enabled and the TRMM does not perform any other beacon recovery actions.
- 2. If beaconing recurs as a result of the TRMM re-enabling the trunk, the TRMM re-enters the beacon recovery algorithm and decrements the Beacon Trunk Retry value by 1.
- 3. If the trunk remains disabled once the beacon recovery algorithm completes, the TRMM checks the Beacon Trunk Retry value. If the value is greater than 1, the TRMM re-enables the trunk until either one of the following conditions occurs:
  - The Beacon Trunk Retry value decrements to 0.
  - The trunk is enabled and beaconing is resolved.

The syntax for configuring a TRMM Beacon Trunk Retry value is as follows:

set device beacon\_trunk\_retry value (0 to 255)

Where:

 1 to 254 (inclusive) allow the TRMM to terminate attempts to re-enable trunks once the number of retry attempts is reached or beaconing has been resolved.

• 255 specifies that the TRMM will attempt to re-enable trunks indefinitely until beaconing is resolved.

The default (and recommended) value for the Beacon Trunk Retry feature is 0.

For example, to configure the TRMM to re-enable trunks once, enter the following command:

8250> set device beacon\_trunk\_retry 1

When a beaconing condition exists, the TRMM, by default, twice re-enables the trunks that were disabled due to beaconing. When the Beacon Trunk Retry value is set to 1, the following actions occur:

- 1. If the trunks remain disabled once the beaconing recovery algorithm completes, the TRMM checks the Beacon Trunk Retry value.
- 2. The TRMM re-enables the trunk once. If beaconing recurs as a result of the TRMM re-enabling the trunk, the TRMM re-enters the beacon recovery algorithm and decrements the Beacon Trunk Retry value to 0.
  - If beaconing is present, the trunks are disabled and no further beacon recovery actions are taken.
  - If beaconing is resolved, the trunks remain enabled and the TRMM stops trying to enable the trunks.

To save the Beacon Trunk Retry value, use the SAVE ALL or SAVE DEVICE command. The Beacon Trunk Retry setting is reported in the SHOW DEVICE command display. There is no SNMP support for this feature.

#### Trap Log

The Trap log is a log file that contains a maximum of 15 entries describing trap conditions. For beaconing conditions, the Trap log maintains entries for the following devices that are disabled or re-enabled due to beaconing:

- Modules
- Ports
- Trunks

To display the Trap log, enter the following command:

```
8250> show log trap_log
Message received from this device on 10:22 Fri 24 May 96:
Enterprise:
                         IBM
Enterprise Specific trap: Trunk Down
Message Information:
    Slot Number: 12
Trunk Number: 3
Trunk Mode: DISABLED
Trunk Status: BEACONING
    Trunk Wrap State: WRAPPED
-More-
   Message received from this device on 10:22 Fri 24 May 96:
               IBM
Enterprise:
Enterprise Specific trap: Trunk Down
Message Information:
    Slot Number: 12
Trunk Number: 3
Trunk Mode: ENABLED
Trunk Status: BEACONING
    Trunk Wrap State: UNWRAPPED
```

To clear the Trap log, enter the following command:

8250> clear log trap\_log Trap log is cleared.

## Using BootP

BootP (Bootstrap Protocol) is available on the TRMM. BootP is a UDP/IP-based protocol (User Datagram Protocol/Internet Protocol) that allows a device to configure itself dynamically without user intervention. Use BootP to download configuration information from the *bootptab* file on a server to the TRMM.

You need to maintain a bootptab file on the BootP server that contains:

- TRMM MAC address
- TRMM IP address
- Default gateway
- Subnet mask
- TFTP variables (such as file name, file type, and file server IP address)

Once BootP is initiated, the TRMM transmits a BootP request to the BootP server on its network in order to receive a BootP response (from the server). The BootP server first attempts to match the TRMM's MAC address to the MAC address defined in the bootptab file:

- If the MAC addresses match, the BootP server responds to the BootP request by transmitting the information to the TRMM.
- If the MAC addresses do not match, no action is taken by either the TRMM or the BootP server.

If the TRMM's current configuration differs from the configuration information contained in the BootP response, the TRMM updates its configuration as specified in the response.

In addition, if the response contains valid TFTP variables (as defined above) with a file type set to ASCII, the TRMM performs a TFTP to the server IP address, downloads the script file specified by the TFTP filename, and executes this script.

5 - 10 8250 Token Ring Management Module Installation and User's Guide

#### Starting BootP

BootP can be initiated automatically upon startup of the TRMM or initiated manually using a management command. Use the SET BOOTP POWER\_UP\_MODE ENABLE command to have the TRMM initiate a BootP request upon startup, or use the BOOTP command to initiate a BootP request at any time.

You can also define the BootP server IP address to which the TRMM should send its BootP request. If you do not specify a BootP server IP address, the TRMM sends out the request to the broadcast address.

If BootP is enabled upon startup of a master TRMM, and the TRMM cannot locate the server on its current network, it determines to which networks Token Ring modules in the hub are connected (because these are the only available path to a server). The TRMM then connects to each of these networks, starting with the next network from the one it is currently configured, until a BootP server is located (that is, if the TRMM is configured to Token Ring 3, it assigns itself next to Token Ring 4).

If the TRMM is a slave, it only attempts to locate a BootP server on its current network.

If a master or slave TRMM cannot locate a BootP server, the BootP result displays No Response.

## **Showing BootP Settings**

Use the SHOW BOOTP command to display the current BootP configuration settings.

| 8250> | show bootp         |              |  |  |  |
|-------|--------------------|--------------|--|--|--|
|       | BOOTP VARIABLES    |              |  |  |  |
| BootP | Server IP address: | 127.36.58.53 |  |  |  |
| BootP | Power Up Mode:     | enabled      |  |  |  |
| BootP | Result:            | Okay         |  |  |  |

#### **Clearing the BootP Result**

Use the CLEAR BOOTP command to clear the BootP result.

```
8250> clear bootp result
```

#### Sample BootPtab File

A sample bootptab file is shown below. This file is created on the BootP server. Comments are entered after the pound sign (#).

```
#/ect/bootptab: database for bootp server (/ect/bootpd)
#Blank lines and lines beginning with '#' are ignored.
#
#Legend:
#
# first field - host name
#
#
   hd - home directory
   bf - bootfile
#
#
   cs - cookie servers
#
   ds - domain name servers
   qw - gateways
#
#
   ha - hardware address
#
   ht - hardware type
#
   im - impress servers
#
   ip - host IP address
   lg – log servers
lp – LPR servers
#
#
#
   ns - IEN-116 name servers
#
   rl - resource location protocol servers
#
   sm - subnet mask
#
   tc - template host (points to similar host entry)
#
   to - time offset (seconds)
#
   ts - time servers
#
#
   IBM Vendor specific definitions:
#
#
   T140 - TFTP server file name
   T141 - TFTP server file type
#
#
      0x01 = FLASH
#
      0x02 = BOOT
     0x03 = ASCII
#
#
   T142 - TFTP server IP address
IBM 5200M:ip=151.104.12.125:ht=ieee802:ha=100f10f0c68:\
sm=0xffffff00:gw=0x97680c01 0x97680c02:T140="/dhome/davies/script3":\
T141=0x03:t142=0x97680C12
```

5 - 12 8250 Token Ring Management Module Installation and User's Guide

# **Using Scheduling**

The Scheduling feature allows you to execute scripts at a specific time of day, or days of the week or month. A maximum of 20 schedules can be defined for each TRMM. Each schedule needed to run a script automatically must be configured to include the following information:

- Schedule identification number
- Time of day a script is to run
- Identification number of the script
- Day or group of days a script is to run

Scheduling also enables you to define three different schedule groups, Weekday, Weekend, and Holiday, which contain days or dates. These days or dates may identify a typical work week, weekend, and holiday schedule for the organizations in your company.

Once a group is defined, you can include it in a schedule's configuration. A schedule will then execute a script on the days or dates specified in a group. Schedule groups save you time when configuring schedules by enabling you to associate a group with a schedule, rather than your having to input each day or date into a new or existing schedule.

## **Scheduling Examples**

The following scheduling command examples describe how to set up three schedules to enable and disable user ports at specific times, days, and dates.

Schedule 1 is configured to:

- Execute script 1 (which enables all user ports)
- Execute script 1 every day (except Sunday) at 6:00 am (accomplished by associating the user-defined Weekday group with schedule 1)

Schedule 2 is configured to:

- Execute script 3 (which disables all user ports)
- Execute script 3 every weekday at 6:00 pm (accomplished by associating the user-defined Weekday group with schedule 2)

Schedule 3 is configured to:

- Execute script 3 (which disables all user ports)
- Execute script 3 on all dates specified in the Holiday group at noon
- 1. Define schedules 1, 2, and 3 by specifying the schedule number, the time a script is to execute, and the script number that is to execute.

8250> set schedule 1 time 06:00 script 1
8250> set schedule 2 time 18:00 script 3
8250> set schedule 3 time 12:00 script 3

2. Set up a Weekday schedule group.

Use the following commands to define a Weekday group consisting of Monday through Saturday.

8250> set schedule weekday include\_day monday 8250> set schedule weekday include\_day tuesday 8250> set schedule weekday include\_day wednesday 8250> set schedule weekday include\_day thursday 8250> set schedule weekday include\_day friday 8250> set schedule weekday include\_day saturday

 Set up a Holiday schedule group. A holiday group can contain a maximum of 10 entries.

8250> set schedule holiday include\_date 12/25 8250> set schedule holiday include\_date 12/26 8250> set schedule holiday include\_date 1/1

4. Associate schedules 1, 2, and 3 with their schedule groups.

8250> set schedule 1 include\_day weekday 8250> set schedule 2 include\_day weekday 8250> set schedule 3 include\_date holiday

- 5. Enable schedules 1, 2, and 3.
- 5 14 8250 Token Ring Management Module Installation and User's Guide

#### 8250> set schedule all mode enable

6. Use the SHOW SCHEDULE command to display all schedule configurations.

| 8250> show schedule all |                                                            |                                                                                   |                                                                                                    |                                                                                                    |  |  |  |  |  |  |  |
|-------------------------|------------------------------------------------------------|-----------------------------------------------------------------------------------|----------------------------------------------------------------------------------------------------|----------------------------------------------------------------------------------------------------|--|--|--|--|--|--|--|
|                         |                                                            | Script                                                                            | Days                                                                                                    |                                                                                                    |  |  |  |  |  |  |  |
| Mode                    | Time                                                       | Number                                                                            | MTWTFSS                                                                                                    | Dates                                                                                                    |  |  |  |  |  |  |  |
|                         |                                                            |                                                                                   |                                                                                                    |                                                                                                    |  |  |  |  |  |  |  |
| ENABLED                 | 6:00                                                       | 1                                                                                 | ++++++                                                                                                    |                                                                                                    |  |  |  |  |  |  |  |
| ENABLED                 | 18:00                                                      | 3                                                                                 | +++++                                                                                                    |                                                                                                    |  |  |  |  |  |  |  |
| ENABLED                 | 12:00                                                      | 3                                                                                 |                                                                                                    | +HOLIDAY                                                                                                    |  |  |  |  |  |  |  |
|                         | w schedule<br>Mode<br>———<br>ENABLED<br>ENABLED<br>ENABLED | w schedule all<br>Mode Time<br><br>ENABLED 6:00<br>ENABLED 18:00<br>ENABLED 12:00 | w schedule all         Script           Mode         Time         Number                ENABLED         6:00         1           ENABLED         18:00         3           ENABLED         12:00         3 | w schedule all         Script         Days           Mode         Time         Number         MTWTFSS                 ENABLED         6:00         1         +++++           ENABLED         18:00         3         ++++++           ENABLED         12:00         3 |  |  |  |  |  |  |  |

## **Using Scripting**

The Scripting feature enables you to create a command file by specifying a list of management commands to be executed. Scripts can be executed by invoking a specific command or in response to a threshold event or schedule. You must be logged in under the Super User password in order to execute scripts.

All TRMM commands can be executed from a script file with the exception of the following commands:

- BOOTP
   DOWNLOAD
- MAINTAIN
   MONITOR
- PING TELNET

Each TRMM allows a maximum of eight scripts. The TRMM checks the syntax of a script file when the script is executed. Misspelled entries or invalid commands cause the script execution to be aborted.

A single script file can be a maximum of 15 lines with 72 characters allowed per line. Comment fields are allowed in the command lines. Comments may start anywhere on the command line but must be preceded by a pound sign (#). All text following the pound sign until the end of the line is ignored. Comments that span more than one line are counted as part of the 15-line maximum.

Use the SET ALERT SCRIPT command to enable or disable trap generation when a script executes. If enabled, traps are generated for both of these conditions (nested abort and recursive abort). The trap contains the script number, script name, how the script was executed (RUN command or defined threshold), and the script execution status (OK, Abort, Nested Abort, Recursive Abort).

Script output from the RUN SCRIPT command is displayed at the originating terminal or workstation.

#### 5 - 16 8250 Token Ring Management Module Installation and User's Guide

#### **Nesting Scripts**

Scripts are allowed to invoke other scripts. The TRMM supports a maximum of four levels of embedded scripting. Once an embedded script has completed execution, it returns control to the script that invoked it. If the maximum embedded call level is reached, that command line is ignored and script execution continues to the next command line.

Note that a script is not allowed to call itself (recursion is not allowed). If a script calls itself, that command line is ignored and script execution continues on to the next command line.

#### **Downloading Scripts**

You can also download script files using TFTP (Trivial File Transfer Protocol). The SET TFTP FILE\_TYPE command has an ASCII option, which allows you to download a script file from a workstation or personal computer to the TRMM. A script file that is downloaded must contain the header SCRIPT (which does not count as part of the 15-line maximum). A script file to be downloaded should also contain a script name and script identification number next to the SCRIPT header.

Note that if you define a script number as a number that already exists, the TRMM downloads the new script over the existing script, thus overwriting the existing script. If the script number is not defined, the script file is copied into the next available script on the TRMM. If the maximum number of scripts on a TRMM (eight) is reached, the script file is not stored.

#### **Scripting Examples**

The following command examples show how to create and name a script. This sample script contains five SET commands, is defined as script 1, and identified as ENG3.

8250> set script 1 insert 1

Enter line(s) to insert. Enter a blank line to quit this mode.

```
set port 12.2 mode enable
set port 17.1 mode enable
set bootp power_up_mode enable
set tftp file_type ascii
set tftp file_name
/tftpboot/script1
```

```
8250> set script 1 name ENG3
```

Use the SHOW SCRIPT VERBOSE command to display the contents of the script file.

```
8250> show script 1 verbose
Script Number:1 Script Name: ENG3
1 set port 12.2 mode enable
2 set port 17.1 mode enable
3 set bootp power_up_mode enable
4 set tftp file_type ascii
5 set tftp file_name
6 /tftpboot/script1
```

5 - 18 8250 Token Ring Management Module Installation and User's Guide

# Using the TRMM Advanced Port Groups

The TRMM Advanced provides the Port Group feature, which lets you enable or disable user-defined groups of ports with a single management command. Disabling individual ports can be time-consuming. By using management commands to define a group of ports, you can issue a single command to disable or enable all of the ports in that group.

For example, if a specific department is not scheduled to work on the weekend and you want to disable each of its assigned ports, you can define all associated ports as a group. You can then issue one command to disable the ports for that entire department. Before the next work day, you need to issue only one command to enable all of the ports in that group.

You can define up to eight port groups (group\_1 through group\_8) within a single hub. Port groups can be defined across multiple rings, but must be within the same hub. Each group can contain an unlimited number of ports. A port can belong to more than one port group. Note that *logical* ports (for example, TRMM or bridges) *cannot* be assigned to a port group.

## **Port Group Examples**

The following examples show how to:

- Define a group
- Name a group
- Enable the ports in a group
- Display the ports in a group
- Remove port entries from a group

Use the following commands to add ports 6, 7, 9, and 11 in the module in slot 3 to group\_1:

8250> set group group\_1 port 3.6 8250> set group group\_1 port 3.7 8250> set group group\_1 port 3.9 8250> set group group\_1 port 3.11

Use the following command to rename group\_1 to ENG36:

8250> set group group\_1 ENG36

Use the following command to enable all of the ports in group\_1:

8250> set group group\_1 mode enable
Port 03.6 set to ENABLED.
Port 03.7 set to ENABLED.
Port 03.9 set to ENABLED.
Port 03.11 set to ENABLED.

Use the following command to display the ports in group\_1:

8250> show group group\_1 Group Display: Group Ports group\_1 3.6 3.7 3.9 3.11

The CLEAR GROUP command enables you to clear one port, to clear all ports on a module, to clear all ports from a specific group, or to clear the ports in all groups. Use the following command to remove all port entries from group\_1:

8250> clear group group\_1 port 3.all
Port 3.6 cleared from group\_1.
Port 3.7 cleared from group\_1.
Port 3.9 cleared from group\_1.
Port 3.11 cleared from group\_1.

5 - 20 8250 Token Ring Management Module Installation and User's Guide

# Clearing Module Groups for Removed Modules (TRMM Advanced Only)

The TRMM Advanced provides a command that enables you to clear a port group, or all groups for a module (or modules), that has been removed. A defined port group is *not* deleted when the modules associated with the ports are removed. This feature provides you with the flexibility to remove modules without disrupting port group assignments. For example, if you replace a 20-port module whose ports are defined as group\_1 with another 20-port module, the ports on the new 20-port module are now defined as group\_1.

This feature also allows you to replace a module with a different type of module. For example, if you replace a 20-port module whose ports are defined as group\_2 with an 8-port module and then issue the CLEAR GROUP PORT NON\_EXISTING command, ports 1 through 8 remain in group\_2 and ports 9 through 20 are cleared from group\_2.

For example, use the following command to clear a removed module's ports from group\_1:

8250> clear group group\_1 port non\_existing

Port 3.6 cleared from group\_1. Port 3.7 cleared from group\_1. Port 3.9 cleared from group\_1. Port 3.11 cleared from group\_1.

## Using the TRMM Advanced Thresholds

TRMM Advanced enables you to specify threshold settings for:

- Network counters
- Port counters
- Station counters

Once you have set these thresholds, the TRMM monitors the associated counters at selected (user-defined) intervals. At the end of each interval, the value at the end of the interval is subtracted from the value at the *beginning* of the interval, and the difference is compared to the threshold value specified in the SET THRESHOLD VALUE command. When the counter exceeds the threshold value you have specified, an SNMP trap is sent notifying the management station.

**Note:** Because the TRMM does not collect per-port counter statistics when in RMON probe mode, this feature does not work with probe mode enabled.

The TRMM sends additional traps each time the value drops below *then exceeds* the threshold. If the value is consistently above the threshold, the TRMM does not send additional traps.

For example, if you specify a Threshold Value of 100 for an Interval of 60 seconds, the TRMM sends a trap if the specified counter value reaches 101 during the 60-second period. If the counter again exceeds 100 during the next interval, the TRMM does not send a second trap.

Each threshold you set is counted as a separate entry, identified by the index parameter, and entered in the threshold table.

- **Note:** Thresholds can be set on a port regardless of whether the port has a device connected to it, or whether the port is enabled or disabled.
- 5 22 8250 Token Ring Management Module Installation and User's Guide

#### **Threshold Examples**

The following examples show how to set up a threshold with the following requirements:

- Define index 1 as network frames
- Define a threshold value of 3000 frames
- Define frames to be checked at 2-minute intervals
- Enable index 1
- Define the action the TRMM is to take when the threshold is exceeded
- Describe index 1
- Save all threshold information
- Show index 1 configuration (threshold information for an index entry is displayed each time a command for that index entry is issued)

```
8250> set threshold 1 network frames
8250> set threshold 1 value 3000
8250> set threshold 1 interval 2 minutes
8250> set threshold 1 mode enable
8250> set threshold 1 action script_trap
8250> set threshold 1 description
> This threshold is for network frames
8250> save threshold
8250> show threshold 1
Index:
                              1
Mode:
                              Script Trap
                              This threshold is for network frames
Description:
Data Source:
                              Network TOKEN_RING_1 : Frames
Threshold Value:
                              3000
Current Value:
                              2136
                              0:02:00
Interval:
Time Since Last Triggered:
                              3:17
```

In this example, the Current Value entry reports the number of network frames as of the last interval. Issue the REVERT THRESHOLD command to return to any unsaved threshold settings.

8250> revert thresholds

# **Configuring Fiber Trunk Redundancy**

This section contains the following sections:

- Fiber Trunk Redundancy Description
- Configuring Trunk Redundancy
- Configuring Ring-In and Ring-Out Fiber Trunks
- Fiber Trunk Redundancy Examples
- Displaying Trunk Redundancy
- Removing Trunk Redundancy

#### Fiber Trunk Redundancy Description

The fiber trunk redundancy feature:

- Allows you to configure redundant trunks using the fiber Ring-In and Ring-Out trunks on two different Token Ring Fiber Repeater Modules (Model number 3822TR) in a hub
- Provides full redundancy for the 3822TR fiber trunks

You can configure redundancy on one or both of the Ring-In and Ring-Out fiber trunks. Once you establish a redundant trunk, it becomes active only when the primary trunk fails. The TRMM supports trunk redundancy only for modules that reside in the same hub.

**Note:** If both the Ring-In and the Ring-Out fiber trunks on the same module are configured for redundancy, a switchover occurs only when *both* trunks fail. This feature prevents the ring from segmenting.

5 - 24 8250 Token Ring Management Module Installation and User's Guide

## **Configuring Trunk Redundancy**

When you configure redundancy between 3822TR module fiber trunks, the following requirements apply:

- 1. When using 3822TR modules to connect two hubs, you can configure redundancy only for the modules in one of the hubs. Configuring redundant modules in one hub to redundant modules in the second hub may create timing inconsistencies with trunk synchronization.
- 2. To configure both the Ring-In and Ring-Out fiber trunks of a 3822TR module for redundancy, you must configure both trunks to be redundant to the same module.

For example, if you configure the Ring\_In.1 trunk on the 3822TR module in slot 1 to be redundant to the 3822TR module in slot 3, then you must also configure the Ring\_Out.1 trunk on the 3822TR module in slot 1 to be redundant to the 3822TR module in slot 3.

The SET TRUNK command has the following syntax:

The following example shows how to establish trunk redundancy on Ring\_In.1 between the 3822TR modules in slots 1 and 3:

#### 8250> set trunk 1 ring\_in.1 mode redundant 3

In this example, the module in:

- Slot 1 is the primary trunk and is enabled.
- Slot 3 is the redundant trunk and is disabled.

If this module in slot 1 fails or if the Ring-In trunk fails, the TRMM:

- Enables the redundant trunk on the module in slot 3 (making the module in slot 3 the primary trunk)
- Disables the trunk on the module in slot 1

#### **Ring Integrity**

In addition to enabling the redundant trunk and disabling the primary trunk, the TRMM also performs the following functions to ensure ring integrity. Ring integrity prevents the ring from segmenting.

- 1. Because the module in slot 3 may not have a valid connection, the TRMM monitors the trunk for 10 seconds.
- 2. If the trunk does not establish a valid connection, the TRMM switches between the primary and redundant trunks every 10 seconds until a valid connection is established.
- 3. Once the TRMM establishes a valid connection, the trunk remains enabled until a failure condition occurs.
- **Note:** If both the Ring-In and Ring-Out fiber trunks on the module in slot 1 are configured to be redundant with the module in slot 3 and a failure occurs on the Ring-In trunk only, a switchover does not occur.
  - 4. The 3822TR module still performs a wrap on the failed Ring-In trunk to maintain the integrity of the ring.

## **Configuring Ring-In and Ring-Out Fiber Trunks**

The TRMM protects the network from ring segmentation by preventing you from configuring the Ring-In and Ring-Out fiber trunks on the same 3822TR module to be both primary and redundant. If you attempt to configure one trunk for primary and one trunk for redundancy on the same module (an invalid configuration), an error message displays and the command is aborted.

For example, to configure Ring\_In.1 of the module in slot 1 for redundancy with Ring\_In.1 of the module in slot 3, enter the following command:

8250> set trunk 1 ring\_in.1 mode redundant 3

To configure Ring\_Out.1 of the module in slot 1 for redundancy with Ring\_Out.1 of the module in slot 3, enter the following command:

```
8250> set trunk 1 ring_out.1 mode redundant 3
```

In this example, you cannot configure Ring\_Out.1 of the module in slot 3 for redundancy with Ring\_Out.1 of the module in slot 1 because you already issued the command to configure Ring\_In.1 of the module in slot 1 for redundancy with Ring\_In.1 of the module in slot 3. Configuring Ring\_In.1 of the module in slot 1 for redundancy with Ring\_In.1 of the module in slot 3 makes the module in slot 1 the primary module.

- **Warning:** When you configure redundancy using the *Ring-In* fiber trunk of a primary 3822TR module, ensure that you connect the corresponding *Ring-In* fiber trunk of the redundant module to another 3822TR module.
- **Warning:** When you configure redundancy using the *Ring-Out* fiber trunk of a primary 3822TR module, ensure that you connect the corresponding *Ring-Out* fiber trunk of the redundant module to another 3822TR module.

## Fiber Trunk Redundancy Examples

Figure 5-1 illustrates two 3822TR modules configured for redundancy using the Ring-In fiber trunks.

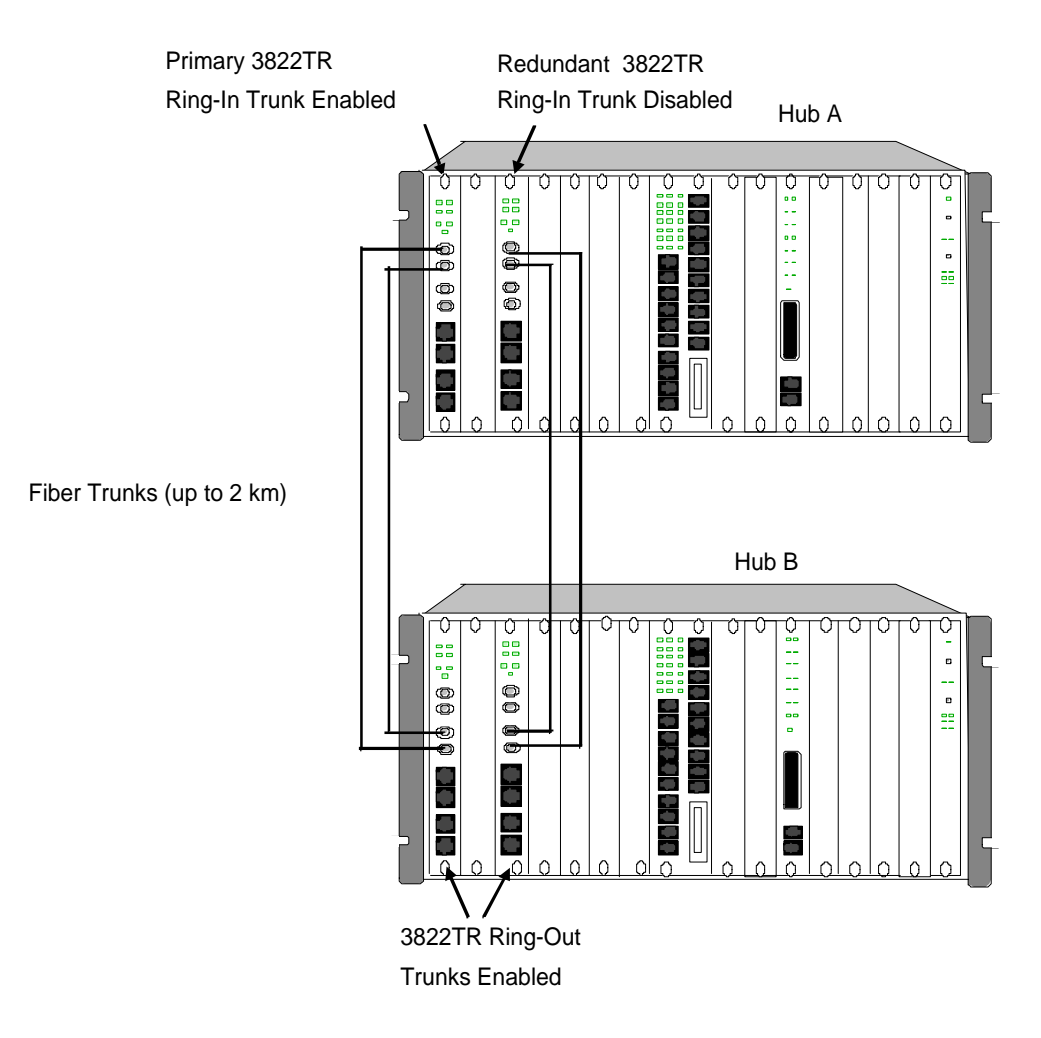

*Figure 5-1. 3822TR Modules Configured for Fiber Redundancy Using Ring-In Fiber Trunks* 

5 - 28 8250 Token Ring Management Module Installation and User's Guide
The configuration in Figure 5-1 is described below.

In Hub A:

- The Ring-In fiber trunk of the 3822TR module in slot 3 is configured for redundancy to the Ring-In fiber trunk on the 3822TR module in slot 1.
- The 3822TR module in slot 1 is connected to the 3822TR module in slot 1 of Hub B.
- The 3822TR module in slot 3 is connected to the 3822TR module in slot 3 of Hub B.
- The 3822TR module in slot 1 is assigned to the same backplane network as the 3822TR module in slot 3.

In Hub B, the 3822TR module in slot 1 is assigned to the same backplane network as the 3822TR module in slot 3.

If the Ring-In fiber trunk of the 3822TR module in slot 1 of Hub A experiences a failure, the TRMM:

- Disables the Ring-In fiber trunk of the 3822TR module in slot 1
- Performs a switchover to the 3822TR module in slot 3 (Hub A)

The newly assigned primary 3822TR module in slot 3 of Hub A maintains ring integrity through its connection to the 3822TR module in slot 3 of Hub B.

The 3822TR module in slot 3 of Hub B, which is assigned to the same network as the 3822TR module in slot 1 (Hub B), passes traffic over the backplane to the 3822TR module in slot 1 (Hub B).

Figure 5-2 illustrates two 3822TR modules configured for redundancy using both the Ring-In and Ring-Out fiber trunks.

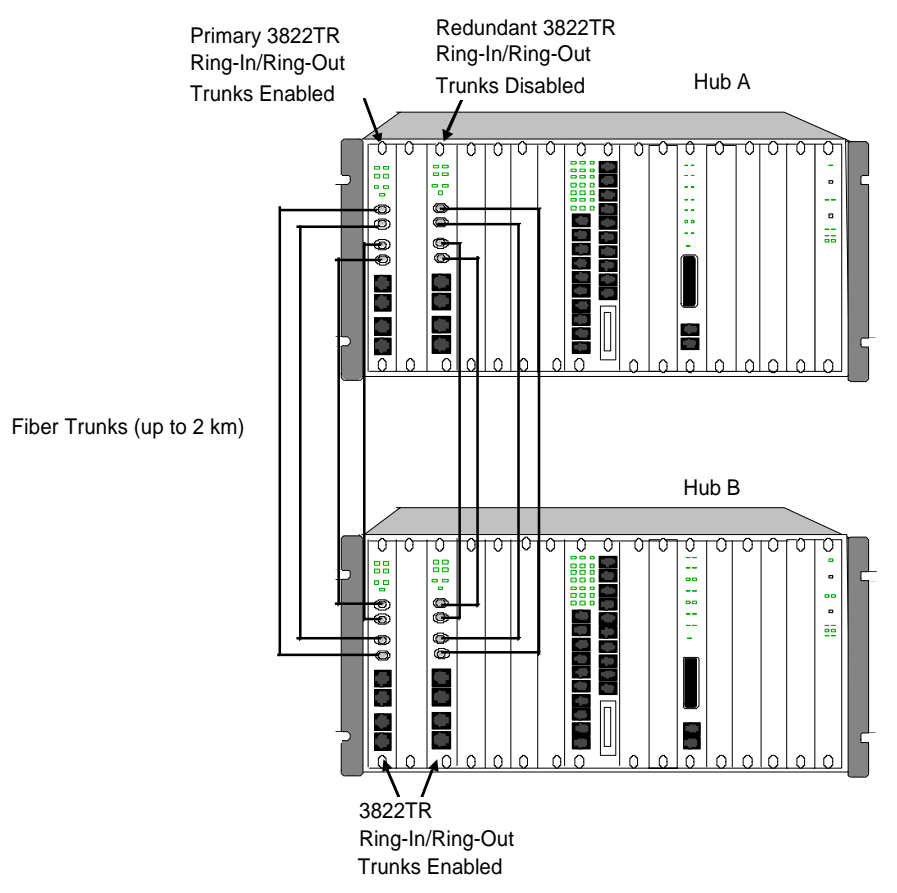

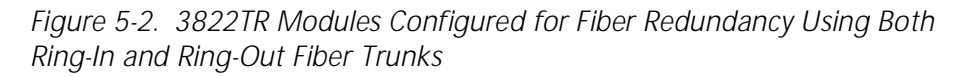

The configuration in Figure 5-2 is described below.

In Hub A:

• The Ring-In and Ring-Out fiber trunks of the 3822TR module in slot 3 are configured for redundancy to the Ring-In and Ring-Out fiber trunks on the 3822TR module in slot 1.

5 - 30 8250 Token Ring Management Module Installation and User's Guide

- The 3822TR module in slot 1 is connected to the 3822TR module in slot 1 of Hub B.
- The 3822TR module in slot 3 is connected to the 3822TR module in slot 3 of Hub B.
- The 3822TR module in slot 1 is assigned to the same backplane network as the 3822TR module in slot 3.
- The 3822TR module in slot 3 is connected to the 3822TR module in slot 3 of Hub B.

In Hub B, the 3822TR module in slot 1 is assigned to the same backplane network as the 3822TR module in slot 3.

If both the Ring-In and Ring-Out fiber trunks of the 3822TR module in slot 1 of Hub A experience a failure, the TRMM:

- Disables the Ring-In and Ring-Out fiber trunks of the 3822TR module in slot 1
- Performs a switchover to the 3822TR module in slot 3 (Hub A)

The newly assigned primary 3822TR module in slot 3 of Hub A maintains ring integrity through its connection to the 3822TR module in slot 3 of Hub B.

The 3822TR module in slot 3 of Hub B, which is assigned to the same network as the 3822TR module in slot 1 (Hub B), passes traffic over the backplane to the 3822TR module in slot 1 (Hub B).

Using TRMM Features 5 - 31

## **Displaying Trunk Redundancy**

To display trunk redundancy information, enter the SHOW TRUNK command:

| 8250><br>Trunk<br>Slot | > <b>show trun</b><br>C Display fo<br>Trunk                 | <b>k all</b><br>or Module<br>Mode                      | 3822TR:<br>Status                                    | Network                                                      | General Information    |
|------------------------|-------------------------------------------------------------|--------------------------------------------------------|------------------------------------------------------|--------------------------------------------------------------|------------------------|
| 1<br>1<br>1<br>1       | RING_IN.1<br>RING_OUT.1<br>RING_IN.2<br>RING_OUT.           | PRIMARY<br>DISABLED<br>DISABLED<br>DISABLED            | OKAY<br>NO CABLE<br>NO SQUELCH<br>NO SQUELCH         | TOKEN_RING_1<br>TOKEN_RING_1<br>TOKEN_RING_1<br>TOKEN_RING_1 | Active; Buddy:         |
| 1<br>1                 | BP_IN<br>BPL_OUT                                            | ENABLED<br>ENABLED                                     | OKAY<br>OKAY                                         | TOKEN_RING_1<br>TOKEN_RING_1                                 | TR_PATH_2<br>TR_PATH_4 |
| - Mor                  | re -                                                        |                                                        |                                                      |                                                              |                        |
| Trunk<br>Slot          | c Display fo<br>Trunk<br>                                   | or Module<br>Mode                                      | 3822TR:<br>Status                                    | Network                                                      | General Information    |
| 3<br>3<br>3<br>3<br>3  | RING_IN.1<br>RING_OUT.1<br>RING_IN.2<br>RING_OUT.2<br>BP_IN | STANDBY<br>DISABLED<br>DISABLED<br>DISABLED<br>ENABLED | OKAY<br>NO CABLE<br>NO SQUELCH<br>NO SQUELCH<br>OKAY | TOKEN_RING_2<br>TOKEN_RING_2<br>TOKEN_RING_2<br>TOKEN_RING_2 | Standby; Buddy: 01     |
| 3                      | BP_OUT                                                      | ENABLED                                                | OKAY                                                 | TOKEN_RING_2                                                 | TR_PATH_12             |

## **Removing Trunk Redundancy**

To remove trunk redundancy between the modules in slots 1 and 3, enter the following command:

8250> set trunk 1 ring\_in.1 mode non\_redundant

You can also remove redundancy by enabling or disabling the mode of either trunk. Enabling or disabling trunks automatically removes redundancy configurations.

When you configure a module for redundancy and then remove the module from the hub, or if the module fails:

- The trunk on the remaining redundant module remains enabled (or becomes enabled if previously disabled).
- The redundant configuration is removed.

5 - 32 8250 Token Ring Management Module Installation and User's Guide

# Using the SHOW Commands

You can use SHOW commands to display configuration information for the following:

- Concentrator
   Device (TRMM)
- Module
   Port
- Network
   Log
- Counter

All MAC addresses are displayed in Token Ring format. This includes Ethernet MAC addresses that are bridged to a Token Ring network. Ethernet modules with associated MAC addresses (for example, bridges and terminal servers) have their address displayed in Token Ring format. When sent from the TRMM, SNMP always returns addresses in *canonical* format.

Canonical order is defined by IEEE 802.1a and specifies MAC addresses with the least significant bit first. The IEEE 802.5 Token Ring protocol, in contrast to other 802.x protocols, specifies the most significant bit first. For example, the MAC address 10-00-F1-0F-0C-72 in Token Ring format would be equivalent to 08-00-8F-F0-30-4E in canonical format.

### **Showing Hub Information**

Use the SHOW CONCENTRATOR command to report the status of the primary and backup power supplies and temperature status for the hub:

```
8250> show concentrator
Concentrator Information:
Concentrator Type: 8250-017
Primary power supply status: NORMAL
Backup power supply status: NORMAL
Temperature sensor status: NORMAL
```

## **Showing Device Information**

Use the SHOW DEVICE command to display the current TRMM information, including the information you can modify:

```
8250> show device
```

TOIMS Token Ring Management Module (Advanced-MGT) v4.00-A pSOS+ SNMP

```
Name:8250Location:UnknownFor assistance contact:System AdministratorBoot EPROM Version:v3.03-ASize:1024 KBytesPlash EPROM Version:v4.00-ASize:1024 KBytesService Date:95/02/27Restarts:124NetworkIP AddressSubnet MaskPrimary GatewaySecondary Gatewaytr_1*151.104.25.141FF.FF.FF.000.0.0.0*0.0.0.0tr_2151.104.25.141151.104.25.141FF.FF.FF.00151.104.25.141FF.FF.FF.00151.104.25.380.0.00
```

5 - 34 8250 Token Ring Management Module Installation and User's Guide

### **Showing Module Information**

Use the SHOW MODULE ALL command to view information about all of the modules currently installed in the hub:

8250> show module all

| Slot | Module      | Version | Network      | General Information      |
|------|-------------|---------|--------------|--------------------------|
| 01   | C00NS-RCTL  | 003     | N/A          |                          |
| 03   | T20MS-RJ45S | 001     | TOKEN_RING_1 | Port(s) are down         |
| 05   | T20MS-RJ45S | 001     | ISOLATED     |                          |
| *15  | T01MS-MGTA  | v4.00   | TOKEN_RING_1 | Master Management Module |
|      |             |         |              |                          |

In this example, the slots are occupied as follows:

- Slot 1 contains a Controller Module.
- Slot 3 contains a Token Ring 20-Port Module on network 1.
- Slot 5 contains a Token Ring 20-Port Module that is isolated.
- Slot 15 contains a master TRMM Advanced module operating on Token Ring network 1. The asterisk (\*) at slot number 15 of the example indicates the TRMM with which you are currently communicating.

For additional information about a module, use the SHOW MODULE VERBOSE command. The example below displays more detailed information about the TRMM in slot 15.

#### 8250> show module 15 verbose

SlotModuleVersionNetworkGeneral Information15T01MS-MGTAv4.00TOKEN\_RING\_1Master Management Module

T01MS-MGT: 8250 Token Ring Management Module

| _CHANGE                                       |
|-----------------------------------------------|
| -00-F1-0F-0C-7C                               |
| MBPS                                          |
| ΑY                                            |
| -00-00-00-00-00<br>RNED-IN<br>-00-F1-0F-0C-7A |
|                                               |

Using TRMM Features 5 - 35

### **Showing Port Information**

The TRMM enables you to display the status of all module ports. Use the SHOW PORT command to display the mode and status of all ports, or to display the mode and status of a specific port.

The following example displays information for all ports on the Token Ring MAU Module in slot 3.

8250> show port 3.all

Port Display for Module T08MS-RJ45S:

| <u>Port</u><br>03.01 | Mode<br>ENABLED | <u>Status</u><br>OKAY | <u>Network</u><br>TOKEN RING 3 | General | Information |
|----------------------|-----------------|-----------------------|--------------------------------|---------|-------------|
| 03.02                | ENABLED         | LINK FAILURE          | TOKEN_RING_3                   | Port is | down        |
| 03.03                | ENABLED         | OKAY                  | TOKEN_RING_3                   |         |             |
| 03.04                | ENABLED         | OKAY                  | TOKEN_RING_3                   |         |             |
| 03.05                | ENABLED         | OKAY                  | TOKEN_RING_3                   |         |             |
| 03.06                | ENABLED         | OKAY                  | TOKEN_RING_3                   |         |             |
| 03.07                | ENABLED         | OKAY                  | TOKEN_RING_3                   |         |             |
| 03.08                | ENABLED         | OKAY                  | TOKEN_RING_3                   |         |             |

You can also display detailed information about a specific port using the SHOW PORT VERBOSE command.

#### 8250> show port 15.1 verbose

Port Display for Module T01MS-MGT:

| <u>Port Mode</u>              | <u>Status</u> | <u>Network</u>              | <u>General Information</u> |
|-------------------------------|---------------|-----------------------------|----------------------------|
| 15.01 LOGICAL                 | OKAY          | TOKEN_RING_1                |                            |
| Port Connector<br>IP Address: | :             | BACKPLANE<br>151.104.12.105 |                            |

### **Showing Network Information**

The TRMM provides an important mapping feature that enables you to maintain a detailed topological map of the 8250 Multiprotocol Intelligent Hub and its Token Ring modules. When a TRMM is assigned to a Token Ring network, it builds an information base for mapping the ring. This base includes information about ring topologies, modules, slot numbers, and MAC addresses for each station on the ring. You can use the SHOW NETWORK\_MAP TOKEN\_RING command as shown below to display various aspects of network operation.

5 - 36 8250 Token Ring Management Module Installation and User's Guide

Use the SHOW NETWORK\_MAP TOKEN\_RING LOGICAL command to display information about ring topology and identify which port is the active monitor:

#### 8250> show network\_map token\_ring logical

Token Ring Logical Map

| MAC Address       | Slot | Port |                   |
|-------------------|------|------|-------------------|
| 10-00-f1-0f-0c-63 | 7    | 1    |                   |
| 10-00-90-28-4d-52 | 3    | 20   | <- Active Monitor |
| 10-00-90-28-30-e0 | 3    | 10   |                   |
| 08-00-20-10-61-4d | 3    | 1    |                   |

Use the SHOW NETWORK\_PATHS command to display a list of the logical network assignments and their corresponding physical backplane path connections:

#### 8250> show network\_paths token\_ring

| Physical Path | Logical Network |
|---------------|-----------------|
|               |                 |
| TR_PATH_1     | TOKEN_RING_1    |
| TR_PATH_2     | available       |
| TR_PATH_3     | available       |
| TR_PATH_4     | available       |
| TR_PATH_5     | available       |
| TR_PATH_6     | available       |
| TR_PATH_7     | TOKEN_RING_3    |
| TR_PATH_8     | available       |
| TR_PATH_9     | available       |
| TR_PATH_10    | available       |
| TR_PATH_11    | available       |
| TR_PATH_12    | TOKEN_RING_1    |
| TR_PATH_13    | available       |
| TR_PATH_14    | available       |
| TR_PATH_15    | available       |

Refer to the *8250 Management Commands Guide* for a complete description of the SHOW NETWORK command and its available options.

Using TRMM Features 5 - 37

### **Showing Counter Statistics**

Once the TRMM is assigned to a network, it continuously records and updates error statistics on all Token Ring stations, ports, and the network to which it is assigned. The SHOW COUNTER command can be issued for the device (TRMM), or for a specific station, port, or network.

- **Note:** TRMM automatically disables this feature when RMON statistics are enabled.
- **Note:** Counter displays include all frames that have valid lengths (including error frames). Because counters include error frames, stations that do not exist may appear in SHOW COUNTER command displays. This situation most commonly occurs when a trunk goes up or down. If extraneous stations display, issue the CLEAR COUNTER ALL command.

Octet counters may overflow under certain conditions. If, for example, your network is running at 16 Mbps and 50% utilization, octet counters overflow after about 70 minutes. When you issue any SHOW COUNTER command, a warning message displays alerting you that some counters have overflowed. Counters that overflow reset back to 0 and continue counting. If this situation occurs, issue the CLEAR COUNTER ALL command to reset all counters back to 0.

The Time Since Cleared field within individual station or port traffic counter displays indicates either the time since the station or port counter was cleared or the time since the station or port was discovered by the TRMM (whichever occurred last). Consequently, the time displayed in this field may be different across station or port traffic counter displays.

5 - 38 8250 Token Ring Management Module Installation and User's Guide

Use the following command to report error and traffic statistics for the TRMM:

| 8250> show counter device                     |       |
|-----------------------------------------------|-------|
| Slot 14, Port 1 MAC Address 10-00-f1-0f-0c-6a |       |
| ERROR COUNTERS:                               |       |
| Line Errors:                                  | 0     |
| Burst Errors:                                 | 3     |
| Address/Frame Errors:                         | 0     |
| Lost Frame Errors:                            | 0     |
| Receive Congestion Errors:                    | 1     |
| Frame Copy Errors:                            | 0     |
| Token Errors:                                 | 0     |
| TRAFFIC COUNTERS:                             |       |
| Inbound Octets:                               | 1218  |
| Inbound Unicast Packets:                      | 0     |
| Inbound Non-Unicast Packets:                  | 348   |
| Inbound Discarded Packets:                    | 0     |
| Inbound Error Packets:                        | 0     |
| Outbound Octets:                              | 16708 |
| Outbound Unicast Packets:                     | 0     |
| Outbound Non-Unicast Packets:                 | 17    |
| Outbound Discarded Packets:                   | 0     |
| Outbound Error Packets:                       | 0     |

In addition to recording error counters for devices, ports, and stations, the TRMM Advanced module records traffic statistics for network, ports, and stations.

The TRMM Advanced module also provides commands that enable you to display the following statistics for the most active stations:

- A summary of errors received by each station on the network (SHOW COUNTER TOP\_ERRORS)
- A summary of traffic statistics received by each station on the network (SHOW COUNTER TOP\_RECEIVERS)
- A summary of traffic statistics transmitted by each station on the network (SHOW COUNTER TOP\_SENDERS)

These options can be displayed by frames, MAC address, or octets (octets not available for Top Errors).

Use the following command to display top receiver counters by MAC address for all stations.

8250> show counter top\_receivers by\_mac\_address all Station Traffic Statistics - sorted by Top MAC Address - at 7:28 Fri 19 Jan 96

| MAC Address       | Slot.Port        | Since Cleared | Frames | Octets | Pct    |
|-------------------|------------------|---------------|--------|--------|--------|
| 00-00-00-00-60    | REMOTE           | 0:28:07       | 1      | 20492  | 2.54%  |
| 00-00-00-01-20-14 | REMOTE           | 0:31:59       | 1      | 27556  | 3.42%  |
| 00-18-00-00-89-D0 | REMOTE           | 0:17:57       | 1      | 27067  | 3.36%  |
| 08-01-20-0F-AA-DD | REMOTE           | 0:31:58       | 18     | 2365   | 0.29%  |
| 10-00-F1-0F-0C-63 | REMOTE           | 0:31:59       | 18     | 1476   | 0.18%  |
| 10-A0-AB-A3-18-A1 | REMOTE           | 0:20:20       | 1      | 24446  | 3.03%  |
| 62-4A-4C-1C-00-00 | REMOTE           | 0:17:14       | 1      | 13468  | 1.67%  |
| C0-00-00-00-00-08 | Ring Err Monitor | 0:31:59       | 399    | 20616  | 2.56%  |
| C0-00-00-00-00-10 | Network Manager  | 0:31:59       | 40     | 1600   | 0.20%  |
| C0-00-FF-FF-FF-FF | Broadcast        | 0:45:19       | 3509   | 127088 | 15.77% |
| FF-FF-FF-FF-FF    | Broadcast        | 0:31:58       | 56     | 4032   | 0.50%  |

Use the following command to display traffic statistics for the network to which the TRMM is assigned.

#### 8250> show counter network traffic

Network Traffic Counters for ISOLATED at 11:24 Fri 19 Jan 96

Time since last clear counters: 1:11:09

Network Performance Statistics

Bandwidth 16.00 mbps Total Number of Stations: 1

#### <u>Current</u>

Average frame size36Frames per second0.1Octets per second5.2Utilization (mbps)0.00Utilization (%)0.00

Token rotation (usec) 3

Use the SHOW COUNTER STATION ALL TRAFFIC command to display traffic statistics for all stations on the network. This display reports the percentage of frames and octets generated by each station on the network.

8250> show counter station all traffic

| Station Statistics | - sorted by      | MAC Address - | at 1:28       | Fri 19 Jan 96 |
|--------------------|------------------|---------------|---------------|---------------|
| <u>MAC Address</u> | <u>Slot.Port</u> | Since Cleared | <u>Frames</u> | <u>Octets</u> |
| 10-00-F1-0F-0C-7A  | 12.01            | 1:14:23       | 641           | 23396 100.00% |

5 - 40 8250 Token Ring Management Module Installation and User's Guide

### Using the MONITOR Command

The MONITOR command reports the same information as the SHOW COUNTER command except that the system reports only on the events occurring for the time you specify. The information displayed by the MONITOR command is not cumulative; rather it is *current*. Use the MONITOR command periodically to report current error statistics for the TRMM Basic module, and error and traffic statistics for the TRMM Advanced module (the frequency of reporting is determined by the time, expressed in minutes, that you request).

Note: This feature automatically disables when RMON is enabled.

Use the following command to monitor traffic for port 4 on the module in slot 4 every 5 seconds:

#### 8250> monitor 0:05 port 4.4 traffic

| Port Traffic Statist:  | ics – a | t 08:15 Fri 1 | .9 Jan 96 |            |
|------------------------|---------|---------------|-----------|------------|
| MAC Address 08-00      | )-20-04 | -FC-8D        | Slot.Port | 04.04      |
| Transmitted: <u>Cu</u> | ırrent  | Minimum       | Maximum   | Cumulative |
| Average frames         | 36      | 36            | 36        | 24         |
| Frames (total)         | 1       | 1             | 1         | 2          |
| Non-MAC Frames         | 0       | -             | -         | -          |
| Multicast              | 0       | -             | -         | -          |
| Broadcast              | 1       | -             | -         | -          |
| Source Routed          | 0       | -             | -         | -          |
| Frames per second      | 0.2     | 0.2           | 0.2       | 0.1        |
| Octets (total)         | 36      | 36            | 36        | 2          |
| Non-MAC Octets         | 0       | -             | -         | -          |
| Octets per second      | 7.2     | 7.2           | 7.2       | 4.8        |
| Traffic Util (mbytes)  | ) 0.00  | 0.00          | 0.00      | 0.00       |
| Traffic Util ( % )     | 0.03    | 0.03          | 0.03      | 0.02       |
| Bandwidth Util ( % )   | 0.00    | 0.00          | 0.00      | 0.00       |
| Received:              |         |               |           |            |
| Octets                 |         | 0             |           |            |
| Frames                 |         | 0             |           |            |
| Display will refresh   | every   | 5 seconds.    |           |            |

Press CTRL-C to exit. ^C

Using TRMM Features 5 - 41

## Using the SET COUNTER PORT\_STATISTICS Command

The SET COUNTER PORT\_STATISTICS command improves network statistics reporting by allowing you to control whether or not the TRMM collects port statistics. By default, the TRMM does not collect port statistics.

To enable the TRMM to collect port statistics, use the following command:

8250> set counter port\_statistics enable

- If you disable the Counter Port Statistics feature, the TRMM does not collect port statistics (the default).
- If you enable the Counter Port Statistics feature, the TRMM collects port statistics.

**Note:** Collecting port statistics affects network statistics reporting.

To save the SET COUNTER PORT\_STATISTICS setting permanently, enter the SAVE ALL or SAVE MODULE\_PORT command.

The SHOW COUNTER PORT\_STATISTICS command allows you to display the current setting for the SET COUNTER PORT\_STATISTICS command:

8250> show counter port\_statistics

There is no SNMP support for the Counter Port Statistics feature.

5 - 42 8250 Token Ring Management Module Installation and User's Guide

### **Showing Trap and Event Logs**

Trap and event logs store information on system events:

- Event log Tracks fatal errors that occur on the TRMM
- Trap log Tracks SNMP events or alerts

To display a log of stored fatal events, use the SHOW LOG EVENT\_LOG command:

8250> show log event\_log Display of Last Error - Flash Version: vx.xx Crash Date/Time: 05:58 Sat 2 Mar 96 06:17 Sun 3 Mar 96 -1- -2 Date/Time: -0--4--5--6--7-A=12345678 2000044C 20000001 00000000 00000000 00000000 200D124C 200D1208 Vector = 20020494personal computer = 20000000 SR = 3009Stack Dump: 200D1208 00 2C 20 02 5D B6 00 00 - 00 00 00 00 00 00 00 ...... 200D1218 00 02 20 00 00 03 00 00 - 00 00 DE AD DE AD 00 00 ..... 200D1228 00 00 00 00 00 00 00 00 - 00 04 00 00 00 00 00 00 ..... 

To display a list of non-fatal system events, use the SHOW LOG TRAP\_LOG command:

8250> show log trap\_log

-----TRAP 1 -----

Message received from this device on 15:43 Mon 22 Jul 96:

Enterprise: IBM Enterprise Specific trap: Security Environment Change Message Information: Security Trap Reason: INTRUSION\_ATTEMPT Slot Number : 3 Port Number : 1 Port Mode : ENABLED

Intruder MAC Address : 08 00 8f 30 09 0a

Using TRMM Features 5 - 43

# Chapter 6. Using RMON to Monitor the Network

This chapter describes 8250 TRMM support for the RMON MIB (Remote Network-Monitoring Management Information Base) and how to use RMON commands and statistics to monitor and analyze a network. This chapter contains the following sections:

- RMON MIB Overview
- Support for the RMON MIB
- Enabling and Disabling Monitoring Tasks
- Using the Host Group
- Using the Host TopN Group
- Using the Matrix Group
- Using the Statistics Group
- Using the Source Routing Group
- Using the Token Ring Ring-Station Group
- Using the Alarm and Event Groups
- Interpreting Token Ring Statistics

It is helpful to gain a basic understanding of SNMP (Simple Network Management Protocol) before you try to use the RMON MIB. The following book provides an excellent introduction to SNMP as well as a detailed discussion of the RMON MIB:

*SNMP, SNMPv2, and CMIP: The Practical Guide to Network-Management Standards* by William Stallings. 1993. Addison-Wesley Publishing Company.

# **RMON MIB Overview**

The RMON MIB is a component of SNMP (Simple Network Management Protocol) that allows an SNMP agent to perform certain network monitoring and analysis functions. The RMON architecture distributes network monitoring and analysis functions between two entities:

- **RMON probe** Monitors network activity by examining all packets sent on the network. It stores statistics and performs some types of analysis. In the 8250 TRMM, the RMON probe is part of the SNMP agent that runs on the management module.
- RMON manager (for example, IBM LAN ReMON application) Collects and displays data from RMON probes and controls aspects of RMON probe operation. The RMON manager can collect data from many probes on different networks, allowing a network manager to monitor an enterprise-wide internetwork from a central location.

# Support for the RMON MIB

This section defines 8250 Token Ring Module support for the RMON MIB. It contains the following sections:

- Support for RMON MIB Groups
- Accessing the RMON MIB

### Support for RMON MIB Groups

The 8250 Token Ring Module RMON probe supports key groups from the RMON MIB. The groups are defined in the following IETF (Internet Engineering Task Force) RFC (Request for Comments) documents:

- RFC 1271 Remote Network Monitoring Management Information Base
- *RFC 1513 Token Ring Extensions to the Remote Network Monitoring MIB*

The RMON probe supports the following groups:

- **Host** Information collected for particular MAC addresses (or hosts). For each packet that travels the network, the RMON probe extracts the source and destination addresses, adds the MAC addresses to the host table, and updates host-specific counters.
- **Statistics** Current network use and error statistics. The statistics group is divided into two sections:
  - MAC-Layer Statistics Information collected by observing MAC layer events.
  - Promiscuous Statistics Information collected using promiscuous packet capture. In promiscuous packet capture, the RMON probe captures and analyzes all packets, not just the packets addressed to the RMON probe.

- Host Top N Generates lists of hosts ordered by the host value for a selected statistic.
- Matrix Records statistics for each conversation between two MAC addresses.
- **Token Ring Ring-Station** Error statistics and status for each ring station (station on the ring), as well as ring status.
- Token Ring Ring-Station Order Token-passing order for ring stations.
- **Token Ring Ring-Station Config** Allows the RMON manager to download configuration information from ring stations, as well as reconfigure ring stations.
- Token Ring Source Routing Statistics extracted from source routing information in Token Ring packets.
- Event Defines a set of actions that the RMON probe can take when certain conditions occur. The RMON probe generates an event (takes an action) according to conditions defined in the alarm group.
- **Alarm** Generates events by monitoring statistics and comparing statistical values against user-defined thresholds.

### Accessing the RMON MIB

The 8250 Token Ring Module supports the following methods for accessing the RMON MIB:

- **SNMP** RMON managers, such as IBM LAN ReMON, use SNMP commands to access the RMON MIB.
- **8250 terminal command interface** The 8250 terminal command interface provides access to all RMON MIB groups.

6 - 4 8250 Token Ring Management Module Installation and User's Guide

# **Enabling and Disabling Monitoring Tasks**

This section describes how to enable and disable RMON monitoring tasks. It contains the following sections:

- Enabling the TRMM RMON Probe Function
- Managing RMON Probe Resources
- Control and Data Tables

# Enabling the TRMM RMON Probe Function

The command to enable TRMM RMON probe mode has the following syntax:

**Note:** You must have the TRMM Advanced version to use the TRMM as an RMON probe.

set module *slot* probe\_mode enable

**Note:** You must log in to a slave TRMM to configure its RMON settings. You cannot configure the slave from the master TRMM.

Table 6-1 shows which TRMM statistics information is available when you enable or disable RMON probe mode.

| TRMM Version v4.0 Counters         | Is Counter Available<br>When RMON Probe<br>Mode Is? |          |  |
|------------------------------------|-----------------------------------------------------|----------|--|
|                                    | Enabled                                             | Disabled |  |
| Mac_layer Stats                    | Yes                                                 | No       |  |
| Promiscuous Stats                  | Yes                                                 | No       |  |
| Host                               | Yes                                                 | No       |  |
| Host TopN                          | Yes                                                 | No       |  |
| Matrix                             | Yes                                                 | No       |  |
| Event                              | Yes                                                 | Yes      |  |
| Alarm                              | Yes                                                 | Yes      |  |
| Ring Station                       | Yes                                                 | No       |  |
| Ring Station Order                 | Yes                                                 | No       |  |
| Ring Station Config                | Yes                                                 | No       |  |
| Source Routing                     | Yes                                                 | No       |  |
| Show Counter/Monitor Device        | Yes                                                 | Yes      |  |
| Show Counter/Monitor xxx Error     | Yes                                                 | Yes      |  |
| Show Counter/Monitor xxx Traffic   | No                                                  | Yes      |  |
| Show Counter/Monitor top_errors    | No                                                  | Yes      |  |
| Show Counter/Monitor top_senders   | No                                                  | Yes      |  |
| Show Counter/Monitor top_receivers | No                                                  | Yes      |  |

Table 6-1. Effect on Counters When Enabling and Disabling RMON Probe Mode

<sup>6 - 6 8250</sup> Token Ring Management Module Installation and User's Guide

**Note:** Because most TRMM-specific traffic collection is disabled when you use probe mode, thresholds that trigger based on these counters no longer work.

### Managing RMON Probe Resources

You can manage RMON probe resources by selectively enabling and disabling RMON monitoring tasks according to your current needs. Depending on the size and activity level of the ring, you may find that to use certain groups effectively, you must disable all tasks in other groups. Experiment to tune RMON performance for your network.

The following section describes the control and data table mechanism that controls RMON monitoring tasks.

### **Control and Data Tables**

The RMON MIB uses control and data tables to control RMON activity and store data. Each RMON group has its own control table and data table.

Each control table entry:

- Defines a monitoring task. For example, if you are monitoring several thresholds in the alarm group, the alarm group control table contains several entries, one for each threshold. An index number identifies each control table entry.
- Has a corresponding set of data table entries. For example, a Host group control table entry defines the ring to be monitored. For each Host group control table entry, the Host group data table contains an entry for each host on the ring, as shown in Figure 6-1.

|               |              | Data Table         |   |                 |  |
|---------------|--------------|--------------------|---|-----------------|--|
| Control Table |              | Index Host_Address |   | Data            |  |
| Index         | Ring         | 1                  | А | Data for Host A |  |
| 1             | token_ring_1 |                    | В | Data for Host B |  |
|               |              |                    | С | Data for Host C |  |
|               |              |                    |   |                 |  |

Figure 6-1. Host Group Control and Data Tables (Simplified)

You enable a task by creating a control table entry defining that task. You disable a task by clearing (removing) the control table entry for that task.

If you are using the 8250 terminal command interface (instead of SNMP):

- Use the SET RMON command to create a control table entry.
- Use the CLEAR RMON command to clear a control table entry.
- **Note:** The CLEAR RMON command also clears all corresponding data table entries.
- **Note:** RMON control and data tables are stored in volatile memory. 8250 reverts to default RMON settings on re-initialization or when switched to a different backplane network.

6 - 8 8250 Token Ring Management Module Installation and User's Guide

# Using the Host Group

This section describes how to use the Host group. It contains the following sections:

- Controlling the Host Group
- Viewing Host Group Data

## Controlling the Host Group

This section describes how to configure the Host group.

**Note:** You cannot delete individual entries from the Host group data table. If the table becomes full, the RMON probe stops adding hosts to the data table.

### **Enabling Host Group Monitoring**

At startup, the RMON agent adds an entry to the Host group control table so that host monitoring begins immediately. This control table entry is owned by the *monitor*. If this control table entry is deleted, you can enable monitoring by adding a new control table entry using the following command:

SET RMON HOST INTERFACE

For example:

8250> set rmon host interface
Entry 1 created.

### Viewing the Host Group Control Table

To view a list of Host group control table entries, use the following command:

SHOW RMON HOST CONTROL ALL

8250> **show rmon host control all** RMON Host Control Information: Index Data Source Table Size Last Delete Time Owner 1 Interface 1 89 No Deletions monitor

### **Disabling Host Group Monitoring**

To disable Host group monitoring, use the following command:

CLEAR RMON HOST

For example:

8250> **clear rmon host all** Entry cleared.

## **Viewing Host Group Data**

This section describes how to view Host group data. It contains the following sections:

- Viewing Data for All Hosts
- Viewing Data for a Single Host

### Viewing Data for All Hosts

To view a list of data collected for all hosts, use the following command: SHOW RMON HOST DATA *index* ALL *order* 

Where:

- *index* specifies an entry from the Host group control table. For the 8250 TRMM, the index parameter is always 1.
- order specifies the order entries are sorted in. Possible values are:
  - by\_creation\_order
  - by\_host\_address

6 - 10 8250 Token Ring Management Module Installation and User's Guide

8250> show rmon host data 1 all by\_creation\_order RMON Host display for Interface 1 : Creation Order : 1 Host Address : 00-00-30-00-ef-b3 Input Packets : 39229 Input Octets : 39229 Output Octets : 4262499 Output Dackets (Broadcast) : 6732 Output Packets (Multicast) : 3 Creation Order : 2 Host Address : 00-00-30-80-ef-b3 Input Packets : 00 Input Octets : 00 Input Octets : 00 Input Octets : 00 Input Octets : 00 Input Octets : 00 Input Octets : 00 Input Octets : 00 Input Octets : 00 Input Octets : 00 Output Errors : 1 Output Dackets (Broadcast) : 0 Output Packets (Broadcast) : 0 Output Packets (Multicast) : 0

End of Host Table

### Viewing Data for a Single Host

To view the information for a single host, use the following command:

SHOW RMON HOST DATA index HOST\_ADDRESS mac\_address

Where:

- *index* specifies an entry from the Host group control table. For the 8250 Token Ring Module, the default index is 1.
- *mac\_address* is the MAC address of the host.

8250> show rmon host data 1 host\_address 00-00-30-00-ef-b3

RMON Host display for Interface 1 :

| Creation Order             | : | 3                 |
|----------------------------|---|-------------------|
| Host Address               | : | 00-00-30-00-ef-b3 |
| Input Packets              | : | 0                 |
| Output Packets             | : | 1465              |
| Input Octets               | : | 0                 |
| Output Octets              | : | 210496            |
| Output Errors              | : | 0                 |
| Output Packets (Broadcast) | : | 570               |
| Output Packets (Multicast) | : | 0                 |

# Using the Host Top N Group

This section describes how to use the Host Top N group. It contains the following sections:

- Controlling the Host Top N Group
- Viewing Host Top N Group Data

## Controlling the Host Top N Group

This section describes how to configure the Host Top N group.

### Host Top N Group Monitoring Process

Host Top N group monitoring works as follows:

- 1. You create a control table entry specifying the duration of the test interval and the statistic to monitor during that interval.
- 2. The RMON probe monitors the statistic for the specified interval. During this time the data is not available for viewing.
- 3. When the interval is complete, the RMON probe ranks the top 10 hosts based on the monitored statistic. You use the SHOW RMON TOPN\_HOSTS command to view the data, as described below.

The RMON probe collects no more data for this control table entry.

### **Enabling Host Top N Group Monitoring**

At startup, the Host Top N group control table contains no entries. You enable monitoring by adding a control table entry using the following command:

SET RMON TOPN\_HOSTS 1 statistic interval

Where:

- *statistic* is the statistic used to order the hosts. *statistic* can be one of the following:
  - in\_packets out\_packets in\_octets out\_octets out\_bcasts out\_errors out\_mcasts
- *interval* is the duration of time for which data is collected, in the format *mm:ss*.

For example, the following command specifies that the RMON probe monitor in\_packets for 30 minutes:

8250> set rmon topn\_hosts 1 in\_packets 30:00
Entry 1 created.

### Viewing the Host Top N Group Control Table

To view a list of Host Top N group control table entries, use the following command:

SHOW RMON TOPN\_HOSTS CONTROL ALL

For example:

| 8250> show rmon topn_hosts control all |            |                  |         |  |
|----------------------------------------|------------|------------------|---------|--|
| RMON Host Top N Control Information:   |            |                  |         |  |
| Index Data Source                      | Table Size | Last Delete Time | Owner   |  |
|                                        |            |                  |         |  |
| 1 Interface 1                          | 89         | No Deletions     | monitor |  |

6 - 14 8250 Token Ring Management Module Installation and User's Guide

### **Disabling Host Top N Group Monitoring**

To disable Host Top N group monitoring, use the following command:

```
CLEAR RMON TOPN_HOSTS index
```

Where:

• *index* is the control table index of the entry to be cleared. Specifying *all* clears all entries.

For example, the following command clears control table entry 1:

```
8250> clear rmon topn_hosts 1
Entry 1 cleared.
```

# Viewing Host Top N Group Data

To view Host Top N group data for a specific control table entry, use the following command:

SHOW RMON TOPN\_HOSTS DATA control\_table\_index rank\_index

Where:

- *control\_table\_index* specifies an entry from the Host Top N group control table.
- *rank\_index* specifies the rank of the host you want to view data for. Specifying *all* displays data for all 10 hosts.

Note: You cannot view data until the test interval is complete.

For example, the following command displays data for control table entry 3 for all 10 hosts:

| 8250> <b>show rmon topN_hos</b><br>RMON Host Top N Display<br>Index Address | <b>sts data 3 all</b><br>for Interface 1 :<br>Input Packets |
|-----------------------------------------------------------------------------|-------------------------------------------------------------|
| 1 c0-00-ff-ff-ff                                                            | 1258                                                        |
| 2 c0-00-00-00-02                                                            | 755                                                         |
| 3 c0-00-00-00-10                                                            | 315                                                         |
| 4 11-22-33-44-55-66                                                         | 314                                                         |
| 5 c0-00-ff-e7-32-8b                                                         | 79                                                          |
| 6 c0-00-00-12-14-02                                                         | 60                                                          |
| 7 34-00-29-ef-c0-10                                                         | 42                                                          |
| 8 9a-22-33-44-55-66                                                         | 22                                                          |
| 9 9a-22-33-00-00-02                                                         | 0                                                           |
| 10 34-00-29-00-00-10                                                        | 0                                                           |

# Using the Matrix Group

This section describes how to use the Matrix group. It contains the following sections:

- Controlling the Matrix Group
- Viewing Matrix Group Data

## Controlling the Matrix Group

This section describes how to configure the Matrix group.

#### **Enabling Matrix Group Monitoring**

At startup, the RMON agent adds an entry to the Matrix group control table so that Matrix monitoring begins immediately. This control table entry is owned by the *monitor*. If this control table entry is deleted, you can enable monitoring by adding a new control table entry using the following command:

SET RMON MATRIX INTERFACE 1

For example:

```
8250> set rmon matrix interface 1
Entry 1 created.
```

#### Viewing the Matrix Group Control Table

To view the Matrix group control table, use the following command:

SHOW RMON MATRIX CONTROL ALL

For example:

| 8250> <b>sh</b> | ow rmon mat | rix cor  | itrol | all  |          |      |         |
|-----------------|-------------|----------|-------|------|----------|------|---------|
| RMON Mat        | rix Control | Informat | cion: |      |          |      |         |
| Index Dat       | ta Source   | Table    | Size  | Last | Delete   | Time | Owner   |
|                 |             |          |       |      |          |      |         |
| 1               | Interface   | 1        | 89    | No I | Deletior | ıs   | monitor |

### **Disabling Matrix Group Monitoring**

To disable Matrix group monitoring, use the following command: CLEAR RMON MATRIX 1

For example:

8250> **clear rmon matrix 1** Entry 1 cleared.

# **Viewing Matrix Group Data**

To view Matrix group data, use the following command: SHOW RMON MATRIX DATA 1 *sort\_type* 

Where:

- *sort\_type* specifies one of the following display options:
  - **by\_source\_address** Displays matrix table entries in order of source address. This is the default if you press Enter without specifying a sort\_type.
  - **by\_destination\_address** Displays matrix table entries in order of destination address.
  - **involving** *mac\_address* Displays only the matrix table entries containing the specified MAC address as either the source or destination address.

| 8250> show rmon matrix data 1 by_     | _destination_address |  |  |  |
|---------------------------------------|----------------------|--|--|--|
| RMON Matrix display for Interface 1 : |                      |  |  |  |
| Source Address                        | : 11-22-33-44-55-66  |  |  |  |
| Destination Address                   | : 11-22-33-44-55-66  |  |  |  |
| Index                                 | : 1                  |  |  |  |
| Packets                               | : 2                  |  |  |  |
| Octets                                | : 36                 |  |  |  |
| Errors                                | : 0                  |  |  |  |
| More                                  |                      |  |  |  |

Press Enter to display the next matrix entry, which is sorted by destination address.

# Using the Statistics Group

This section describes how to use the Statistics group. It contains the following sections:

- Controlling the Statistics Group
- Viewing Statistics Group Data

### Controlling the Statistics Group

This section describes how to configure the Statistics group.

### **Enabling Statistics Group Monitoring**

At startup, the RMON agent adds an entry to each of the Statistics group control tables (MAC Layer and Promiscuous) so that statistics monitoring begins immediately. These control table entries are owned by the *monitor*. If a control table entry is deleted, you can enable monitoring by adding a new control table entry as described below.

To enable Statistics group monitoring, use the following commands:

SET RMON STATISTICS MAC\_LAYER INTERFACE

SET RMON STATISTICS PROMISCUOUS INTERFACE

For example:

8250> set rmon statistics mac\_layer interface Entry created. 8250> set rmon statistics promiscuous interface Entry created.

6 - 20 8250 Token Ring Management Module Installation and User's Guide
### Viewing the Statistics Group Control Tables

To view lists of Statistics group control table entries, use the following commands:

SHOW RMON STATISTICS MAC\_LAYER CONTROL ALL SHOW RMON STATISTICS PROMISCUOUS CONTROL ALL

For example:

8250> show rmon statistics mac\_layer control all

RMON Token Ring Mac Layer Statistics Control Table:

| Index | Data Source | Owner  |
|-------|-------------|--------|
|       |             |        |
| 1     | interface   | system |

### **Disabling Statistics Group Monitoring**

To disable Statistics group monitoring, use the following commands:

CLEAR RMON STATISTICS MAC\_LAYER CLEAR RMON STATISTICS PROMISCUOUS

For example:

8250> clear rmon statistics mac\_layer all Entry cleared. 8250> clear rmon statistics promiscuous all Entry cleared.

### **Viewing Statistics Group Data**

To view data collected for all MAC addresses, use the following commands: SHOW RMON STATISTICS MAC\_LAYER DATA ALL SHOW RMON STATISTICS PROMISCUOUS DATA ALL SHOW RMON DISTRIBUTION PROMISCUOUS DATA ALL

For example:

8250> show rmon statistics mac\_layer data all

RMON Token Ring Mac Layer Statistics:

| Index : 1           |   |       |
|---------------------|---|-------|
| Drop Events         | : | 0     |
| Octets              | : | 24044 |
| Packets             | : | 89    |
| Ring Purge Events   | : | 0     |
| Ring Purge Packets  | : | 0     |
| Beacon Events       | : | 0     |
| Beacon Time         | : | 0     |
| Beacon Packets      | : | 0     |
| Claim Token Events  | : | 0     |
| Claim Token Packets | : | 0     |
| NAUN Changes        | : | 0     |
| Line Errors         | : | 0     |
| Internal Errors     | : | 0     |
| Burst Errors        | : | 0     |
| AC Errors           | : | 0     |
| Abort Errors        | : | 0     |
| Lost Frame Errors   | : | 0     |
| Congestion Errors   | : | 0     |
| Frame Copied Errors | : | 0     |
| Frequency Errors    | : | 0     |
| Token Errors        | : | 0     |
| Soft Error Reports  | : | 0     |
| Ring Poll Events    | : | 0     |

8250> show rmon statistics promiscuous data all

RMON Token Ring Statistics:

| Index : 1         |   |         |
|-------------------|---|---------|
| Drop Events       | : | 0       |
| Octets            | : | 2948490 |
| Packets           | : | 21896   |
| Broadcast Packets | : | 6103    |
| Multicast Packets | : | 0       |

6 - 22 8250 Token Ring Management Module Installation and User's Guide

#### 8250> show rmon distribution promiscuous data all

RMON Token Ring Distribution:

Distribution for index 1:

|       |      |            | 0% | 25%                             | 50%    | 75% | 100 | 20      |
|-------|------|------------|----|---------------------------------|--------|-----|-----|---------|
| Packe | et S | Size       |    | I                               |        | I   |     | Packets |
|       |      |            |    |                                 |        |     |     |         |
| 18    | to   | 63         | 4  | ****                            |        |     |     | 10903   |
| 64    | to   | 127        | *  | * * * * * * * * * * * * * * * * | ****** |     |     | 27837   |
| 128   | to   | 255        |    |                                 |        |     |     | 288     |
| 256   | to   | 511        | *  | * * * *                         |        |     |     | 4663    |
| 512   | to   | 1023       |    |                                 |        |     |     | 690     |
| 1024  | to   | 2047       |    |                                 |        |     |     | 0       |
| 2048  | to   | 4095       |    |                                 |        |     |     | 0       |
| 4096  | to   | 8191       |    |                                 |        |     |     | 0       |
| 8192  | to   | 18000      |    |                                 |        |     |     | 0       |
| Great | cer  | Than 18000 |    |                                 |        |     |     | 0       |

## Using the Source Routing Group

This section describes how to use the Source Routing group. It contains the following sections:

- Controlling the Source Routing Group
- Viewing Source Routing Group Data

### Controlling the Source Routing Group

This section describes how to configure the Source Routing group.

### **Enabling Source Routing Group Monitoring**

At startup, the RMON agent adds an entry to the Source Routing group control table so that Source Routing monitoring begins immediately. This control table entry is owned by the *monitor*. If this control table entry is deleted, you can enable Source Routing monitoring by adding a new control table entry using the following command:

SET RMON STATISTICS SOURCEROUTING INTERFACE

For example:

8250> set rmon statistics sourcerouting interface

Entry created.

#### Viewing the Source Routing Group Control Table

To view a list of Source Routing group control table entries, use the following command:

SHOW RMON STATISTICS SOURCEROUTING CONTROL ALL

6 - 24 8250 Token Ring Management Module Installation and User's Guide

For example:

| 8250> <b>shc</b> | w rmon  | statis | tics sou | rcerouting | control a | 11     |
|------------------|---------|--------|----------|------------|-----------|--------|
| RMON Toke        | en Ring | Source | Routing  | Statistics | Control   | Table: |
| IfIndex          | Data So | ource  |          |            | Owner     |        |
|                  |         |        |          |            |           |        |
| 1                | interfa | ace    |          |            | system    |        |

### **Disabling Source Routing Group Monitoring**

To disable Source Routing monitoring, use the following command:

```
CLEAR RMON STATISTICS SOURCEROUTING
```

For example:

8250> **clear rmon statistics sourcerouting all** Entry cleared.

### Viewing Source Routing Group Data

To view Source Routing group data, use the following command:

SHOW RMON STATISTICS SOURCEROUTING DATA ALL

For example:

8250> show rmon statistics sourcerouting data all

| RMON Token Ring Source Routing | Stat | istics: |
|--------------------------------|------|---------|
| Ring Number                    | :    | 1       |
| In Frames                      | :    | 0       |
| Out Frames                     | :    | 0       |
| Through Frames                 | :    | 0       |
| All Routes Broadcast Frames    | :    | 0       |
| Single Routes Broadcast Frames | :    | 4       |
| In Octets                      | :    | 0       |
| Out Octets                     | :    | 0       |
| Through Octets                 | :    | 0       |
| All Routes Broadcast Octets    | :    | 0       |
| Single Routes Broadcast Octets | :    | 460     |
| Local LLC Frames               | :    | 1953    |
| 1 Hop Frames                   | :    | 0       |
| 2 Hop Frames                   | :    | 0       |
| 3 Hop Frames                   | :    | 0       |
| 4 Hop Frames                   | :    | 0       |
| 5 Hop Frames                   | :    | 0       |
| 6 Hop Frames                   | :    | 0       |
| 7 Hop Frames                   | :    | 0       |
| 8 Hop Frames                   | :    | 0       |
| More Than 8 Hops Frames        | :    | 0       |

## Using the Token Ring Ring-Station Group

This section describes how to use the Token Ring Ring-Station and Token Ring Ring-Station Order groups. It contains the following sections:

- Controlling the Token Ring Ring-Station Group
- Viewing Token Ring Ring-Station Group Data

### Controlling the Token Ring Ring-Station Group

This section describes how to configure the Token Ring Ring-Station group.

### Enabling Token Ring Ring-Station Group Monitoring

At startup, the RMON agent adds an entry to the Token Ring Ring-Station group control table so that Token Ring Ring-Station monitoring begins immediately. This control table entry is owned by *monitor*. If this control table entry is deleted, you can enable Token Ring Ring-Station monitoring by adding a new control table entry using the following command:

SET RMON RINGSTATION INTERFACE

For example:

8250> **set rmon ringstation interface** Entry created. This command also enables the Token Ring Ring-Station Order group.

#### Viewing the Token Ring Ring-Station Group Control Table

To view a list of Token Ring Ring-Station group control table entries, use the following command:

SHOW RMON RINGSTATION CONTROL ALL

6 - 26 8250 Token Ring Management Module Installation and User's Guide

For example:

8250> show rmon ringstation control all

RMON Ring Station Control Table:

| Index           | : | 1                 |
|-----------------|---|-------------------|
| Table Size      | : | 6                 |
| Active Stations | : | 6                 |
| Ring State      | : | 1                 |
| Beacon Sender   | : | 00-00-00-00-00-00 |
| Beacon NAUN     | : | 00-00-00-00-00-00 |
| Active Monitor  | : | 10-00-5a-7a-a6-b3 |
| Order Changes   | : | 1                 |
| Owner           | : | monitor           |
|                 |   |                   |

#### **Disabling Token Ring Ring-Station Group Monitoring**

To disable Token Ring Ring-Station monitoring, use the following command:

**CLEAR RMON RINGSTATION 1** 

For example:

```
8250> clear rmon ringstation 1
Entry cleared.
This command also disables the Token Ring Ring-Station Order group.
```

### Viewing Token Ring Ring-Station Group Data

To view Token Ring Ring-Station Group data, use the following commands:

SHOW RMON RINGSTATION DATA 1 ALL

SHOW RMON RINGSTATION DATA 1 HOST\_ADDRESS mac\_address

SHOW RMON RINGSTATION DATA 1 ORDER

For example:

8250> show rmon ringstation data 1 all RMON Ring Station Group:

| Index           | : | 1                  |
|-----------------|---|--------------------|
| Mac Address     | : | 00-00-00-00-10-40  |
| Last NAUN       | : | 12-00-4a-7a-a6-b3  |
| Station Status  | : | 2                  |
| Last Enter Time | : | 27 Mar 96 14:43:22 |

| Last Exit Time      | : | 27 | Mar | 96 | 14:43:22 |
|---------------------|---|----|-----|----|----------|
| Duplicate Address   | : | 0  |     |    |          |
| In Line Errors      | : | 0  |     |    |          |
| Out Line Errors     | : | 0  |     |    |          |
| Internal Errors     | : | 0  |     |    |          |
| In Burst Errors     | : | 0  |     |    |          |
| Out Burst Errors    | : | 0  |     |    |          |
| AC Errors           | : | 0  |     |    |          |
| Abort Errors        | : | 0  |     |    |          |
| Lost Frame Errors   | : | 0  |     |    |          |
| Congestion Errors   | : | 0  |     |    |          |
| Frame Copied Errors | : | 0  |     |    |          |
| Frequency Errors    | : | 0  |     |    |          |
| Token Errors        | : | 0  |     |    |          |
| In Beacon Errors    | : | 0  |     |    |          |
| Out Beacon Errors   | : | 0  |     |    |          |
| Insertions          | : | 0  |     |    |          |

[Output repeats for each Mac address]

#### 8250> show rmon ringstation data 1 host\_address 18-40-00-00-30-80

RMON Ring Station Group:

| IfIndex             | :                 | 1                  |  |  |
|---------------------|-------------------|--------------------|--|--|
| Mac Address         | : 18-40-00-00-30- |                    |  |  |
| Last NAUN           | :                 | 12-00-4a-7a-a6-b3  |  |  |
| Station Status      | :                 | 2                  |  |  |
| Last Enter Time     | :                 | 27 Mar 96 14:43:21 |  |  |
| Last Exit Time      | :                 | 27 Mar 96 14:43:21 |  |  |
| Duplicate Address   | :                 | 0                  |  |  |
| In Line Errors      | :                 | 0                  |  |  |
| Out Line Errors     | :                 | 0                  |  |  |
| Internal Errors     | :                 | 0                  |  |  |
| In Burst Errors     | :                 | 0                  |  |  |
| Out Burst Errors    | :                 | 0                  |  |  |
| AC Errors           | :                 | 0                  |  |  |
| Abort Errors        | :                 | 0                  |  |  |
| Lost Frame Errors   | :                 | 0                  |  |  |
| Congestion Errors   | :                 | 0                  |  |  |
| Frame Copied Errors | :                 | 0                  |  |  |
| Frequency Errors    | :                 | 0                  |  |  |
| Token Errors        | :                 | 0                  |  |  |
| In Beacon Errors    | :                 | 0                  |  |  |
| Out Beacon Errors   | :                 | 0                  |  |  |
| Insertions          | :                 | 0                  |  |  |

6 - 28 8250 Token Ring Management Module Installation and User's Guide

# 8250> show rmon ringstation data 1 order RMON Ring Station Order:

| IfIndex                               | :  | 1                           |
|---------------------------------------|----|-----------------------------|
| Order Index                           | :  | 1                           |
| Mac Address                           | :  | 10-00-f1-0f-3b-5d           |
| IfIndex<br>Order Index<br>Mac Address | :: | 1<br>2<br>00-00-30-80-ef-b3 |

End of Table

## Using the Alarm and Event Groups

RMON defines alarm and event functions in which user-defined alarms trigger event actions. An alarm is generated when a statistical value crosses a user-defined threshold. The alarm triggers a user-selected event action.

This section contains the following sections:

- Alarm Thresholds Overview
- Setting Up Alarms and Events

### **Alarm Thresholds Overview**

This section describes how thresholds work. It contains the following sections:

- Rising and Falling Thresholds
- Re-arming Alarm Thresholds
- Initial Trigger
- Sample Intervals
- Delta and Absolute Values

### **Rising and Falling Thresholds**

RMON defines two types of thresholds: *rising* and *falling*. Figure 6-2 shows an example of how rising and falling thresholds work.

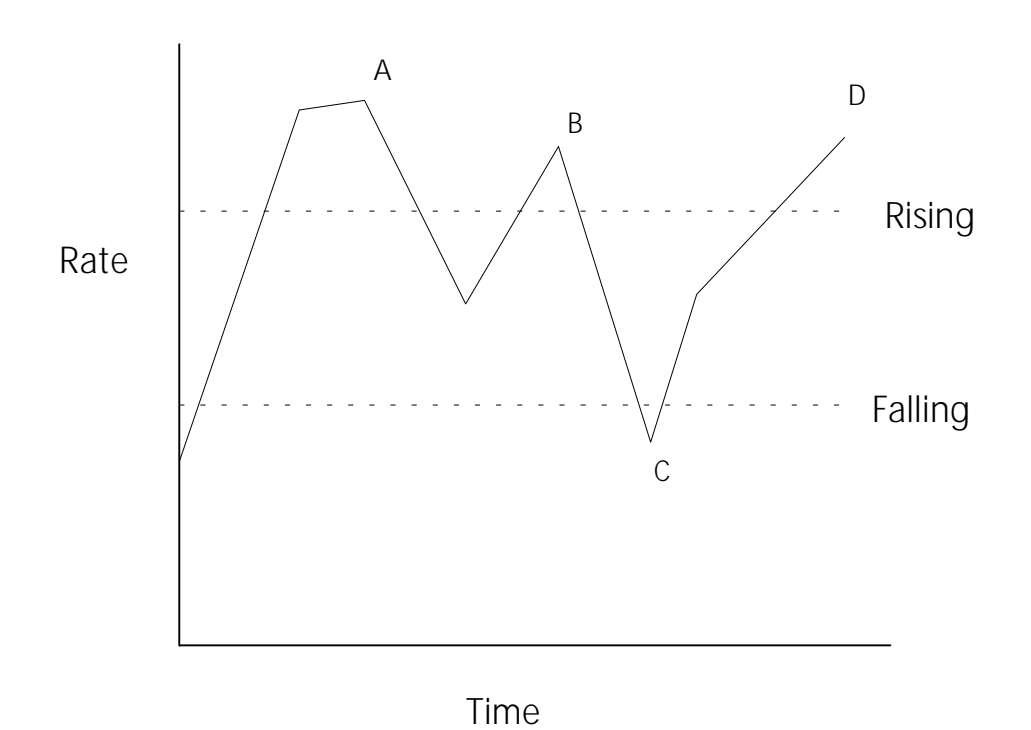

Figure 6-2. Rising and Falling Alarm Thresholds

The two dotted lines represent the rising and falling thresholds. The rising threshold triggers an alarm when the rate exceeds the rising threshold. The falling threshold triggers an alarm when the statistic value drops below the falling threshold.

### **Re-arming Alarm Thresholds**

In Figure 6-2, the rising threshold triggers an alarm at points A and D. The rising threshold does not generate an event at point B because the alarm is

not *re-armed* until the rate drops below the falling threshold. Once the rate drops below the falling threshold (at point C), the rising threshold is re-armed.

Similarly, once a falling threshold alarm occurs, the falling threshold is not re-armed until the rate again exceeds the rising threshold. Re-arming prevents repeated alarms caused by a rate fluctuating just above and below the threshold.

### **Initial Trigger**

The *initial trigger* defines whether the rising and falling thresholds are armed when monitoring begins. You can arm:

- Rising threshold only
- Falling threshold only
- Both rising and falling thresholds

### Sample Intervals

When setting up an alarm, you define a *sample interval*. The sample interval is how often the RMON probe compares the statistic to the threshold. If you define a sample interval of 1 minute, the RMON probe compares the statistic to the threshold once per minute.

#### **Delta and Absolute Values**

You can define a threshold to test delta or absolute values.

• A *delta value* is the change in the value since the last sample. For example, suppose you are defining thresholds for a packet counter. If the value at one sample point is 32,700, and the value at the next sample point is 33,420, the delta value is 33,420 – 32,700 = 720. A delta value defines a rate, where the rate is the change in the counter value for each sample interval. Delta values are typically used to monitor the counter rates.

#### 6 - 32 8250 Token Ring Management Module Installation and User's Guide

• An *absolute value* is the value of the statistic at the sample point. For example, if the value at one sample point is 32,700, the absolute value is 32,700. Absolute values are typically used to measure statistics defined as integers or gauges.

### Setting Up Alarms and Events

This section describes how to set up alarms and events. It contains the following sections:

- General Procedure for Setting Up Alarms and Events
- Configuring Events
- Clearing Events
- Showing Events
- Configuring Alarms
- Clearing Alarms
- Showing Alarms
- Example: Configuring Alarms and Events

### General Procedure for Setting Up Alarms and Events

To set up alarms and events:

- 1. Configure which events occur when the alarm thresholds are crossed.
- 2. Configure alarm thresholds to trigger the event.

### **Configuring Events**

You can configure up to 30 events. To configure an event, use the following command:

SET RMON EVENT event\_type community

Where:

- event\_type is log, trap, log\_trap, or none
- *community* is the SNMP community to receive a trap, if defined. Use the SHOW COMMUNITY command to list SNMP community names.

For example:

8250> set rmon event trap NCS

```
Enter one line for event description: > RingPurgePackets Alarm: >5 per hour!!
Entry 3 created.
```

### **Clearing Events**

To clear an event from the control table, use the following command:

CLEAR RMON EVENT control\_index

Where:

• *control\_index* is the number of the event in the control table. You can specify all to clear all events.

For example:

8250> clear rmon event 3

```
Entry 3 cleared.
```

#### **Showing Events**

To view a list of control table entries, use the SHOW RMON EVENT CONTROL ALL command.

For example:

#### 8250> show rmon event control all

RMON Event Control Information:

| Index Type     | Community              | Time Since Sent | Owner<br> |
|----------------|------------------------|-----------------|-----------|
| 1 Log          | (None)                 | Not Triggered   | monitor   |
| Description: I | internal log events    |                 |           |
| 2 Log and      | Trap traps             | Not Triggered   | monitor   |
| Description: M | IIB II events          |                 |           |
| 3 Log          | public                 | Not Triggered   | system    |
| Description: R | ingPurgePackets Alarm: | >30 per hour!!  |           |
| 4 None         | public                 | Not Triggered   | system    |
|                |                        |                 |           |

Description: Re-arming RingPurgePackets alarm.

**Note:** The entries owned by *monitor* are created by the RMON probe at startup.

#### **Configuring Alarms**

You can configure up to 15 alarms.

To configure an alarm to trigger an event, use the following command:

SET RMON ALARM *stat\_group stat\_type.interface* RISING *threshold event* FALLING *threshold event time trigger alarm type* 

For an example of how to build a SET RMON ALARM command, refer to the section Example: Configuring Alarms and Events on page -36.

### **Clearing Alarms**

To clear (remove) one or all of the alarms from the control table, use the following command:

CLEAR RMON ALARM control\_index

Where:

• *control\_index* is the number of the task in the control table.

For example:

8250> **clear rmon alarm 1** Entry cleared.

#### **Showing Alarms**

To view a list of alarm control table entries, use the SHOW RMON ALARM CONTROL ALL command.

For example:

8250> show rmon alarm control all

RMON Alarm Control Information:

Index IntervalSample Type Owner1 0 day(s) 01:00:00DeltasystemMonitored Variable: TokenRingMLStatsRingPurgePackets.1Current Value: 0Rising Threshold / Event: 5 / 3Falling Threshold / Event: 0 / 4

### **Example: Configuring Alarms and Events**

The following example configures an alarm that triggers a trap when the RMON probe records more than 30 RingPurgePackets in an hour. The first time the alarm occurs, it triggers the trap event, then does not trigger another trap event until the alarm condition occurs a second time.

To configure the alarm and events for this example:

1. Configure the trap event to be triggered by the rising threshold alarm:

8250> set rmon event trap

```
Enter one line for event description: >RingPurgePackets Alarm: >30 per hour!!
Entry 3 created.
```

2. Configure an event of event\_type none to re-arm the rising threshold alarm when the falling threshold alarm occurs:

8250> set rmon event none

Enter one line for event description: >Re-arming the RingPurgePackets alarm. Entry 4 created.

3. To verify event entries, use the SHOW RMON EVENT CONTROL ALL command:

8250> show rmon event control all

RMON Event Control Information:

| Index Type            | Community          | Time Since Sent | Owner   |
|-----------------------|--------------------|-----------------|---------|
| 1 Log                 | (None)             | Not Triggered   | monitor |
| Description: Internal | log events         |                 |         |
| 2 Log and Trap        | traps              | Not Triggered   | monitor |
| Description: MIB II e | vents              |                 |         |
| 3 Log                 | public             | Not Triggered   | system  |
| Description: RingPurg | ePackets Alarm: >3 | 30 per hour!!   |         |
| 4 None                | public             | Not Triggered   | system  |

Description: Re-arming RingPurgePackets alarm.

- 4. To create the alarm that triggers these events, build the SET RMON ALARM command as follows:
  - a. set rmon alarm token\_ring\_mlstats RingPurgePackets.1

*token\_ring\_mlstats RingPurgePackets.1* defines RingPurgePackets as the statistic to test. For the 8250 Token Ring Module, the interface is always .1.

b. set rmon alarm token\_ring\_mlstats RingPurgePackets.1
rising 30 3

The rising threshold of 30 (30 RingPurgePackets) triggers event number 3.

C. set rmon alarm token\_ring\_mlstats RingPurgePackets.1
rising 30 3 falling 1 4

The falling threshold 1 (one or fewer RingPurgePackets) causes event 4. Event 4's event type is none. Its purpose is to re-arm the rising alarm.

d. set rmon alarm token\_ring\_mlstats RingPurgePackets.1
rising 30 3 falling 1 4 01:00

The sample interval (hh:mm) is 1 hour (01:00)

e. set rmon alarm token\_ring\_mlstats RingPurgePackets.1
rising 30 3 falling 1 4 01:00 rising\_start

The initial trigger condition is rising\_start, which arms the rising threshold alarm only.

f. set rmon alarm token\_ring\_mlstats RingPurgePackets.1
rising 30 3 falling 1 4 01:00 rising\_start delta\_type

The alarm evaluates delta values. This defines the threshold as a rate (30 RingPurgePackets per hour).

6 - 38 8250 Token Ring Management Module Installation and User's Guide

## **Interpreting Token Ring Statistics**

This section describes Token Ring error statistics tracked by several of the Token Ring statistics groups. It contains the following sections:

- Soft Errors
- Hard Errors
- Insertion Errors

### Soft Errors

Soft errors are minor errors that typically do not require intervention by the network administrator. The Token Ring protocol uses simple ring recovery procedures to correct problems caused by soft errors. Excessive soft errors can degrade the performance of the network, so be sure to monitor soft error levels and understand the possible causes.

Ring stations monitor their own activity for errors, and check received frames for errors. They report detected errors to the REM (Ring Error Monitor) in error report frames. The RMON probe also receives error report frames and uses them as its source for soft error counts.

Soft errors are of two types:

- *Isolating errors* point to a specific station or cable on the network as the error source.
- Non-isolating errors do not point to a specific error source.

Table 6-2 defines isolating errors and describes possible causes.

| Error          | Definition                                                                                                    | Possible Cause                                                                                                    | Corrective Action                                                                                                    |
|----------------|----------------------------------------------------------------------------------------------------|----------------------------------------------------------------------------------------------------|----------------------------------------------------------------------------------------------------|
| Internal Error | Recoverable error<br>occurring within<br>the reporting<br>station's NIC<br>(Network<br>Interface Card).                                                 | Excessive Internal<br>Errors indicate<br>marginal NIC<br>operation.                                                                                                    | Verify that the NIC is<br>operating properly.<br>Replace if necessary.                                                                                                    |
| Burst Error    | The reporting<br>station detected<br>a bad signal of<br>short duration<br>while receiving<br>from its NAUN<br>(Nearest Active<br>Upstream<br>Neighbor). | Typically due to<br>stations entering or<br>leaving the ring, in<br>which case a similar<br>number of ring<br>reconfigurations<br>(recorded as Order<br>Changes under Ring<br>Station Control<br>Statistics) occur.                                                  | No action.                                                                                                    |
|                |                                                                                                    | <ul> <li>Excessive burst errors<br/>in the absence of ring<br/>reconfigurations<br/>indicate:</li> <li>A possible problem<br/>with the lobe cable<br/>of the reporting<br/>station</li> <li>A possible problem<br/>with the reporting<br/>station's NAUN.</li> </ul> | <ul> <li>Verify that the:</li> <li>Lobe cable of the reporting station is properly connected and is not defective.</li> <li>NAUN is operating properly. Replace if necessary.</li> </ul> |

Table 6-2. Isolating Errors

6 - 40 8250 Token Ring Management Module Installation and User's Guide

| Error       | Definition                                                                                                    | Possible Cause                                                                                                    | Corrective Action                                                          |
|-------------|----------------------------------------------------------------------------------------------------|----------------------------------------------------------------------------------------------------|----------------------------------------------------------------------------|
| Line Error  | The reporting<br>station detected<br>an FCS (Frame<br>Check Sequence),<br>or less often, a<br>Manchester code<br>violation, in a<br>received frame.                                                                                                    | Typically related to<br>ring recovery or ring<br>reconfiguration, but<br>may indicate a<br>problem with the<br>reporting station's<br>NAUN. | Verify that the<br>NAUN is operating<br>properly. Replace if<br>necessary. |
| Abort Error | The reporting<br>station's NIC was<br>forced to<br>transmit an Abort<br>Delimiter frame<br>due to a<br>recoverable<br>internal error.                                                                                                    | Excessive Abort Errors<br>indicate marginal NIC<br>operation.                                                                               | Verify that the NIC is<br>operating properly.<br>Replace if necessary.     |
| AC Error    | The reporting<br>station received<br>more than one<br>AMP (Active<br>Monitor Present)<br>or SMP (Standby<br>Monitor Present)<br>frame with the A<br>(Address<br>Recognized) and<br>C (Frame Copied)<br>bits equal to<br>zero, without<br>first receiving an<br>intervening AMP<br>frame. | Excessive AC Errors<br>indicate a possible<br>problem with the<br>reporting station's<br>NAUN.                                              | Verify that the<br>NAUN is operating<br>properly. Replace if<br>necessary. |

Table 6-2. Isolating Errors (Continued)

Table 6-3 defines non-isolating errors and describes possible causes and corrective action.

| Error                 | Definition                                                                                                    | Possible Cause                                                                                                    | Corrective Action                                                                                                    |
|-----------------------|----------------------------------------------------------------------------------------------------|----------------------------------------------------------------------------------------------------|----------------------------------------------------------------------------------------------------|
| Lost Frame<br>Error   | The reporting<br>station sent a frame<br>but did not receive it<br>back.                                            | Interference or corruption.                                                                                                    | No action.                                                                                                    |
| Congestion<br>Error   | The reporting<br>station could not<br>receive a frame<br>addressed to it.                                           | Usually occurs<br>because the<br>station's NIC lacks<br>the buffer space<br>to handle<br>incoming traffic.<br>This is due to one<br>of the following:<br>• A faulty or<br>misconfigured<br>NIC<br>• A station or<br>software<br>application<br>sending<br>excessive traffic<br>to this station. | <ul> <li>Verify that:</li> <li>The NIC is<br/>configured<br/>correctly and is<br/>operating<br/>properly.<br/>Reconfigure or<br/>replace, as<br/>necessary.</li> <li>No software<br/>applications are<br/>causing excessive<br/>traffic on the<br/>network.</li> </ul> |
| Frame<br>Copied Error | The reporting<br>station received a<br>frame addressed to<br>it, but with one or<br>both of the A bits<br>set to 1. | May indicate the<br>presence of a<br>station with a<br>duplicate address.                                                                                                    | Determine if more<br>than one station has<br>the same address.                                                                                                    |

Table 6-3. Non-Isolating Errors

6 - 42 8250 Token Ring Management Module Installation and User's Guide

| Error              | Definition                                                                                   | Possible Cause                                                                                                    | Corrective Action                         |
|--------------------|----------------------------------------------------------------------------------------------|----------------------------------------------------------------------------------------------------|-------------------------------------------|
| Frequency<br>Error | The incoming signal<br>frequency differs<br>significantly from<br>the expected<br>frequency. | <ul> <li>Excessive errors<br/>may indicate:</li> <li>A configuration<br/>problem (a<br/>station is<br/>incorrectly set<br/>to the wrong<br/>ring speed)</li> <li>A problem with<br/>the Active<br/>Monitor, which<br/>controls the<br/>master clock</li> <li>A problem with<br/>the NAUN.</li> </ul> | Fix problems listed in<br>Possible Cause. |
| Token Error        | The Active Monitor determined that the token was lost.                                       | Interference or corruption.                                                                                                    | No action.                                |

Table 6-3. Non-Isolating Errors (Continued)

### Hard Errors

Hard errors are serious errors that require a network component be bypassed for the ring to resume normal operation. The ring can recover dynamically from some hard errors, but others require intervention by the network administrator.

When a hard error occurs, the station detecting the error issues a beacon frame. A beacon frame indicates that the problem lies with one of the following:

- Station sending the beacon frame
- NAUN of the station sending the beacon frame
- Lobe cables separating these two stations

The Token Ring Ring-Station Group maintains counts of In Beacon Errors (beacon frames received) and Out Beacon Errors (beacon frames transmitted) for each station.

### **Insertion Errors**

The Ring Station Group keeps track of the number of times each station inserts itself into the ring. Excessive insertions may indicate a problem with the station or its NIC.

## Chapter 7. Troubleshooting

This chapter provides help in isolating and correcting problems that may arise during the installation process, or during normal operation of the 8250 Token Ring Management Module (TRMM). This chapter contains the following sections:

- Troubleshooting Power Problems
- Troubleshooting Using TRMM LEDs
- Troubleshooting Terminal Interface Problems
- TRMM Network Impact
- TRMM Trap Messages

If a LED does not light as expected, press the LED check button on the Controller Module to verify that the LED is not burned out. If the LED is functional, refer to the troubleshooting tables within this chapter. The LED check is presented here rather than being repeated for each LED.

## **Troubleshooting Power Problems**

Under normal conditions, when you install the TRMM, the Status LED lights and the Master Mgt LED lights briefly. The Master Mgt LED remains on if the TRMM is elected master. Table 7-1 lists some of the common problems that may arise when installing your TRMM.

| Problem                                            | Troubleshooting Suggestions                                                                                                    |
|----------------------------------------------------|----------------------------------------------------------------------------------------------------|
| Power is on, but the<br>Status LED does not light. | Verify that the TRMM is installed correctly by following the installation instructions in Chapter 3.                                                                                                    |
|                                                    | Press the Reset button on the TRMM.                                                                                                    |
|                                                    | Try the TRMM in another slot in the hub.                                                                                                    |
|                                                    | If the LED still does not light, the software<br>on the Flash EPROM may be corrupted. Try<br>downloading a new copy of the software. If<br>downloading software does not solve the<br>problem, call your supplier for assistance.                                                                    |
| Master Mgt LED not lit.                            | If there is more than one TRMM in the hub,<br>verify that only one TRMM is set to a<br>mastership priority of 10 (using the SHOW<br>MODULE VERBOSE command). Then press<br>the Reset button on the TRMM to force an<br>election. You can also issue the RESET<br>DEVICE command to reset the module. |
|                                                    | Check if another management module<br>(TRMM or EMM) in the hub is master.                                                                                                    |
|                                                    | Try the suggestions for the previous problem.                                                                                                    |

Table 7-1. Applying Power Suggestions

7 - 2 8250 Token Ring Management Module Installation and User's Guide

## Troubleshooting Using TRMM LEDs

Table 7-2 describes how to troubleshoot network operations with the TRMM LEDs. The table also provides suggestions for correcting any problems that may occur.

| LED         | LED Status                                                                                                    | Possible Problem             | Troubleshooting<br>Suggestion                                                                                     |
|-------------|----------------------------------------------------------------------------------------------------|------------------------------|----------------------------------------------------------------------------------------------------|
| Master Mgt  | OFF                                                                                                    | TRMM is not master.          | None.                                                                                                    |
|             | 1 Blink                                                                                                    | Election in progress.        | None.                                                                                                    |
| Download    | LED remains<br>lit longer than<br>20 minutes<br>(this may<br>occur if you<br>perform the<br>download at<br>slower baud<br>rates.) | Download failed.             | Press Reset button<br>to reset module<br>and try download<br>again.                                               |
| BAS (Basic) | OFF                                                                                                    | TRMM is<br>Advanced version. | None.                                                                                                    |
| BCN         | On                                                                                                    | LED remains lit.             | Possible defective<br>module or ring<br>problem. Replace<br>module, or<br>segment the<br>module from the<br>ring. |

Table 7-2. Troubleshooting With the TRMM LEDs

Troubleshooting 7 - 3

| LED       | LED Status | Possible Problem                                                                                       | Troubleshooting<br>Suggestion                                          |
|-----------|------------|----------------------------------------------------------------------------------------------------|------------------------------------------------------------------------|
| RI and RO | OFF        | Port is disabled.                                                                                      | Enable port.                                                           |
|           |            | TRMM not powered.                                                                                      | Check the<br>Controller Module<br>Power LEDs.                          |
|           |            | Faulty TRMM.                                                                                           | Replace module.                                                        |
|           | 1 Blink    | No cable installed.                                                                                    | Install the cable or disable the port.                                 |
|           | 2 Blinks   | No stations on the ring.                                                                               | Verify that the<br>module is<br>configured<br>properly on the<br>ring. |
|           |            | Port is enabled but<br>a squelch error is<br>detected. This<br>condition causes<br>the signal to wrap. | Check for a faulty cable.                                              |
| 4M        | OFF        | Normal, unless<br>TRMM is<br>configured for<br>4 Mbps operation.                                       | Press LED check<br>button on the<br>Controller Module.                 |
| Status    | OFF        | Possible defective module.                                                                             | Replace module.                                                        |
| Backup    | OFF        | TRMM is master.                                                                                        | None.                                                                  |
|           | On         | TRMM is slave.                                                                                         | None.                                                                  |

Table 7-2. Troubleshooting With the TRMM LEDs (Continued)

<sup>7 - 4 8250</sup> Token Ring Management Module Installation and User's Guide

| LED               | LED Status | Possible Problem                                                  | Troubleshooting<br>Suggestion                          |
|-------------------|------------|-------------------------------------------------------------------|--------------------------------------------------------|
| ADV<br>(Advanced) | OFF        | TRMM is Basic version.                                            | None.                                                  |
| 16M               | OFF        | Normal, unless<br>TRMM is<br>configured for 16<br>Mbps operation. | Press LED check<br>button on the<br>Controller Module. |

Table 7-2. Troubleshooting With the TRMM LEDs (Continued)

Troubleshooting 7 - 5

## **Troubleshooting Terminal Interface Problems**

Table 7-3 lists some common problems that may occur when you try to have the TRMM communicate with a terminal. If necessary, refer to the directions in Chapter 3 for instructions on attaching your terminal to the TRMM using the RS-232 serial port connector.

| Problem                                                                         | Troubleshooting Suggestions                                                                                                    |
|---------------------------------------------------------------------------------|----------------------------------------------------------------------------------------------------|
| Nothing appears on the screen.                                                  | Make sure the RS-232 cable meets the specifications detailed in Chapter 3.                                                                                       |
|                                                                                 | Make sure the RS-232 cable is securely connected to both devices. See Chapter 3 for installation instructions.                                                   |
|                                                                                 | Verify that the baud rates match for the terminal and the TRMM.                                                                                                  |
| Characters appear on the screen, but are garbled.                               | Verify that the TRMM and the terminal<br>settings match for baud, data bits, stop bits,<br>and parity. These values are explained in<br>Chapter 3 and Chapter 4. |
| The SET command does not work.                                                  | Make sure you are signed on as the<br>Administrator or super user and that you<br>are connected to the master TRMM.                                              |
| Abbreviated input is used<br>and pressing Space does<br>not complete the input. | Enter enough characters for the TRMM to distinguish between different commands and options.                                                                      |
| Random characters are lost.                                                     | Set the flow control on the terminal to XON/XOFF.                                                                                                    |
| Characters are lost when<br>connected to the TRMM<br>through a modem.           | Make sure the STOP_BITS value on the terminal is set to 1 STOP_BITS.                                                                                             |

Table 7-3. TRMM Terminal Interface Suggestions

7 - 6 8250 Token Ring Management Module Installation and User's Guide

| Problem                                                                                   | Troubleshooting Suggestions                                                                                                 |
|-------------------------------------------------------------------------------------------|----------------------------------------------------------------------------------------------------|
| The management prompt<br>on the screen is not as<br>you set it.                           | You may be connected to a remote device.<br>Refer to the TELNET and LOGOUT command<br>descriptions (Chapter 4).             |
| Power up (switchover)<br>brings up a different<br>configuration than the<br>one last set. | Make sure you save your configuration changes.                                                                              |
| You are not receiving any statistics from the hub.                                        | Check that the TRMM and the modules in the hub are not isolated.                                                            |
| The Master Mgt Module<br>LED blinks sporadically.                                         | Check for multiple TRMMs, and verify that<br>only one has been set to a mastership level<br>of 10.                          |
| The >> prompt appears<br>on the screen.                                                   | The TRMM is running in maintenance<br>mode. Enter the BOOT command to return<br>to management mode and the 8250><br>prompt. |

Table 7-3. TRMM Terminal Interface Suggestions (Continued)

## **TRMM Network Impact**

This section describes the impact of the TRMM on the network. It is designed to help the network administrator identify the source of packets on the network. Specifically, this section helps identify 8250 System Concentrator-generated packets.

The TRMM generates packets on the network (channel) in the following instances:

- When establishing and maintaining a TELNET session, either as a client or a server.
- When translating an IP address to a MAC address using the Address Resolution Protocol (ARP).
- When initiating or responding to a PING command.
- When responding to an SNMP command.
- When sending SNMP alerts to a workstation.
- When conforming to the IEEE 802.5 MAC protocol. For example, sending active monitor or standby monitor packets and sending informational packets to the Ring Error Monitor functional address.
- When performing an in-band download using TFTP.

In all other cases, the TRMM does not generate any network activity. Traffic statistics are collected by operating in promiscuous mode, that is, listening to each packet on the network. Other modules in the hub are managed using a separate control bus on the 8250 backplane.

## **TRMM Trap Messages**

A trap message is sent to the console when a change is made or an error occurs in a hub that has an installed TRMM. The trap is also sent to the designated trap receiver (for example, management workstation) if you have entered this information in the TRMM community table. For example, if a module is removed from a hub, a message that describes the change is sent to the console, as shown below:

Message received from this device on 15:53 Tue 16 Jan 96:

Enterprise: IBM Enterprise Specific Trap: Slot Down Message Information: Slot Number: 6 Module Type Number: 6 Module Description: T20MS-RJ45S

The first two fields in the trap message are described in Table 7-4. The remainder of the fields are specific to the type of trap received and are self-explanatory.

| Field                    | Description                                                                                                    |
|--------------------------|----------------------------------------------------------------------------------------------------|
| Enterprise               | Describes the enterprise (organization) responsible for this type of trap message.                                                                                       |
| Enterprise Specific Trap | One of the following trap messages:<br>Slot Up or Slot Down<br>Port Up or Port Down<br>Trunk Up or Trunk Down<br>Fatal Error<br>Environment Change<br>Threshold Exceeded |

Table 7-4. TRMM Trap Message Fields

Troubleshooting 7 - 9

SNMP traps are also sent to the TRMM console when they occur. An example of an SNMP trap would be when a device attempts to gather information (read) from the TRMM, but the address of the device has not been added to the community table with that access level. The message that would appear in this instance is shown below:

Message received from this device on 15:53 Tue 16 Jan 96:

Enterprise: IBM

SNMP Generic Trap: SNMP Authentication Failure

7 - 10 8250 Token Ring Management Module Installation and User's Guide

## Chapter 8. Downloading TRMM Firmware

This chapter describes download procedures for loading new software to the Flash or Boot EPROM in your TRMM.

The IBM Universal Code Download Kit (UCDK) is used to install and configure the ProComm\*\* software on your Personal Computer. The ProComm software enables your PC to communicate with the TRMM, using the module's RS-232 port.

You can download software in either of two ways:

- **In-band** (Recommended) Downloads the software from a file stored on a file server.
- **Out-of-band** Requires that your terminal be connected directly to the module's RS-232 port.

This chapter contains the following sections:

- Download Requirements
- In-band Download Instructions
- Understanding the Universal Code Download Kit and UDK Processes
- Out-of-Band Download Instructions

## **Download Requirements**

This section contains the following sections:

- Important Prerequisites to the Download Procedure
- Items Required to Complete the Download Procedure

### Important Prerequisites to the Download Procedure

You must meet the following requirements before beginning the download procedure:

1. Ensure that the TRMM has an installed 2 MB SIMM component.

The 1 MB SIMM does not provide the memory capacity for the TRMM Version v4.0 software. To determine the type of SIMM currently installed on your TRMM, use the SHOW DEVICE command to display the DRAM KB value.

- 1024 KB value indicates a 1 MB SIMM.
- 2048 KB value indicates a 2 MB SIMM.

To update the SIMM on your TRMM, contact your IBM representative and order the TRMM 2 MB SIMM Upgrade Kit.

2. If you are using an in-band download, ensure the module has Version v2.10 or later software installed on the Flash EPROM. (If you are using an out-of-band download, you do not need to upgrade the TRMM Version v2.10 software prior to downloading Version v4.0 software.) To display the TRMM software version, use the SHOW DEVICE command. If the Flash EPROM is not at Version v2.10 or later, perform the download of the Version v2.10 software located on the Version v4.0 diskette.

8 - 2 8250 Token Ring Management Module Installation and User's Guide
- 3. Verify the data integrity of the module by issuing the following SHOW commands:
  - SHOW GROUP
  - SHOW SCHEDULES
  - SHOW COMMUNITY
  - SHOW DEVICE
  - SHOW BOOTP
  - SHOW SCRIPT
  - SHOW THRESHOLD
- 4. Familiarize yourself with the two-step download process for in-band download of Flash code. Execute the SHOW commands listed in step 3 after the first stage of the Flash download to verify module data integrity.
- **Note:** Always update boot code, if necessary, prior to downloading flash code.

Downloading TRMM Firmware 8 - 3

#### Items Required to Complete the Download Procedure

You must have the following items to complete the download procedure:

- The IBM Universal Code Download Kit (Part Number 80G3150, Feature Code 3150). This is required for out-of-band downloads only. The Universal Code Download Kit includes:
  - ProComm Reference Manual (from DATASTORM<sup>\*\*</sup> TECHNOLOGIES, INC..) shrink-wrapped with:
    - ProComm<sup>\*\*</sup> diskettes (3½-inch disks)
    - ProComm software license.
  - IBM diskettes (3½-inch disks)
  - 10 ft. RS-232 cable
  - 25-pin to 9-pin adapter.
- 8250 Token Ring Management Module upgrade kit from IBM, including:
  - IBM diskettes, 3½-inch disks (two sets for site license)
  - IBM software license
  - IBM Customer Registration Card must be returned for notification of future software enhancements
  - Software Release Notes.
- IBM personal computer or UNIX<sup>®</sup> workstation capable of mounting a DOS-formatted high-density diskette, and a hard drive, or two high-density diskette drives.
- 640 K of available RAM (if using a PC).

8 - 4 8250 Token Ring Management Module Installation and User's Guide

- Warning: A personal computer used to download the new software must not be running any background RAM processes, such as electronic mail systems, because they will interfere with the download procedure.
- **Note:** If a download fails *while downloading* the Flash EPROMs, the TRMM may not be able to boot successfully. The programming of the Flash EPROMs occurs during an *in-band* download after the message Download Successful....Programming Devices....Please Wait displays.

The programming of Flash EPROMs occurs during an *out-of-band* download after the message Transfer Complete displays. This failure is indicated by the Download LED remaining lit for more than 2 minutes after the message displays or all of the LEDs remaining lit after a reset. If this failure occurs, contact Customer Support for instructions.

# In-band Download Instructions

The TRMM provides an in-band download feature that allows you to update your TRMM Flash or Boot EPROMs using TFTP (Trivial File Transfer Protocol). TFTP allows the transfer of files to and from a remote machine. By using the TFTP protocol, you can in-band download new software to a TRMM from a remote network server.

- Warning: The files must be downloaded in the proper order or the TRMM may fail.
- **Warning:** You cannot revert from TRMM Version v4.0 or later to TRMM Version v3.3 or earlier.

The following prerequisites must be completed prior to initializing the download:

- You must have a TFTP server on the network to perform in-band downloads (for example, an IBM workstation).
- TRMMs to be updated must be assigned to a network that can reach the TFTP server.

#### **Downloading Files on UNIX Systems**

A TRMM UDK diskette contains up to three files, which must be downloaded in the following order:

- 1. trmBvxxx.bin, which updates the Boot EPROM
- 2. trmFdxxx.bin, which contains the preliminary download code
- 3. trmFvxxx.bin, which completes the Flash EPROM upgrade

The following procedure is an example of loading files on a Sun<sup>™</sup> platform. Your commands may vary depending on the UNIX version you use.

8 - 6 8250 Token Ring Management Module Installation and User's Guide

**Note:** Before you start, make sure you have at least 4 MB of hard drive or server space to contain the files.

To load the files on a UNIX system:

- 1. Place the first 3Com TRMM UDK diskette in the floppy drive.
- 2. At the UNIX prompt, issue the following command to mount the DOS diskette:

mount /pcfs

For this command to work, the standard /pcfs mount must be specified in /etc/fstab.

- 3. Change to a directory that has enough available space to contain the contents of the two diskettes. For example, change to the user home directory (\$HOME).
- 4. Create a directory for the files using the following command:

mkdir trmm40

5. Copy the files on the diskette to the new directory:

cp /pcfs/\*.\* /\$HOME/trmm40/

Copying takes a few minutes.

6. Change back to the user home directory:

cd /\$HOME/trmm40

7. Verify that the file copied successfully:

ls -la

- Unmount (dismount) the diskette:
   umount /pcfs
- 9. Eject the 3Com UDK diskette:

eject

Downloading TRMM Firmware 8 - 7

#### Initiating the Download

To perform an in-band download:

- Warning: Starting with TRMM Version v4.0, there are three files that you must download to the TRMM. If you fail to download all three files, in the recommended sequence, your TRMM will not function properly.
  - 1. From your UNIX workstation, connect to the TRMM you want to download to using the TELNET command. For example:

csh> telnet trmm\_4

- **Note:** If your TFTP server is running on a Sun system, the server looks for the appropriate .BIN file in the /tftpboot directory. If your server is running in a DOS environment, the personal computer must be in the directory that contains the .BIN file when you start the server.
  - 2. If the connection is successful, log in to the TRMM.
  - 3. Configure the TFTP parameters by issuing the following management commands.

| Step              | TFTP Commands                                                                                                    |
|-------------------|----------------------------------------------------------------------------------------------------|
| 1 (boot)          | 8250> set tftp file_name trmBvxxx.bin<br>8250> set tftp file_type boot<br>8250> set tftp server_ip_address x.x.x.x |
| 2 (flash, part 1) | 8250> set tftp file_name trmFdxxx.bin<br>8250> set tftp file_type flash                                            |
| 3 (flash, part 2) | 8250> set tftp file_name trmFvxxx.bin                                                                              |

8 - 8 8250 Token Ring Management Module Installation and User's Guide

4. Issue the SHOW TFTP command to verify the TFTP parameters previously set.

8250> show tftp -- TFTP Variables: ---TFTP Server IP Address: x.x.x.x TFTP File Name: trmbvxxx.bin TFTP File Type: boot TFTP Result:

- Issue the SAVE ALL command to save the TFTP parameters, as well as any unsaved TRMM configuration changes.
- 6. Issue the DOWNLOAD INBAND command to begin the download.

8250> download inband

WARNING: Download will erase your current operational code. You will need the following to replace the software:

- 1. IBM Management Module Software residing on a TFTP server accessible over the network.
- 2. The TFTP variables (See SHOW TFTP and SET TFTP) must be
- configured for the TFTP server to be used for the download.
- 3. The serial number of the Upgrade Distribution Kit.

Management Module's ID number: 1234

The following message is then displayed:

If you are positive that you want to perform a network download, enter the download in-band again within 10 seconds. Otherwise, the sequence will be aborted.

 Press Ctrl-R to redisplay the previous command and press Enter to begin the download process. Once the download process begins, do not press any keys or otherwise interfere with the process. The download takes 15 to 30 seconds to complete.

#### 8250> download inband

When the download completes successfully, the following message is displayed and the TRMM boots up under the new code.

```
Download Successful....Programming Devices....Please Wait
Token Ring Management Module (vx.x)
Copyright (c) 199x IBM Corporation
Login: system
Password: old administrator password
```

Downloading TRMM Firmware 8 - 9

```
Welcome to Super User service on 8250.
8250>
```

8. Repeat this procedure for each of the files in the UDK.

Note that this procedure must be followed for *each* TRMM to be updated. That is, after the first download is complete, you must log in to or establish a TELNET session with the next TRMM and again issue the TFTP commands to that TRMM.

You may also retry the download procedure. The TRMM retains the original code while the new code is being downloaded. Once the download process is complete, the TRMM verifies the integrity of the new code before copying it over the old code. If the download fails, the original code is still intact, allowing you to retry the download process.

# Understanding the Universal Code Download Kit and UDK Processes

The IBM Universal Code Download Kit (UCDK) makes system upgrades fast and easy for all IBM products that are equipped with upgradable PROMs. You must purchase both the Universal Code Download Kit and the product UDK the first time you upgrade the software. All updates after that time require that you purchase only the new version of the UDK. You can re-use your original Universal Code Download Kit.

When IBM issues a software upgrade, the upgrade is sent on diskette (UDK) to all Automatic Update Service (AUS) customers. AUS is a feature for 8250 upgradable module.

## **Out-of-Band Download Instructions**

Refer to the *IBM Universal Code Download Kit Installation Instructions* (80G3152) information on:

- Installing ProComm Software
- Setting Up ProComm (Line and Terminal Settings)
- Downloading the Microcode.

Downloading TRMM Firmware 8 - 11

# Appendix A. Specifications

This appendix lists the specifications for the Basic and Advanced versions of the 8250 Token Ring Management Module and Token Ring connector requirements. This appendix contains the following sections:

- General Specifications
- Electrical Specifications
- Environmental Specifications
- Mechanical Specifications
- Hardware Specifications
- Token Ring Connector Requirements

# **General Specifications**

Model Numbers: Basic (Feature Code 3823) Advanced (Feature Code 3884)

Data Rate: Switchable 4 Mbps or 16 Mbps (million bits per second)

Data modulation: Manchester

Backplane Interface: 96-pin edge connector, compatible with IBM 8250 Multiprotocol Intelligent Hubs.

Port Connector: RS-232 (DB-25)

Ring-In/Ring-Out Copper Ports

RJ-45 Connector

Specifications A - 1

# **Electrical Specifications**

Power Requirements: +5 V ± 5%, +12 V ± 5%, -12 V ± 5% 3.5 Amp for +5 V, 0.06 Amp for +12 V, 0.03 Amp for -12 V Fuse: 5.0 Amp Fast Blow for +5 V

0.5 Amp Fast Blow for +12 V 0.5 Amp Fast Blow for -12 V

Watts: 19 Watts

## **Environmental Specifications**

Operating Temperature: 0 °C to 50 °C (32 °F to 122 °F) Storage Temperature: -30 °C to 65 °C (-22 °F to 149 °F) Humidity: less than 95%, non-condensing BTU/hour: 64.8

# **Mechanical Specifications**

| TRMM Basic Dimensions:      | 1.0" W x 10.25" L x 8.5" H<br>(2.54 cm x 26.04 cm 21.6 cm) |               |
|-----------------------------|------------------------------------------------------------|---------------|
| TRMM Basic Weight: 1.25 lb  | (.57 kg.)                                                  |               |
| TRMM Advanced Board Dime    | nsions: .7" W x 5.4" L x 2.85" F<br>(1.78 cm x 13.7 cm x 7 | +<br>1.24 cm) |
| TDN 41.4 Adversed Deard Mai | $ht \Omega \Gamma h (11 ha)$                               |               |

TRMM Advanced Board Weight: .25 lb. (.11 kg.)

A - 2 8250 Token Ring Management Module Installation and User's Guide

# Hardware Specifications

#### Memory

256 KB Boot Flash EEPROM

1 MB Code Flash EEPROM

2 MB of DRAM

32 KB battery-backed SRAM

512 KB DRAM Token Ring Processor and Buffer

# **Internal Memory**

256 bytes Instruction Cache (68EC030)

256 bytes Data Cache (68EC030)

2 KB SRAM (internal to 68302)

# **Special Circuits**

Interface to upgrade for each MAC address

Token Ring network monitor

Real-Time Clock

Specifications A - 3

## **Token Ring Connector Requirements**

The IEEE 802.5 Token Ring standard for pinouts must be used. Token Ring uses 2 pairs of wire: pins 3 & 6 and pins 4 & 5. If the pairs are not configured this way, the connection will not work properly. An 8-pin connector on datagrade cable must have the following pin pairings:

- pins 4 and 5 are pair 1
- pins 3 and 6 are pair 2
- pins 1 and 2 are pair 3 (not used)
- pins 7 and 8 are pair 4 (not used)

Figure A-1 shows the correct pin pairings for an 8-pin Token Ring connector.

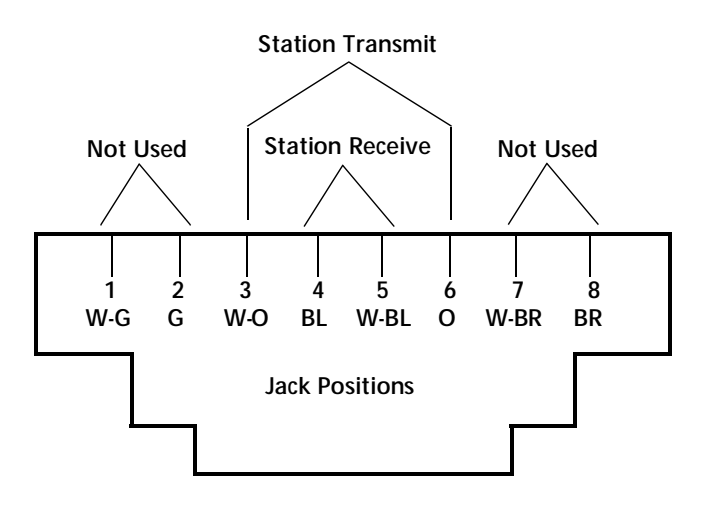

Figure A-1. Token Ring 8-Pin Connector

**Note:** Use only STP cabling to connect devices through the copper Ring-In/Ring-Out ports.

#### A - 4 8250 Token Ring Management Module Installation and User's Guide

# Appendix B. MIB Groups

This appendix describes the MIB-II and IBM MIB groups that are supported by the TRMM.

## **MIB-II Groups**

The following MIB-II groups are supported in TRMM Version v4.00.

- - system - if
- - ip - icmp
- - udp - snmp
- - dot5
- RMON
  - rfc-1271
  - Token Ring Mac-layer Statistics Group
  - Token Ring Promiscuous Statistics Group
  - tokenRingMLStatsTable
  - tokenRingPStatsTable
  - rfc-1513

# **IBM MIBs**

The following IBM MIB groups are supported in TRMM Version v4.00.

- - chipgen
- - chipEcho
- olAgents
- - olConc
- - olEnv
- - olModules
- - olGroups
- - olNet
- - olTRnet
- - chipTTY
- - chipTFTP
- - chipAlert
- - chipBootP
- - olThresh

# Index

# **Numerics**

8250 Fault-Tolerant Controller Module, 5-3 8250 Token Ring Management Module Advanced Version, 1-3 Basic Version, 1-1 Configuring, 4-9, 4-10 Indicators, 3-14 Logging Out, 4-6 Master, 1-5 Mastership (TRMM & EMM in same hub), 1-5 Mastership Priority Level, 1-5 Network Assignement, 5-3 Network Management Functions, 1-8 Reset Button, 3-18 Saving Settings, 4-6 Terminal Parameters, 4-5, 4-7, 4-8 TRMM, 1-1 Updating Flash EPROM, 8-1 8250 Token Ring Managment Module Ring Speed, 5-4 8250 Token Ring MAU Module, 3-10, 5-3

# Α

Abort Error, 6-41 Absolute values, 6-33 AC Error, 6-41 Access, User, see Login Names Address to Port Mapping Limitations, 2-5 Address-to-Port Security Configuring, 5-5

Administrator Level Access, 4-12 Advanced TRMM Advanced Board, 3-5 Port Groups, 5-19 Advanced TRMM Features Port Groups, 5-19 Thresholds, 5-22 Alarm, RMON see also Event; Threshold creating, 6-35 example, 6-36 group, defined, 6-4 group, using, 6-30 to 6-38 maximum number, 6-35 removing, 6-36 viewing, 6-36 Alerts, 4-19 Assian MAC Address to a Port. 5-5 Module Mastership, 4-11 Module Ring Speed, 5-4 Module to a Network, 5-3 Assign TRMM Name, 4-10

## В

Backplane Architecture Configuring multiple Networks and Protocols, 1-10 Backplane architecture, 1-10 Beacon frame, 6-44 Beacon recovery, 5-6 Beaconing, 6-44 Beaconing Recovery Capability, 2-2

© Copyright IBM Corp. 1996

Boot EPROM Updating, 8-1 BootP, 5-10 Sample BootP File, 5-12 BootPTab File, 5-12 Bridges (Connecting Rings With), 2-10 Burned\_In MAC Address, 4-22 Burst Error, 6-40

# С

Cable Types and Ring Speeds, 2-9 Cabling connectors, A-4 Commands Set Clock, 4-9 Set Concentrator Platform, 4-9 Community Table, 4-17 Creating, 4-19 Concentrator Configuring, 4-9 Configuration SNMP, 4-17, 4-18 Configuration (TRMM) Example, 2-17 Configuration (Valid Token Ring) Example, 2-16 Configuration Guidelines, 2-4 Configuration Information (General), 2-4 **Configuration Rules** Cable Types, 2-9 Ring Speed, 2-9 **Configuration Values** Reverting, 4-3 Saving, 4-3 Configuring Terminal Parameters, 4-5, 4-7, 4-8 **Configuring Parameters** Contact Name, 4-10 Location, 4-10 Mastership Priority, 4-11 Configuring TFTP Parameters, 8-8

Congestion Error, 6-42 Connecting Rings With Bridges, 2-10 Connector requirements Token Ring, A-4 Control tables, RMON, 6-7 to 6-8 Copper Ring In/Ring Out Ports, 2-4 Copper Ring In/Ring Out Connections Interconnecting TRMM to MAU, 3-10 Copper Trunk Connections, 3-10 Copper Trunk Lengths Maximum, 2-11 Counter Statistics Displaying, 5-38

# D

Data tables, RMON, 6-7 to 6-8 Default Gateway, 4-20 Primary, 4-20 Secondary, 4-20 Delta values, 6-32 Disabling monitoring tasks, 6-5 RMON tasks, 6-5 Displaying Concentrator Information, 5-34 Counter Statistics, 5-38 Device Information, 5-34 Module Information, 5-35 Network Information, 5-36, 5-37 Port Information, 5-36 Traffic Statistics, 5-40 Download Inband, 8-6 Out-of-Band, 8-11

# Ε

Electrical specifications, A-2 Enabling monitoring tasks, 6-5

RMON tasks, 6-5 Environmental specifications, A-2 Error hard, 6-44 isolating, 6-39 non-isolating, 6-39 soft, 6-39 Error messages SNMP traps, 7-10 TRMM traps, 7-6 Event log, 5-43 Event, RMON see also Alarm; Threshold clearing, 6-34 example, 6-36 group, defined, 6-4 group, using, 6-30 to 6-38 maximum number, 6-34 viewing event list, 6-35

# F

Fan Out Devices, 2-10 Fault Tolerance, 3-11 FCC notice, xv Features Protocol Independence, 1-4 Tracking Real-Time Statistics, 1-5 Fiber Trunk Redundancy, 5-24 Flash EPROM Updating, 8-1 Frame Copied Error, 6-42 Frequency Error, 6-43 Front Panel, 3-15

# G

General specifications, A-1 Getting Started Quick Reference, 4-2

# Η

Hard error, 6-44 Hardware specifications, A-3 Host group, RMON defined, 6-3 using, 6-9 to 6-12 Host Top N group, RMON defined, 6-4 using, 6-13 to 6-16

# |

IBM MIB Groups, B-2 IEEE 802.5 Standard, 2-10, 2-14 IHMP/DOS LANsentry, 6-2 Inband Download, 8-6 Insertions, 6-44 Installation Procedures, 3-6 Internal Error, 6-40 Intervals, sample, 6-32 IP Address Assigning, 4-18 Attributes, 4-17

# J

Jumper Settings Verifying, 3-4

# L

LEDs, 3-16, 7-3 Limitation of liability, xxi Line Error, 6-41 Locally Administered MAC Address, 4-21 Logging In Remotely, 4-23 Logging Out, 4-6 Login Names, 4-12 clearing, 4-16 showing, 4-15 Logout Command, 4-6, 4-24 Lost Frame Error, 6-42

# Μ

MAC Address Assign, 5-5 Burned\_In, 4-21 Locally\_Administered, 4-21 MAC-layer statistics, RMON, 6-3 Manageability (TRMM) Example, 2-18 Management Information Base Groups MIB, B-2 Manager RMON, 6-2 Mapping Address to Port, 2-5 Mastership, 4-11 Mastership priority, 4-11 TRMM, EMM, FMM in same hub, 1-5 Matrix group, RMON defined, 6-4 using, 6-17 to 6-19 Maximum Number of Stations, 2-10 Trunk Lengths, 2-12 Mechanical specifications, A-2 MIB. xxix RMON, 6-1 MIB-II Groups, B-1 Modem Use, 3-20 Module Network Assignment, 5-3 Monitor Command, 5-41 Multistation Access Unit (MAU), 2-4 Multivendor Equipment, 2-4

# Ν

Network Monitoring, 5-33 Network Assignment, 5-3 for Slave TRMM, 5-3 Network impact packet generation, 7-7 TRMM, 7-7 Network Management Access, 1-7 Accessing, 1-7 Functions, 1-8 Network Management Functions General Capabilities, 1-8 Non-Isolating Errors, 6-42

# 0

Online Token Ring Management Module Terminal Settings, 3-8 Out-of-Band Download Instructions, 8-11

# Р

Packet generation, 7-7 impact on network, 7-7 **Per-Port Statistics** Obtaining, 2-20 Port Configuration Set Address-to-Port Security, 5-5 Set Port Station Type, 5-4 Port Group Feature, 5-19 Port Station Type Configuring, 5-4 Ports Configuring, 5-4 Power, applying, 7-2 Precautionary Procedures, 3-2 Electrostatic Discharge, 3-2 Precautionary Procedures (TRMM), 3-2 Primary Default Gateway, 4-20 Probe, RMON, 6-2, 6-5 Promiscuous statistics RMON, 6-3

4 Index

# R

Remote Login, 4-23 Telnet, 1-9, 4-23 Remote MACing see RMON, 6-1 **Remote Session** Logging Out, 4-24 Reset Button, 3-18 Revert Command, 4-3 Revert Threshold Command, 5-23 Reverting Configuration Values, 4-4 Ring Speed, 2-9, 5-4 RMON, 6-1 to 6-44 accessing the MIB, 6-4 Alarm see Alarm, RMON control tables, 6-7 to 6-8 data tables, 6-7 to 6-8 Fvent see Event, RMON groups, supported, 6-3 Host group, defined, 6-3 Host group, using, 6-9 to 6-12 Host Top N group, defined, 6-4 Host Top N group, using, 6-13 to 6-16 MAC-layer statistics, 6-3 manager, 6-2 Matrix group, defined, 6-4 Matrix group, using, 6-17 to 6-19 MIB, 6-1 monitor, 6-35 probe, 6-2 promiscuous statistics, 6-3 resources, managing, 6-7 settings, how stored, 6-8 Statistics group, defined, 6-3 Statistics group, using, 6-20 to 6-23 statistics, interpreting, 6-39 thresholds see Thresholds, RMON

Token Ring Ring-Station Config group, defined, 6-4 Token Ring Ring-Station group, defined, 6-4 Token Ring Ring-Station group, using, 6-26 to 6-29 Token Ring Ring-Station Order group, defined, 6-4 Token Ring Ring-Station Order group, using, 6-26 to 6-29 Token Ring Source Routing group, defined, 6-4 Token Ring Source Routing group, using, 6-24 to 6-25 RS-232 Cable Cable Specifications, 3-19 Modem Use, 3-20 Serial Port, 3-18 RS232 Cable Lengths, 3-9

# S

Scheduling, 5-13 Scripting, 5-16 Script File Example, 5-17 Secondary Default Gateway, 4-20 Security Features, 1-6 Set Alert Command, 4-19 Set Clock Command, 4-9 Set Community Command, 4-19 Set Concentrator Platform Command, 4-9 Set Counter Port Statistics Command, 5-42 Set Device Beacon Timeout Command, 5-6 Set Device Contact Command, 4-10 Set Device Default\_Gateway Command, 4-20 Set Device Diagnostics Command, 4-10 Set Device IP\_Address Command, 4-18 Set Device Location Command, 4-10 Set Device Name Command, 4-10 Set Device Subnet\_Mask Command, 4-20 Set Device Trap\_Receive Command, 4-21

SET LOGIN ACCESS SUPER\_USER Command, 4-13 SET LOGIN Command, 4-14 Set Module Mastership\_Priority Command, 4-11 Set Module Ring\_Speed Command, 5-4 Set Security Port Command, 5-5 Setting Terminal Hangup, 4-7 Terminal Prompt, 4-7 Terminal Timeout, 4-8 Setting SNMP Values Alert Setting, 4-19 Community Table, 4-19 Default Gateway, 4-20 IP Address, 4-18 Subnetwork Mask, 4-19 Trap Receive, 4-21 Shielded Twisted Pair Maximum Stations Allowed, 2-10 Shielded Twisted Pair Cable, 2-4 Show Community Command, 4-19 Show Concentrator Command, 5-34 Show Counter Command, 5-38, 5-40 Show Device Command, 5-34 SHOW LOGIN Command, 4-15 Show Module All Command, 5-35 Show Network\_Map Token\_Ring Logical Command, 2-6, 5-37 Show Network\_Paths Command, 5-37 Show Port Command, 5-36 Show Port Verbose Command, 5-36 Showing Concentrator Information, 5-34 Counter Statistics, 5-38 Device Information, 5-34 Module Information, 5-35 Network Information, 5-36, 5-37 Port Information, 5-36 Simple Network Management Protocol, 4-17 Setting Values, 4-17, 4-18 Simple Network Mangement Protocol

Setting Values, 4-18 Slave Fault Tolerance, 1-5 Slave TRMM Network Assignment, 5-3 SNMP commands, xxix SNMP Configuration, 4-17 SNMP Parameters, 4-17 Soft errors, 6-39 Software (UDK) Inband Download Instructions, 8-6 Software Download Requirements, 8-2 Source Routing, 2-4 Specifications electrical, A-2 environmental, A-2 general, A-1 hardware, A-3 mechanical, A-2 RS-232 Cable, 3-19 Stations (Maximum Number of), 2-10 Statistics interpreting, 6-39 Statistics group, RMON defined, 6-3 using, 6-20 to 6-23 Subnetwork Mask, 4-19 Super User Override, 4-13

# Τ

Telnet, 4-23 Telnet Command, 4-23 Terminal Connections Configuring, 4-5 Terminal Hangup, 4-7 Terminal interface troubleshooting, 7-6 troubleshooting suggestions, 7-6 Terminal Timeout, 4-8 TFTP Configuring Download Parameters, 8-8 Server Requirements, 8-6 Trivial File Transfer Protocol, 8-6 Theory of Operation, 1-4 Thresholding Feature, 5-22 Thresholds, RMON see also Alarm; Event absolute values, 6-33 arming, 6-31 delta values, 6-32 initial trigger, 6-32 rising/falling, 6-31 sample intervals, 6-32 time, 4-13 Token Error, 6-43 Token Ring connector requirements, A-4 Token Ring MAU Module, 2-4 Token Ring Network Example configuration described, 2-20, 2-21 Token Ring Repeater Module, 2-5 Token Ring Ring-Station Config group, RMON defined, 6-4 Token Ring Ring-Station group, RMON defined, 6-4 using, 6-26 to 6-29 Token Ring Ring-Station Order group, RMON defined, 6-4 using, 6-26 to 6-29 Token Ring Source Routing group, RMON defined, 6-4 using, 6-24 to 6-25 Trap log, 5-43 Trap messages, 7-9 Traps, 4-21 Trivial File Transfer Protocol TFTP, 8-6 TRMM 8250 Token Ring Management Module, 1-2 Advanced, 1-1, 1-2

Beaconing Recovery, 1-5 Beaconing Recovery Capability, 2-2 Configuration Information (General), 2-4 Factory Default Priority Setting, 1-5 features (overview), 1-2 Front Panel, 3-14 Manageability (example), 2-18 Overview, 1-1, 1-2 Reset Button, 3-18 Ring In Copper Port, 3-10 RS-232 Serial Port, 3-18 Slave, 1-5 Software download information, 8-2 Source Routing, 2-4 Theory of Operation, 1-4 **TRMM Advanced** Daughter Board Installation, 3-5 features (overview), 1-3 Port Groups, 5-19 Thresholds, 5-22 **TRMM Basic** Features, 1-2 **TRMM LEDs** Description, 3-16 Troubleshooting, 7-1 terminal interface, 7-6 **TRMM**, 7-1 Trunk Lengths, 2-11 16 Mbps Rings, 2-14 4 Mbps Rings, 2-12 Recommended, 2-14 Trunk Lengths (Copper) Maximum, 2-11 Twisted pair connectors, A-4

# U

Universal Code Download Kit, 8-11 Unpacking Procedure, 3-3 Precautionary Procedures, 3-2

Index 7

Unshielded Twisted Pair Maximum Stations, 2-10 Update Distribution Kit, 8-11 User Level Access, 4-12 Users, adding, see Login Names

# V

Verifying Operation (module), 3-14

# W

Warranty, xviii, xx, xxi